**MINISTRY OF HEALTH** 

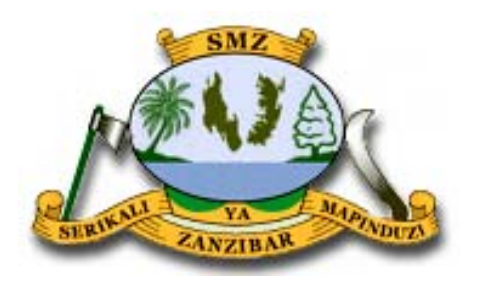

# ZANZIBAR MALARIA ELIMINATION PROGRAM

Malaria Surveillance in Zanzibar:

**Data Analysis and Interpretation** 

September 2016

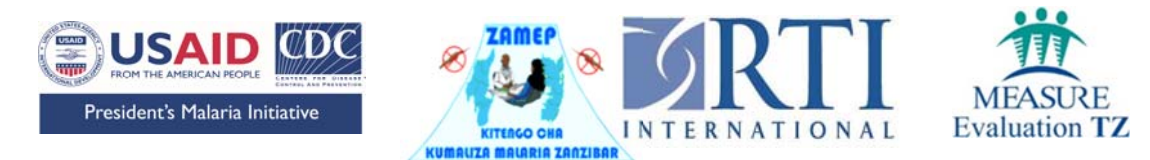

# **Table of Contents**

| List of | Figure  | 9S                                                                        | .ii |
|---------|---------|---------------------------------------------------------------------------|-----|
| List of | Abbre   | viations                                                                  | iii |
| 1.      | Chapt   | er 1: Introduction                                                        | .1  |
|         | 1.1.    | Definition of Malaria Surveillance Data Analysis                          | 1   |
|         | 1.2.    | Importance of Malaria Surveillance Data Analysis in the Elimination Phase | 1   |
|         | 1.3.    | Aims and Objectives                                                       | 1   |
|         | 1.4. Th | ne Zanzibar Experience                                                    | 2   |
| 2.      | Chapt   | er 2: Overview of Malaria Surveillance in Zanzibar                        | .2  |
|         | 2.1.    | MEEDS                                                                     | 2   |
|         | 2.2.    | MCN                                                                       | 3   |
| 3.      | Chapt   | er 3: Malaria Case Detection                                              | .4  |
|         | 3.1     | Using MCNMCN Data                                                         | 4   |
|         | 3.2 Ac  | cess to Web Portal                                                        | 4   |
|         | 3.2     | Data Manipulation                                                         | 9   |
|         | 3.3 Da  | ta Analysis 1                                                             | 8   |
|         | 3.4     | Data Interpretation and Use                                               | 20  |
| 4.      | Chapt   | er 4: Frequently Asked Questions (FAQ) and Exercise2                      | !1  |
|         | 4.1     | FAQ                                                                       | !1  |

# List of Figures

| Figure 1. Malaria surveillance in Zanzibar | ure 1. Malari | aria surveillance ir | ı Zanzibar |  |  |
|--------------------------------------------|---------------|----------------------|------------|--|--|
|--------------------------------------------|---------------|----------------------|------------|--|--|

# **List of Abbreviations**

| DMSO  | District Malaria Surveillance Officer   |
|-------|-----------------------------------------|
| FAQ   | Frequently Asked Questions              |
| MCN   | Malaria MCN                             |
| MCR   | Malaria Case Register                   |
| MEEDS | Malaria Epidemic Early Detection System |
| USSD  | Unstructured Supplementary Service Data |
| WHO   | World Health Organization               |
| ZAMEP | Zanzibar Malaria Elimination Programme  |

# 1. Chapter 1: Introduction

# 1.1. Definition of Malaria Surveillance Data Analysis

**Data analysis** is the process of inspecting, cleaning, and transforming data to derive useful information, whereas **surveillance** is the ongoing systematic collection, analysis, and interpretation of outcome-specific data for use in the planning, implementation, and evaluation of public health practices.<sup>1</sup>

The seventh report of the World Health Organization (WHO) Expert Committee on malaria stated that <u>malaria surveillance</u> is "designed to discover evidence of any continuation of transmission, to establish its nature and causes, to eliminate residual foci, to prevent or cure such residual or imported malaria infections in man as would delay the ending of transmission or threaten its resumption in a given area, and, finally, to substantiate the fact that *elimination* has been achieved".

# 1.2. Importance of Malaria Surveillance Data Analysis in the Elimination Phase

Increased surveillance is one of the greatest differences between malaria control and malaria elimination programs. During control, programs focus on population-wide interventions and are, therefore, interested in broad measures of morbidity that can be captured monthly or even less frequently in a (possibly) limited geographical area (sentinel sites). As programs move forward to the elimination phase, their interest eventually turns to each individual case reported via daily or weekly data reporting systems. This shift is important for disrupting ongoing transmission. The persistence of endemic malaria transmission in surrounding areas leaves the islands of Zanzibar vulnerable to sudden outbreaks of malaria and the re-establishment of perennial malaria transmission. Reliable and improved malaria surveillance and epidemic response capacity are required to maintain control and prevent malaria resurgence in Zanzibar<sup>2</sup>.

## 1.3. Aims and Objectives

The purpose of this manual is to outline how data analysis can be performed using the malaria MCN (MCN) system implemented in Zanzibar. The details of each step involved in each system are explained to provide a malaria surveillance data analysis manual for surveillance officers, the District Malaria Response Team, and Zanzibar Malaria Elimination Programme (ZAMEP) staff. This manual also describes the features of the web portal that was designed to manage the data and perform basic analysis. This web portal enables data dissemination to stakeholders through weekly reports and facilitates identifying sudden increases in malaria cases. When such an increase is detected, an outbreak response plan is initiated by the District Malaria Response Teams, as shown in the flow diagram (*Figure 1*) on the next page.

<sup>&</sup>lt;sup>1</sup> Thacker, SB & Berkelman RL. Public Health Surveillance In The United States. 1988. Epidemiological reviews 10:(164-190).

<sup>&</sup>lt;sup>2</sup> Zanzibar Malaria Elimination Programme. 2013. Malaria Strategic Plan III 2013/14-2017/18.

# 1.4. The Zanzibar Experience

In 2005, malaria prevalence exceeded 20% in many parts of Zanzibar. After almost 5 years of malaria intervention scale-up in Zanzibar, malaria-related illness and childhood mortality have been impacted<sup>3,4</sup>. Increased malaria prevention interventions, including universal coverage with insecticidetreated bed nets and indoor residual spraying (since 2007), have resulted in a dramatic decline in malaria prevalence in Zanzibar. In 2008, the Zanzibar Malaria Elimination Programme, in collaboration with the U.S. President's Malaria Initiative, developed and implemented the Malaria Epidemic Early Detection System<sup>5</sup> (MEEDS). MEEDS relies on mobile phone-based weekly reporting of malaria indicators from government primary health care units in Zanzibar. Each week, malaria surveillance data are forwarded to a secure website for review by ZAMEP. These real-time surveillance data allow ZAMEP to make data-driven

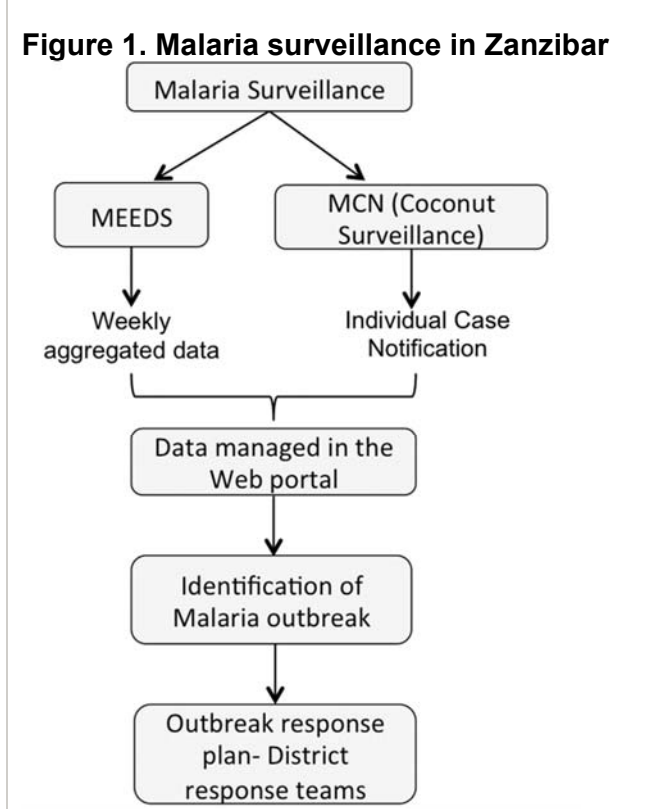

decisions regarding when and where to investigate sudden increases in transmission, initiate active case detection, and provide more comprehensive coverage with malaria interventions.

# 2. Chapter 2: Overview of Malaria Surveillance in Zanzibar

*Figure 1* summarizes the two main surveillance systems established in Zanzibar: MEEDS and MCN.

## 2.1. MEEDS

MEEDS helps to identify abnormal increases in malaria cases based on weekly reported data. Since this system was established, remarkable achievements have been made in successfully controlling malaria in Zanzibar. However, to ensure that these gains are sustained over time, proper monitoring systems should be in place.

<sup>3</sup> Tanzania Commission for AIDS, Zanzibar AIDS Commission, National Bureau of Statistics, Office of the Chief Government Statistician, and MacroInternational Inc. 2008. *Tanzania HIV/AIDS and Malaria Indicator Survey 2007-08.* Dar es Salaam, Tanzania.

<sup>4</sup> Bhattarai A, Ali AS, Kachur SP. Impact of artemisinin based combination therapy and insecticidetreated nets on malaria burden in Zanzibar. Plos Med (4 (11):e309.doi:10.1371/journal.pmed.0040309. 5 Zanzibar Malaria Control Programme.*Zanzibar Malaria Epidemic Early Detection System Biannual Report*, Year - End 2010; 2 (No.2); 2011.

MEEDS is based on weekly reporting of three malaria health indictors by health facilities via mobile phones using the Unstructured Supplementary Service Data (USSD) system. The three indicators are the number of all-cause outpatient visits and the numbers of positive test results for malaria and negative test results for malaria stratified by age group (<5 years and  $\geq$ 5 years).

# 2.2. MCN

MCN, which is also known as the Coconut Surveillance system, was established in 2012 to build on the success of MEEDS. This system allows District Malaria Surveillance Officers (DMSOs) to actively monitor new malaria cases reported through MEEDS and respond to individual cases. These two surveillance systems facilitate identifying malaria outbreaks and responding to them quickly. Timely and accurate surveillance is extremely important to ensure that Zanzibar moves towards malaria elimination.

The MCN system uses the Malaria Case Register (MCR) to record detailed information about confirmed malaria cases that are individually followed up by the DMSO. This register provides quick information about malaria cases when required. The following procedures detail how data from the MCR are reported to the server via the Short Message Service (SMS) system and how they are reported via the Coconut Surveillance application using tablets.

1. When a case is detected at a health facility in a certain *shehia*, the patient's details are recorded in the MCR booklet, as shown below:

|      |       | Na | tional Mai | aria Case               | Register       | r                                                 | 1600 - |          |                              |
|------|-------|----|------------|-------------------------|----------------|---------------------------------------------------|--------|----------|------------------------------|
| -111 | -2][- | 2  | tange He   | nie Angestei<br>Geriffi | a and a second | A<br>Contact Math<br>Appleter<br>System<br>Halles | -      | THE REAL | 13<br>I VEL M<br>Description |
|      |       |    |            |                         |                |                                                   |        |          |                              |
|      |       |    |            |                         |                |                                                   |        |          |                              |
|      |       |    |            |                         |                |                                                   |        |          |                              |

- 2. The health facility then sends the MCN via mobile phone text message to the central server with the patient's first name and location of the *shehia* (found in the highlighted columns in the booklet).
- 3. The DMSO then receives the MCN from the server on his/her phone and in the Coconut Surveillance application on his/her tablet.
- 4. If the DMSO can go to the health facility to collect the data, he/she will accept the MCN on the tablet. However, if the DMSO is unable to follow up the case, he/she will reject the MCN and contact the second DMSO in that district to follow up on the case. For the step-by-step instructions for using the Coconut

Surveillance application on the tablet, please refer to the surveillance field manual.

- 5. The DMSO will then visit the health facility in that *shehia* to verify the reported case and collect additional information using the tablet from the MCR booklet at the health facility.
- 6. After the information at the health facility has been entered into the tablet, the DMSO will visit the patient's house and collect data at the household level. The medical officer will provide additional patient information to the DMSO, such as the phone number and address where he/she can reach the patient. Each DMSO is provided with a backpack containing rapid diagnostic tests and medical supplies, such as gloves, syringes, alcohol swabs, malaria medications, net coupons, and a thermometer. The DMSO must ensure that he/she has sufficient stocks of all these supplies.
- 7. The DMSO will then collect individual data from all household members. Every member of the household needs to be tested for malaria infection using rapid diagnostic tests. In addition, their temperatures must be checked to determine the presence of fever. If any members test positive, the DMSO should give them medication.
- 8. The data are then sent to the server so that the stakeholders can access them.

# 3. Chapter 3: Malaria Case Detection

## 3.1 Using MCNMCN Data

The national-level surveillance, monitoring, and evaluation team is responsible for reviewing the data for the past week on a daily basis to detect any abrupt increase in malaria cases. *Shehias* with 10 or more cases and villages with 5 or more cases are identified, and response activities are promptly conducted. Once the *shehias*/villages are identified, the respective District Medical Officers are invited for a meeting at the ZAMEP offices where planning and logistic arrangements are discussed and finalized. The response activities are fully conducted by the district malaria response team and led by the District Medical Officer, who is supported by a team from the national level. These activities involve several interventions, such as behavior change communication/long-lasting insecticide-treated nets, entomological activities, case management, and diagnostics. The procedures for detecting malaria cases at the *shehia*/village level using MCN data are detailed below.

## 3.2 Access to Web Portal

Steps for accessing the web portal:

- 1. Double click the short-cut to the web browser installed in your computer (for example, Mozilla Firefox or Google Chrome).
- 2. Type the following URL into the address bar and press the '**Enter**' key or click the '**GO**' button to the right of the address bar:

http://coconut.zmcp.org/zanzibar/ design/zanzibar/index.html#

|                   | Please login | to continue: |                   |         |
|-------------------|--------------|--------------|-------------------|---------|
|                   | 1            |              |                   |         |
|                   | Password     |              |                   |         |
| /                 |              | Login        |                   |         |
|                   |              |              |                   |         |
| Case Notification | Facility     | Household    | Household Members | Summary |
| 1                 |              |              |                   | ¥7      |

After the webpage has loaded, it will appear as shown below.

Press the Login button

Note: You will only be able to login if you have been registered and granted access to the system

3. Specify the time interval for which you are interested in viewing the data.

| 6 P (8                                                                             | coconut                                   | zmcp.org/zanzibar/_r         | Jesign/                              | zanzibar/index.html#               | reports                                                      |                                                    | C                                               | Q                                             | Search                                                              |                                                 |                    | ÷ ń                         | ø                                         | 8                                     |
|------------------------------------------------------------------------------------|-------------------------------------------|------------------------------|--------------------------------------|------------------------------------|--------------------------------------------------------------|----------------------------------------------------|-------------------------------------------------|-----------------------------------------------|---------------------------------------------------------------------|-------------------------------------------------|--------------------|-----------------------------|-------------------------------------------|---------------------------------------|
| Start Year<br>Start Wee<br>End Year<br>End Week<br>Select By<br>Region             | 2016<br>k ~<br>2016<br>t ~<br>Date<br>ALL | >                            |                                      |                                    |                                                              |                                                    |                                                 |                                               |                                                                     |                                                 |                    |                             |                                           |                                       |
| Report Ty                                                                          | pe Anal                                   | ysis - Cases, House          | hold,                                | Age, Gender, Nets                  | and Travel                                                   |                                                    |                                                 |                                               |                                                                     |                                                 |                    |                             |                                           |                                       |
| Aggregatio                                                                         | on Type                                   | District OS                  | hehia                                | 1                                  |                                                              |                                                    |                                                 |                                               |                                                                     |                                                 |                    |                             |                                           |                                       |
| Click on a                                                                         | column                                    | heading to sort.             |                                      |                                    |                                                              |                                                    |                                                 |                                               |                                                                     |                                                 |                    |                             |                                           | _                                     |
|                                                                                    |                                           |                              |                                      |                                    |                                                              |                                                    |                                                 |                                               |                                                                     |                                                 |                    |                             |                                           |                                       |
| Cases                                                                              | Follo                                     | owed Up                      | loggle                               | Details                            |                                                              |                                                    |                                                 |                                               |                                                                     |                                                 |                    |                             |                                           |                                       |
| District 🔺                                                                         | Cases                                     | Complete<br>household visit  | 50                                   | Missing Case  Notification         | Without complete facility visit (but with case notification) | 5.0                                                | Without complete facility visit within 24 hours | 5.0                                           | Without complete household visit (but with complete facility visit) | s •                                             | Without visit with | omplete hour<br>in 48 hours | sehold e                                  | %0                                    |
| ALL                                                                                | 211                                       | 45                           | 21%                                  | 101                                |                                                              |                                                    |                                                 |                                               |                                                                     |                                                 |                    |                             |                                           |                                       |
| CHAKE                                                                              |                                           |                              |                                      | 104                                | 61                                                           | 29%                                                | 143                                             | 68%                                           | 165                                                                 | 78%                                             |                    |                             | 140                                       | 66%                                   |
| CHAKE                                                                              | 5                                         | 4                            | 00%                                  | 104                                | 61                                                           | 0%                                                 | 143                                             | 68%                                           | 165                                                                 | 78%                                             |                    |                             | 140                                       | 66%<br>0%                             |
| CHAKE<br>KASKAZNI                                                                  | 5                                         | 4                            | 00%<br>27%                           | 104                                | 61                                                           | 29%<br>0%<br>36%                                   | 143<br>0                                        | 68%<br>0%<br>55%                              | 165                                                                 | 78%<br>20%<br>73%                               |                    |                             | 140                                       | 66%<br>0%<br>55%                      |
| CHAKE<br>KASKAZNI<br>A<br>KASKAZNI B                                               | 5<br>11<br>19                             | 4                            | 00%<br>27%<br>63%                    | 104                                | 61<br>0<br>4                                                 | 29%<br>0%<br>36%<br>0%                             | 143<br>0<br>6                                   | 68%<br>0%<br>55%<br>32%                       | 165<br>1<br>8<br>7                                                  | 78%<br>20%<br>73%<br>37%                        |                    |                             | 140<br>0<br>6                             | 66%<br>0%<br>55%<br>32%               |
| CHAKE<br>KASKAZINI<br>A<br>KASKAZINI B<br>KATI                                     | 5<br>11<br>19<br>32                       | 4 3 12 13                    | 00%<br>27%<br>63%<br>41%             | 104                                | 61<br>0<br>4<br>0<br>13                                      | 29%<br>0%<br>36%<br>0%<br>41%                      | 143<br>0<br>6<br>6<br>14                        | 68%<br>0%<br>55%<br>32%<br>44%                | 165<br>1<br>8<br>7<br>18                                            | 78%<br>20%<br>73%<br>37%<br>58%                 |                    |                             | 140<br>0<br>6<br>6<br>15                  | 66%<br>0%<br>55%<br>32%<br>47%        |
| CHAKE<br>KASKAZNI<br>A<br>KASKAZNI B<br>KATI<br>KUSINI                             | 5<br>11<br>19<br>32<br>6                  | 4 3 12 13 0                  | 00%<br>27%<br>63%<br>41%<br>0%       | 104<br>1<br>4<br>7<br>5<br>6       | 61<br>0<br>4<br>0<br>13<br>0                                 | 29%<br>0%<br>36%<br>0%<br>41%<br>0%                | 143<br>0<br>6<br>6<br>14<br>14                  | 68%<br>0%<br>55%<br>32%<br>44%<br>67%         | 165<br>1<br>8<br>7<br>18<br>8<br>8<br>8<br>8                        | 78%<br>20%<br>73%<br>37%<br>58%                 |                    |                             | 140<br>0<br>6<br>15<br>3                  | 66%<br>0%<br>55%<br>32%<br>47%<br>50% |
| CHAKE<br>KASKAZNI<br>A<br>KASKAZNI B<br>KATI<br>KUSNI<br>MAGHARBI                  | 5<br>11<br>19<br>32<br>6<br>44            | 4<br>3<br>12<br>13<br>0      | 00%<br>27%<br>63%<br>41%<br>0%       | 104<br>1<br>4<br>7<br>5<br>6<br>31 | 61<br>0<br>4<br>0<br>13<br>0<br>13                           | 2996<br>0%<br>36%<br>0%<br>41%<br>0%<br>30%        | 143<br>0<br>6<br>14<br>14<br>4                  | 68%<br>0%<br>55%<br>32%<br>44%<br>67%<br>95%  | 165<br>1<br>8<br>7<br>18<br>6<br>6<br>44                            | 78%<br>20%<br>73%<br>37%<br>56%<br>100%         |                    |                             | 140<br>0<br>6<br>6<br>15<br>3<br>39       | 66%<br>0%<br>50%<br>32%<br>47%<br>50% |
| CHAKE<br>KASKAZINI<br>A<br>KASKAZINI B<br>KATI<br>KUSINI<br>MAGHARIBI<br>MICHEWENI | 5<br>11<br>19<br>32<br>6<br>44<br>32      | 4<br>3<br>12<br>13<br>0<br>0 | 00%<br>27%<br>63%<br>41%<br>0%<br>0% | 1<br>4<br>7<br>5<br>6<br>31        | 61<br>0<br>4<br>0<br>13<br>0<br>13<br>13                     | 2996<br>0%<br>36%<br>0%<br>41%<br>0%<br>30%<br>30% | 143<br>0<br>6<br>6<br>14<br>4<br>4<br>22        | 6.8%<br>0%<br>55%<br>32%<br>44%<br>67%<br>95% | 165<br>1<br>8<br>7<br>18<br>6<br>44<br>26                           | 78%<br>20%<br>73%<br>37%<br>58%<br>100%<br>\$1% |                    |                             | 140<br>0<br>6<br>8<br>15<br>3<br>30<br>22 | 66% 0% 55% 32% 47% 50% 69%            |

| (* |  | 0 | coconut.zmcp.org/zar | nzibar/_design, | /zanzibar/ | index.html#rep | bri |
|----|--|---|----------------------|-----------------|------------|----------------|-----|
|----|--|---|----------------------|-----------------|------------|----------------|-----|

C Q Search

| Report Typ  | e Analysis - Case | s, Household, Ag | ge, Gender, Nets and Travel | ¥ |
|-------------|-------------------|------------------|-----------------------------|---|
| Region      | ALL               | ¥                |                             |   |
| Select By V | Veek              |                  |                             |   |
| End Date    | 2016-06-13        |                  |                             |   |
| Start Date  | 2016-06-06        |                  |                             |   |

Aggregation Type: 
Obstrict OShehia

Click on a column heading to sort.

#### Cases Followed Up Toggle Details

| District 🔺     | Cases | Complete<br>household visit | %¢  | Missing Case<br>Notification | Without complete facility visit (but with case notification) | %¢  | Without complete facility visit within 24 hours | %¢  | Without complete household visit (but with complete facility visit) | % ¢  | Without complete household<br>visit within 48 hours | %¢  |
|----------------|-------|-----------------------------|-----|------------------------------|--------------------------------------------------------------|-----|-------------------------------------------------|-----|---------------------------------------------------------------------|------|-----------------------------------------------------|-----|
| ALL            | 211   | 45                          | 21% | 104                          | 61                                                           | 29% | 143                                             | 68% | 165                                                                 | 78%  | 140                                                 | 66% |
| CHAKE<br>CHAKE | 5     | 4                           | 80% | 1                            | 0                                                            | 0%  | 0                                               | 0%  | 1                                                                   | 20%  | 0                                                   | 0%  |
| KASKAZINI<br>A | 11    | 3                           | 27% | 4                            | 4                                                            | 36% | 6                                               | 55% | 8                                                                   | 73%  | 6                                                   | 55% |
| KASKAZINI B    | 19    | 12                          | 63% | 7                            | 0                                                            | 0%  | 6                                               | 32% | 7                                                                   | 37%  | 6                                                   | 32% |
| KATI           | 32    | 13                          | 41% | 5                            | 13                                                           | 41% | 14                                              | 44% | 18                                                                  | 56%  | 15                                                  | 47% |
| KUSINI         | 6     | 0                           | 0%  | 6                            | 0                                                            | 0%  | 4                                               | 67% | 6                                                                   | 100% | 3                                                   | 50% |
| MAGHARIBI      | 44    | 0                           | 0%  | 31                           | 13                                                           | 30% | 42                                              | 95% | 44                                                                  | 100% | 39                                                  | 89% |
| MICHEWENI      | 32    | 6                           | 19% | 15                           | 11                                                           | 34% | 22                                              | 69% | 26                                                                  | 81%  | 22                                                  | 69% |
| MJINI          | .47   | 3                           | 6%  | 29                           | 15                                                           | 32% | 39                                              | 83% | 44                                                                  | 94%  | 39                                                  | 83% |
| MKOANI         | 4     | 1                           | 25% | 2                            | 1                                                            | 25% | 3                                               | 75% | 3                                                                   | 75%  | 3                                                   | 75% |

#### 4. Many options can be chosen from the 'Report Type' dropdown menu.

| • | ₽∕®         | cocor | ut. <b>zmcp.org</b> /z         | anzibar/_d          | lesign/:       | zanzibar/index.html#       | reports               |                       |     | C                                                  | ٩   | Search                                                                 | ☆    | é C                 | • •                | ŵ               | ø       | 6   | = |
|---|-------------|-------|--------------------------------|---------------------|----------------|----------------------------|-----------------------|-----------------------|-----|----------------------------------------------------|-----|------------------------------------------------------------------------|------|---------------------|--------------------|-----------------|---------|-----|---|
| s | tart Date   | 2016  | 16-06                          |                     | 1              |                            |                       |                       |     |                                                    |     |                                                                        |      |                     |                    |                 |         |     | Î |
| E | nd Date     | 2016- | 06-13                          |                     |                |                            |                       |                       |     |                                                    |     |                                                                        |      |                     |                    |                 |         |     |   |
|   | Select By 1 | Neek  |                                |                     |                |                            |                       |                       |     |                                                    |     |                                                                        |      |                     |                    |                 |         |     |   |
| R | eaion       | AL    | L                              | ~                   | 1              |                            |                       |                       |     |                                                    |     |                                                                        |      |                     |                    |                 |         |     |   |
| R | eport Typ   | e Ar  | alysis - Case                  | es, House           | hold, A        | Age, Gender, Nets a        | ind Travel 🗸          | 1                     |     |                                                    |     |                                                                        |      |                     |                    |                 |         |     |   |
| _ |             | - Ar  | alysis - Case                  | es, House           | hold, A        | Age, Gender, Nets a        | and Travel            | <u> </u>              |     |                                                    |     |                                                                        |      |                     |                    |                 |         |     |   |
| Ą | ggregatio   |       | se Followup<br>mpare MEEC      | Status<br>DS or iSM | IS We          | ekly Facility Report       | s With Case Followups |                       |     |                                                    |     |                                                                        |      |                     |                    |                 |         |     |   |
| С | lick on a   |       | wnload Spre                    | adsheet<br>boldo    |                |                            |                       |                       |     |                                                    |     |                                                                        |      |                     |                    |                 |         |     |   |
| _ |             | Er    | ors Detected                   | l by Syste          | em             |                            |                       |                       |     |                                                    |     |                                                                        |      |                     |                    |                 |         |     |   |
| С | ases        | F     | idence Grapl<br>ues            | h - cases           | by we          | ek                         |                       |                       |     |                                                    |     |                                                                        |      |                     |                    |                 |         |     |   |
|   |             | Ma    | ps                             |                     |                |                            |                       |                       |     |                                                    |     |                                                                        |      |                     |                    |                 |         |     |   |
| D | istrict 🔺   | Ca Ra | infall Submis                  | sion                | to prev        | vious 3 periods            |                       | sit (but <sub>o</sub> | %¢  | Without complete facility<br>visit within 24 hours | %¢  | Without complete household visit (but<br>with complete facility visit) | % ¢  | Without<br>visit wi | comple<br>hin 48 h | te hous<br>ours | ehold ø | %φ  |   |
| A | LL          | W     | ers - How fas<br>ekly Facility | r Reports           | wups<br>from N | occuring?<br>IEEDS or iSMS |                       | 61                    | 29% | 143                                                | 68% | 165                                                                    | 78%  |                     |                    |                 | 140     | 66% |   |
| c | HAKE        | W     | ekly Trends                    | compared            | d to pro       | evious 3 weeks             |                       |                       | 0%  |                                                    | 0%  |                                                                        | 20%  |                     |                    |                 | 0       | 0%  |   |
| С | HAKE        | 2     |                                | 4                   |                |                            |                       | U                     |     | U                                                  |     |                                                                        |      |                     |                    |                 | 0       |     |   |
| K | ASKAZINI    | 11    |                                | 3                   | 27%            | 4                          |                       | 4                     | 36% | 6                                                  | 55% | 8                                                                      | 73%  |                     |                    |                 | 6       | 55% |   |
| к | ASKAZINI B  | 19    |                                | 12                  | 63%            | 7                          |                       | 0                     | 0%  | 6                                                  | 32% | 7                                                                      | 37%  |                     |                    |                 | 6       | 32% |   |
| к | ATI         | 32    |                                | 13                  | 41%            | 5                          |                       | 13                    | 41% | 14                                                 | 44% | 18                                                                     | 56%  |                     |                    |                 | 15      | 47% |   |
| к | USINI       | 6     |                                | 0                   | 0%             | 6                          |                       | 0                     | 0%  | 4                                                  | 67% | 6                                                                      | 100% |                     |                    |                 | 3       | 50% |   |
| М | AGHARIBI    | 44    |                                | 0                   | 0%             | 31                         |                       | 13                    | 30% | 42                                                 | 95% | 44                                                                     | 100% |                     |                    |                 | 39      | 89% |   |
| м | ICHEWENI    | 32    |                                | 6                   | 19%            | 15                         |                       | 11                    | 34% | 22                                                 | 69% | 26                                                                     | 81%  |                     |                    |                 | 22      | 69% |   |
| М | JINI        | 47    |                                | 3                   | 6%             | 29                         |                       | 15                    | 32% | 39                                                 | 83% | 44                                                                     | 94%  |                     |                    |                 | 39      | 83% |   |
| М | KOANI       | 4     |                                | 1                   | 25%            | 2                          |                       | 1                     | 25% | 3                                                  | 75% | 3                                                                      | 75%  |                     |                    |                 | 3       | 75% | ~ |

 For practice, choose 'spreadsheet'. Once you select an item under 'Report Type', the 'download' button will automatically appear. Click on the 'download' button to download the spreadsheets for the selected period of interest.

| . A concerning and record and the second second sec | lec.html#reports/constituen/ALL/shstrict/ALL/endDate/2016-06-13/region/AI C Q, Search | \$ | + | ŵ | ø | 0 | = |
|----------------------------------------------------------------------------------------------------|---------------------------------------------------------------------------------------|----|---|---|---|---|---|
| Start Date 2016-06-06                                                                                                    |                                                                                       |    |   |   |   |   |   |
| ind Date 2016-06-13                                                                                                    |                                                                                       |    |   |   |   |   |   |
| Select By Week                                                                                                    |                                                                                       |    |   |   |   |   |   |
| teport Type Download Spreadsheet                                                                                                    | v                                                                                     |    |   |   |   |   |   |
|                                                                                                    | Download spreadsheet for 2016-06-06 to 2016-06-13                                     |    |   |   |   |   |   |
|                                                                                                    |                                                                                       |    |   |   |   |   | - |
|                                                                                                    |                                                                                       |    |   |   |   |   |   |
|                                                                                                    |                                                                                       |    |   |   |   |   |   |
|                                                                                                    | Territori Manageria                                                                   |    |   |   |   |   |   |
|                                                                                                    | hmkat Logout Reports Manage Help ef1057d                                              |    |   |   |   |   |   |
|                                                                                                    | hmkat Logout Report Manage Help e61037d                                               |    |   |   |   |   |   |
|                                                                                                    | hmikali Logout <b>Reports</b> Manage Help etito?/a                                    |    |   |   |   |   |   |
|                                                                                                    | hmikal Logovi <b>Beportu</b> Manage Help e61057d                                      |    |   |   |   |   |   |
| _                                                                                                    | hmikal Logovi <mark>Bigponta</mark> Manage Help e61057d                               |    |   |   |   |   |   |
|                                                                                                    | hmhail Logout <mark>Reports</mark> Manage Help <sub>4</sub> 91057d                    |    |   |   |   |   |   |
|                                                                                                    | hmikal Logovi <mark>Geportu</mark> Manage Help <sub>4</sub> 91057d                    |    |   |   |   |   |   |
|                                                                                                    | hmikali Logovit <mark>Geponin</mark> Manage Help e61057d                              |    |   |   |   |   |   |

6. After the data have been downloaded, a dialog box will open requesting you to either '**Open**' or '**Save**' the .zip folder, as shown below.

| 🔄 👂 🗟 🛛 coconst. <b>zmcp.org</b> /zantibas/_design/zantib | aarindes.html#reports/constituan/ALL/district/ALL/endData/2016-06-13/region/Al C    Q, Search | ☆ 自 | + | $\dot{\pi}$ | ø | 0 | = |
|-----------------------------------------------------------|-----------------------------------------------------------------------------------------------|-----|---|-------------|---|---|---|
| Start Date 2016-06-06                                     |                                                                                               |     |   |             |   |   |   |
| End Date 2016-06-13                                       |                                                                                               |     |   |             |   |   |   |
| Select By Waek                                            |                                                                                               |     |   |             |   |   |   |
| Report Type Download Spreadsheet                          | v                                                                                             |     |   |             |   |   |   |
|                                                           | Download spreadsheet for 2016-06-06 to 2016-06-13                                             |     |   |             |   |   |   |
|                                                           |                                                                                               |     |   |             |   |   |   |
|                                                           | Longert Danser Manage Hulto Version                                                           |     |   |             |   |   |   |
|                                                           | hmkai tagen annage thing e61057d                                                              |     |   |             |   |   |   |
|                                                           | Opening coconut-2016-06-06-2016-06-13.zip                                                     |     |   |             |   |   |   |
|                                                           | You have chosen to open:                                                                      |     |   |             |   |   |   |
|                                                           | 📙 coconut-2016-06-06-2016-06-13.zip                                                           |     |   |             |   |   |   |
|                                                           | which is: Compressed (zipped) Folder (72.3 KB)                                                |     |   |             |   |   |   |
|                                                           | from: http://spreadsheet.zmcp.org                                                             |     |   |             |   |   |   |
|                                                           | What should Firefox do with this file?                                                        |     |   |             |   |   |   |
|                                                           | Qpen with Windows Explorer (default)     *                                                    |     |   |             |   |   |   |
|                                                           | Seve File                                                                                     |     |   |             |   |   |   |
|                                                           | Do this gutomatically for files like this from now on.                                        |     |   |             |   |   |   |
|                                                           |                                                                                               |     |   |             |   |   |   |
|                                                           |                                                                                               |     |   |             |   |   |   |
|                                                           | OK Cancel                                                                                     |     |   |             |   |   |   |
|                                                           | OK Cancel                                                                                     |     |   |             |   |   |   |

- 7. Once you press '**Save**', the downloaded data will automatically be saved in the '**Downloads**' folder. Copy/cut the downloaded data and paste them in your preferred location.
- 8. Open the zipped file and copy all the files to the selected folder, as shown below.

| 🚯 l ⊋ 🚯 🖛 l 👘  |        |         | Compressed Folder Tools    |                                   |                       | coconu   | t-2016-06- | 06-2016- | 06-13 |                   |     | - 0 ×                         |
|----------------|--------|---------|----------------------------|-----------------------------------|-----------------------|----------|------------|----------|-------|-------------------|-----|-------------------------------|
| File Home      | Share  | View    | Extract                    |                                   |                       |          |            |          |       |                   |     | ^ <b>(</b>                    |
| Computer       |        |         | 📓 DR                       | r .                               | ) III                 | Mix      |            |          |       | - 1               |     |                               |
| DRT            |        |         | Mi Mi                      | sion.Impossible.Rogue.Nation.2015 | .BRRip.XVID-ETRG 📰 De | ktop     |            |          |       | - Educt           |     |                               |
| Downloads      |        |         | 💽 De                       | cuments                           | 🎝 Mu                  | sie      |            |          |       | all               |     |                               |
|                |        |         |                            | Extract To                        |                       |          |            |          |       |                   |     |                               |
| 🕣 🕈 📔          | ► This | PC → Do | wnloads > coconut-2016     | -06-06-2016-06-13                 |                       |          |            |          |       |                   | ¢ Ö | Search coconut-2016-06-06-2 P |
| 🔶 Favorites    |        | Name    | *                          | Type                              | Compressed size       | Password | Size       |          | Ratio | Date modified     |     |                               |
| Desktop        |        | 强 Casel | Notification-2016-06-06-20 | Microsoft Office Excel Co         | 10 KB                 | No       |            | 26 KB    | 65%   | 6/13/2016 5:06 AM |     |                               |
| Downloads      |        | Fecili  | ty-2016-06-06-2016-06-13   | 20 Microsoft Office Excel Co      | 11 KB                 | No       |            | 24 KB    | 57%   | 6/13/2016 5:06 AM |     |                               |
| 😌 Dropbox      |        | 🕙 Hous  | ehold-2016-06-06-2016-06   | -13 Microsoft Office Excel Co     | 10 KB                 | No       |            | 29 KB    | 67%   | 6/13/2016 5:06 AM |     |                               |
| 🔢 Recent place | 5      | 🕙 Hous  | eholdMembers-2016-06-0     | 6-2 Microsoft Office Excel Co     | 21 KB                 | No       |            | 88 KB    | 77%   | 6/13/2016 5:06 AM |     |                               |
|                |        | 🔁 Sumr  | mary-2016-06-06-2016-06-   | 13 Microsoft Office Excel Co      | 13 KB                 | No       |            | 69 KB    | 83%   | 6/13/2016 5:06 AM |     |                               |
| a OneDrive     |        | 🔮 USSD  | Notification-2016-06-06-2  | 016 Microsoft Office Excel Co     | 10 KB                 | No       |            | 24 KB    | 62%   | 6/13/2016 5:06 AM |     |                               |
| 🔧 Homegroup    |        |         |                            |                                   |                       |          |            |          |       |                   |     |                               |
| 19 This PC     |        |         |                            |                                   |                       |          |            |          |       |                   |     |                               |
| Desktop        |        |         |                            |                                   |                       |          |            |          |       |                   |     |                               |
| Documents      |        |         |                            |                                   |                       |          |            |          |       |                   |     |                               |
| Downloads      |        |         |                            |                                   |                       |          |            |          |       |                   |     |                               |
| Music          |        |         |                            |                                   |                       |          |            |          |       |                   |     |                               |
| Pictures       |        |         |                            |                                   |                       |          |            |          |       |                   |     |                               |
| H Videos       |        |         |                            |                                   |                       |          |            |          |       |                   |     |                               |
| S (Ci)         |        |         |                            |                                   |                       |          |            |          |       |                   |     |                               |
| CLAGS (E)      |        |         |                            |                                   |                       |          |            |          |       |                   |     |                               |
| Network        |        |         |                            |                                   |                       |          |            |          |       |                   |     |                               |
|                |        |         |                            |                                   |                       |          |            |          |       |                   |     |                               |
|                |        |         |                            |                                   |                       |          |            |          |       |                   |     |                               |
| 6 items        |        |         |                            |                                   |                       |          |            |          |       |                   |     |                               |

- 9. Six .csv files will appear. Each file contains a different level of patient information, as follows:
  - The '**USSDNotification**' file contains all of the malaria cases that have been reported in the specified period.
  - The '**MCN**' file includes all of the notified cases.
  - The '**Facility**' file contains all the cases that have been followed-up to the facility level.
  - The '**Household**' file comprises all the individual cases (index cases) that have been followed-up to the household level.
  - The '**Household Members**' file contains information on all household members (secondary cases) living in the index cases' households.
  - The 'Summary' file includes information on all of the above files.
  - Note that all the files are compatible with Microsoft Excel.

| 1 🕞 🖪 = I       |        |          | Compressed Folder     | Tools    |                                  |                      | coconut-2016-0 | 06-06-2016-0 | 6-13  |                   |     | - Ö 🗙                          |
|-----------------|--------|----------|-----------------------|----------|----------------------------------|----------------------|----------------|--------------|-------|-------------------|-----|--------------------------------|
| File Home       | Share  | View     | Extract               |          |                                  |                      |                |              |       |                   |     | ~ 🚱                            |
| Computer        |        |          |                       | DRT      |                                  | 10 🖟                 | Aix            |              |       | - <b>-</b>        |     |                                |
| DRT DRT         |        |          |                       | Missio   | n.Impossible.Rogue.Nation.2015.B | RRIp.XVID-ETRG 📰 Des | ktop           |              |       | . 188             |     |                                |
| Downloads       |        |          |                       | Docum    | ients                            | 👌 Ma                 | ic             |              |       | = Extract         |     |                                |
|                 |        |          |                       |          | Extract To                       |                      |                |              |       |                   |     |                                |
| 🖲 🧉 🕈 📔         | ▶ This | PC ⊦ Do  | wnloads ⊦ coconut     | -2016-06 | -06-2016-06-13                   |                      |                |              |       |                   | ~ C | Search coconut-2016-06-06-2 ,P |
| 🚖 Favorites     |        | Name     | <u>^</u>              |          | Туре                             | Compressed size      | Password Size  |              | Ratio | Date modified     |     |                                |
| Desktop         |        | 🔨 Casel  | Notification-2016-06- | 06-2016- | Microsoft Office Excel Co        | 10 KB                | No             | 26 KB        | 65%   | 6/13/2016 5:06 AM |     |                                |
| Downloads       |        | 🔁 Facili | y-2016-06-06-2016-0   | 6-13-20. | Microsoft Office Excel Co        | 11 KB                | No             | 24 KB        | 57%   | 6/13/2016 5:06 AM |     |                                |
| 😻 Dropbox       |        | 🔁 Hous   | ehold-2016-06-06-20   | 16-06-13 | Microsoft Office Excel Co        | 10 KB                | No             | 29 KB        | 67%   | 6/13/2016 5:06 AM |     |                                |
| 3 Recent places |        | 🚳 Hous   | eholdMembers-2016     | -06-06-2 | Microsoft Office Excel Co        | 21 KB                | No             | 88 KB        | 77%   | 6/13/2016 5:06 AM |     |                                |
|                 |        | 🔂 Sumr   | nary-2016-06-06-201   | 6-06-13- | Microsoft Office Excel Co        | 13 KB                | No             | 69 KB        | 83%   | 6/13/2016 5:06 AM |     |                                |
| a OneDrive      |        | 🗟 USSD   | Notification-2016-06  | -06-2016 | Microsoft Office Excel Co        | 10 KB                | No             | 24 KB        | 62%   | 6/13/2016 5:06 AM |     |                                |
| 🜏 Homegroup     |        |          |                       |          |                                  |                      |                |              |       |                   |     |                                |
| This PC         |        |          |                       |          |                                  |                      |                |              |       |                   |     |                                |
| in Desktop      |        |          |                       |          |                                  |                      |                |              |       |                   |     |                                |
| Documents       |        |          |                       |          |                                  |                      |                |              |       |                   |     |                                |
| Downloads       |        |          |                       |          |                                  |                      |                |              |       |                   |     |                                |
| Music           |        |          |                       |          |                                  |                      |                |              |       |                   |     |                                |
| Fictures.       |        |          |                       |          |                                  |                      |                |              |       |                   |     |                                |
| Wideos          |        |          |                       |          |                                  |                      |                |              |       |                   |     |                                |
| 🚨 OS (C:)       |        |          |                       |          |                                  |                      |                |              |       |                   |     |                                |
| DIAGS (E)       |        |          |                       |          |                                  |                      |                |              |       |                   |     |                                |
| -               |        |          |                       |          |                                  |                      |                |              |       |                   |     |                                |
| Network         |        |          |                       |          |                                  |                      |                |              |       |                   |     |                                |
|                 |        |          |                       |          |                                  |                      |                |              |       |                   |     |                                |
|                 |        |          |                       |          |                                  |                      |                |              |       |                   |     |                                |
| 6 items         |        |          |                       |          |                                  |                      |                |              |       |                   |     | (int a)                        |

10. To detect malaria cases, we use the '**Facility**' file because it contains all of the required patient demographics and location (*shehia*/village) information. Because this file is in .csv format, it must be converted to an .xls or .xlsx file to be compatible with formulas.

| Secla           |                                                                                                    | and the second second | 10.204       | gaine Monot E        |                 |              |                                                                                                    |                |                |            |
|-----------------|----------------------------------------------------------------------------------------------------|-----------------------|--------------|----------------------|-----------------|--------------|----------------------------------------------------------------------------------------------------|----------------|----------------|------------|
| 🖉 🖡 = My Oni    | unetti + EE + Orgong + 1636 + Texinghtmat + 4y                                                                                                    | Sent Norsylfered 👘 🖉  |              |                      | -               |              |                                                                                                    | T. T.          | at a state     | - 0 -      |
| Dynin • New fai | *                                                                                                    | 8 × 0                 | L.           | Romal                | Bat             | dect         |                                                                                                    | 1              | . 2            | 33         |
| EMenthol        | Documents library                                                                                                    | Section along         | by ab        | and the second       | Carlos and      | Canada       | 1 1 1                                                                                                    | - 20           | int" Aller     | - Select - |
|                 | Tategitieval                                                                                                    |                       | -            |                      | 777             |              |                                                                                                    | _              | Canada -       |            |
| R favorine      | Note .                                                                                                    | Date modified         | h            |                      |                 |              |                                                                                                    |                |                |            |
| E Delta         |                                                                                                    |                       | M            | N. 0                 | 1               | 0 8          | 1 7                                                                                                    | 8              | W.             |            |
| E lastPast      | Confection 205-0-0-205-0-49 20229-205-0989 cm                                                                                                    | 1#30.03M              | entiped a    | AslanaCa Millifielli | a Parastely Ref | erenze Sex   | shetuMjushetia ta                                                                                                    | velied Treat   | men Vilage     | А.,        |
| U Drephon       | 2 1 kills/ 201-0. 0. 201-0. 0. 20128-201-pipe ce                                                                                                    | 29/30 U.8 M           | DOC/R4       | 306342 44723148      | 495             | 11 Female    | Buedatu/FBUBUBU Ter                                                                                                    | intacino.      | KAS 24         | D THERE    |
| NR CONTRACT     | Standards 201-01-02-201-02-0208-2028-2028-2028-202                                                                                                    | 1930113874            |              | 306243               |                 |              | MORMEN                                                                                                    |                |                | 204445     |
| in them         | ShundolMenbery 205-0-16-203-07-05-205029-348-jg/bq.cn                                                                                                    | 28/03/23876           | <b>BOBYW</b> | 200204 C2/19DIT      | 636             | 1 Male       | 125GOLIES NOTIFICATI PER                                                                                                    | DVDH ARTO      | NETICARAN      | Ectibelic  |
| Recovers        | Statisticatus 205-0-0.205-0-0-202029-205-1-elger.co                                                                                                    | 29/30103/00 PM        | Disk(1)p     | 106221 Kilgh+rit     | 174             | 234 Male     | editor reserves                                                                                                    | DUTSIC ARTIS   | METERSON AND   | 7 00:00141 |
| J Marri         |                                                                                                    |                       | and all      | 200342 (0494/3       | 0.00            | 32 Yemale    | 40x810104444 No                                                                                                    | 000            | NDASA          | 18:50 0    |
| R Potent        |                                                                                                    |                       | Paner        | 204255 E2pErsi0      | e 94            | 125 Male     | epi0/w2P FUOW KIETer                                                                                                    | INTROVO        | FUONE P        | 0.05086    |
| Billion         | 1                                                                                                    |                       | S-1M+R       | 106252 FGRW76        | 104             | 8.remale     | SUMQUUISHMANI NO                                                                                                    | ACT            | MICING         | 7040011    |
|                 |                                                                                                    |                       | 100          | 106346 6/y6/TCL      | 100             | TL MNA       | X0MyLT7/0004WE NO                                                                                                    | within ACT     | MORN           | 1 10(220)  |
| S Cambles       |                                                                                                    |                       | 10/10        | 306240 FISAMU        |                 | 2000 remaile | and regard and a second                                                                                                    | 80             | marge          | TRL/OR     |
| Banara          |                                                                                                    |                       | Bhy Bol      | 306200 7802+680      | 1.04            | mm remute    | Granies heart an                                                                                                    | AC.            | Kipando        | erres cas  |
|                 | dia managina any amin'ny fisiana                                                                                                    |                       | 1000         | 200247 2009 (140     | Cer .           | 2022 2024    | rilatoriation an                                                                                                    | DUTIC ARTIC    | NUMBER         | 17906343   |
| Rename Fact     | m2-32-4-4-32-4-9-32699-349-949-949-949-9                                                                                                    | •                     | 0.00         | 200247 summing       | 100             | 6 Mare       | UPDOKATUON KETE                                                                                                    | Indiacity of   | FUCHER I       | 0 18 90 19 |
| Security Cit    | (Comma delimited) (7 cm)                                                                                                    |                       | and and      | solution approved    | 1.00            | and remain   | working provide a line                                                                                                    | manufactured.  | LUIS COURS     | Mandall 1  |
| Adust           | Chiefeen Publi                                                                                                    |                       | a and        | 10058 Delevit        | - 22            | Th Male      | VERACT AND DATES                                                                                                    | IN DOM: NO     | CHANNE         |            |
| her             | i Bean Weiterin Zuhli                                                                                                    |                       | Line         | Will direct          |                 | to benefit   | maldaday funder at ma                                                                                                    | 477            | Manage To      | a Mistuk   |
| second dis      | (57-200) Woldsels (*.46)                                                                                                    |                       | E.m.         | TANK officers        |                 | th damale    | Automatics To Avenue Advance                                                                                                    | 417            | MURL T         |            |
| Histolen III.   | Data ("set)                                                                                                    |                       | E-cine.      | Market warrante      |                 | TT bloke     | And the second second second                                                                                                    |                | No. of Balling | 1 Marchine |
|                 | per se tiletti Page ("                                                                                                    |                       | Bartin .     | 100102 velociti      | nar             | ET lamala    | station of the state                                                                                                    | n-torart       | 100 1000010    | a shawers  |
| "If" Inch last  | (Template ("Jub)                                                                                                    |                       | 10-5-511     | 10000 Mademi         | 1.00            | stati lamale | mathen benefat be                                                                                                    | 44             | human          | Adventuate |
| TT Next Last    | (Macco-Enabled Template (* atm)                                                                                                    |                       | and druky    | water workshi        | 100             | M Main       | Challenger and Child Star                                                                                                    | and the second | MALIN          | C.(1) 101  |
| "10" Years Ted  | Tab delimited ("att                                                                                                    |                       | Automas      | 100257 CM28V&        | -24             | WWW Minis    | mendar/MAGet No.                                                                                                    | otiches        | otes my blue   | all'his    |
| TT Year Uni     | tode Test (*140)                                                                                                    |                       | approxim.    | 10070 (00040         | 100             | 6.554        | WEIGHTER KROEF MAN                                                                                                    | 0.0            | COTL COMMAND   | a salette  |
| THE THAT IS     | Spreadbard 200 F and                                                                                                    |                       | and States   | 196301 Milesday      | - 14            | 187 Samala   | COND-MORAM NO.                                                                                                    | 47             | CO44           | -0.00      |
| - 09            | Carrya Mented ("(s))                                                                                                    |                       |              | 10034                |                 |              | MACHER                                                                                                    |                |                | andothe    |
| "I" Test for    | nated Test David delimited) (* anti-                                                                                                    |                       | Treaters     | 196278 6454270       | cH              | 180 Female   | 2rmich MENCIA N                                                                                                    | edictor.       | 198.04         | R ISOME    |
| "N" Yest Tet    | MacHoll 7 M                                                                                                    |                       | ANDIXA       | 106271 Weilderf      | Life .          | 26 Main      | VLID ZÜFCI HISONGO'THE                                                                                                    | m/sir2000      | COTLKISONG     | N RAINE    |
| "IL" Years CDF  | Maintoni (* co)                                                                                                    |                       | Interneta.   | 100270 Armount       | 100             | At famile    | CENTRALINE IN                                                                                                    | 410            | MRALIN         | 1 1011102  |
| '21' Test Cli   | 3/6-006 (* ent                                                                                                    |                       | DITES THE    | 100209 (401/01)      | 134             | 11 Female    | NORTHAN TUNINE M. NO.                                                                                                    | 80             | MON TO         | A SOLICIE  |
| "M" Teat Sta    | (and anticipality from all (" and)<br>("Anticipality from all (" and)                                                                                                    |                       | NBURKEN      | 106272 35,42542      | 140             | 25 Male      | ESSNALD ISSAIN TH                                                                                                    | INTIGACT.      | UNIANCE        | 17540425   |
| "M" Years her   | ( Add in (* ulere)                                                                                                    |                       | CADORD IN    | 106279 A2V80/0       | 10              | 15 Main      | TENTENC MANGAPINE                                                                                                    | outric ACT     | NUL ME         | 6 (25.7417 |
| 'at' teat her   | (87-000) Alex In (* Jak)                                                                                                    |                       | MATCHINE     | 128300 18clfak       | 1.01            | 41 Maie      | Leftersch METNESR No.                                                                                                    | 407            | UNANCE         | Lock Set   |
| "15" Teats unt  | ( pH)<br>Decement Paral                                                                                                    |                       | w/omesu      | 108014 (46471)       | 9.25            | 750/e        | Yer/Baye MandalPine                                                                                                    | exterbud-      | COTI NUA ME    | 1.02287    |
|                 | And an and the second second sec |                       |              |                      |                 |              | and the second second se |                |                |            |

# 3.2 Data Manipulation

The data downloaded from the system might not meet the end-user's needs or conform to his/her preferred format or arrangement. Thus, they may require some cleaning before further analysis can be done. For example, the downloaded data may not include the week number or you may want to link several data sets (e.g., Data set A might contain cases and *shehias*, whereas Data set B might contain health facilities, *shehias*, and districts). Eventually, you must have a complete data set that merges Data sets A and B. This can be achieved via data manipulation.

## Opening a 'Facility' File

1. As in step (10) above, double click the '**Facility**' file in Microsoft Excel. A window will open as shown below.

| 4 "    | - (x - 1+     |                                             |                                                      | Facility-2015-01-01                                                                                                    | -2015-02-09-20150209-2416-(jr                                                                                                    | ące.alus - Microsoft Excel            |                  |                                                                                                    |                  |                       |
|--------|---------------|---------------------------------------------|------------------------------------------------------|----------------------------------------------------------------------------------------------------|----------------------------------------------------------------------------------------------------|---------------------------------------|------------------|----------------------------------------------------------------------------------------------------|------------------|-----------------------|
| File . | Home Its      | ert Page Layout                             | Formulas Data Review View                            |                                                                                                    |                                                                                                    |                                       |                  |                                                                                                    |                  | ≙ 🕗 ⇔ ∯               |
| A Pro  | tent Si       | in Other<br>suites • Connections<br>al Data | Reference States                                     | Advanced at a file                                                                                                    | noer Data Censolidate<br>Icater Validation +<br>Data Tools                                                                                                    | What a Group Ungroup Su               | *1 Drove Detail  |                                                                                                    |                  |                       |
| - 1    | 1             | - (- 5. Ap                                  |                                                      | Filter (Chrl+Shift+L)                                                                                                    |                                                                                                    | i i i i i i i i i i i i i i i i i i i |                  |                                                                                                    |                  |                       |
| A      | 8             | CD                                          | EFG                                                  | Enable filtering of the selected                                                                                                    | L M                                                                                                    | N O P                                 | Q R              | S T U                                                                                                    | V                | w x                   |
| Age    | AgeinMo       | r CaseIDfor Commer                          | t ContactM-DateofPor FacilityNa First                | cells.                                                                                                    | AI LastName LostToFol M                                                                                                    | MalariaCa MiddleNa Parasite           | Sc Reference Sex | ShehaMjuShehia Travel                                                                                                    | edi Treatmen Vi  | lage id               |
| *23*   | Years         | VISIT                                       | 6t/o4v9r+i 1/1/2015 BUBUBU #4j/t                     | Crisis filtering is lumed on, click                                                                                                    | GO SeNrU7EEQODq36at                                                                                                    | 106242 KeT21xX+(PF                    | 11 Female        | Bvedals/FBUBUBU Yes ou                                                                                                    | tsic DUO KV      | A SHOL754b9dbf:1      |
|        |               |                                             | MICHEWENI                                            | the arrow in the column header to                                                                                                    |                                                                                                    | 106243                                |                  | MICHEWENI                                                                                                    |                  | 215a4adcd 3           |
| *22*   | Vears         |                                             | g+1tgLBAI 1/1/2015 MNAZI MI 52z                      | a control a control or control                                                                                                    | TVcQp0OhR6OBrVW                                                                                                    | 106244 Cz/YPDTM PF                    | 1 Male           | 225GOuxTCNYERERE Yes ou                                                                                                    | SIC ARTEMETI KV  | AWAZ c73bd1c122       |
| *7*    | Vears         |                                             | a20yV215r memory MNAZI MI 3Xa                        | Press F1 for more help.                                                                                                    | A /TZIOI2114r85WKEsp                                                                                                    | 106223 K4jgk+nM PF                    | 234 Male         | P+2gFT7ul KIKWAJUF Yes ou                                                                                                    | tsic ARTEMETI KI | WAJUP BOceB1a222      |
| -7-    | Years         |                                             | ppbGJpXG 1/2/2015 BEIT RAIS EOI                      | tr/Gknf No rH9GDTLWUKJH                                                                                                    | NZhc 4/GwBE6/WWfc64Rh                                                                                                    | 106248 io46rkTPK PF                   | 12 Female        | 4/GWBE6/1 GHANA NO                                                                                                    | DUO NO           | AGAA 18c90fd592       |
| -5"    | Years         | VISIT                                       | Qv669Axr: 1/2/2015 BUBUBU #2xP                       | dQYqp No WgA0YUh MOR                                                                                                    | OROX 225GOuxtCaVI91HDY                                                                                                    | 106255 E2pEmiOr PF                    | 115 Male         | egtD/eZP: FUONI KIE Yes ou                                                                                                    | tsic DUO FU      | ONI PO 35c3d6e112     |
| "15"   | Months        |                                             | R81YhDM+ 1/2/2015 SHAKANI 09F                        | Qcl3+4 No E7SygXrwibiesV                                                                                                    | /Lyfi-diCudYDz/sPoZW+ik                                                                                                    | 106252 fQRW76U PF                     | 8 Female         | SUSROUW SHAKANE NO                                                                                                    | ACT M            | ONGE 7/140d216        |
| *14*   | Years         |                                             | CSIG5pap: 1/2/2015 MICHEWE 201                       | hildle No ImcSENOIMAF                                                                                                    | A 20Ehi34IzxPimfQ6OI                                                                                                    | 106246 6/y8/TCU/PF                    | 12 Male          | XRMyc2T# MICHEWE Yes with                                                                                                    | thir ACT M       | CHEWE #0423604/3      |
| "35"   | Vears         |                                             | GXCskieC 1/2/2015 KIVUNGE \$70                       | SFGfs: No KSO4e3799vf50                                                                                                    | M4(tCptk9eWkVII9v+y/9                                                                                                    | 106245 nlsAmugYPF                     | 9999 Female      | #8d7kJI2N PITANAZA NO                                                                                                    | act m            | unge ff61758dd        |
| ingu   | Vears         |                                             | PUR2eTv2: 1/2/2015 KIVUNGE r8z                       | alviTrC No DdY+d0o80v951                                                                                                    | mor #RPvgv75K looiKdrP.                                                                                                    | 106250 IM2+44/TIPE                    | 9999 Female      | OFUN/HAVURENIA NO                                                                                                    | Act kin          | andoni Miti 758dd     |
| *33*   | Vears         |                                             | w/wr/TIIK 1/1/2015 SDA MEYA4U                        | OKERENO 67m00nRIDARI                                                                                                    | 5 SA v4lv+cAlvrrGU254Cil                                                                                                    | 106247 HOENIALE PE                    | 9999 Male        | UPRVG4ZIT URCA Yes ou                                                                                                    | THE ARTEMED NO   | ANIE c73bd1c12        |
| *11*   | Vears         |                                             | vmakSER+ memory FUONI gas                            | Stoule No EH9rva34(KIGO                                                                                                    | MA RH9rva34VnOG70NF                                                                                                    | 106249 xwHHnW9 PF                     | 6 Male           | soPtotkKe FLIONI KIE Ves ou                                                                                                    | tsic DLIO FU     | ONI BIE 18:901:059    |
| "8"    | Vears         |                                             | WGRITCHU REPRESENT SHAKANI 900                       | KMNEND RV+0VP2XMKU                                                                                                    | ANCSSD01Dd5+Ex05k2VC                                                                                                    | 106161 K0/7F6VULPF                    | 1/5 Female       | WILLIGHT SHAKANE YES ON                                                                                                    | THE DUD COTE KI  | IONGO 666667/85 1     |
| *30*   | Years         |                                             | KIOTsboat 1/3/2015 KIVUNGE +Bo                       | OdSKK No elibatrial from                                                                                                    | shin hn3QTGGmiAaQkUH                                                                                                    | 106256 27PC5dc8i PF                   | 9999 Female      | OUQTICIC DONGE K/ Yes ou                                                                                                    | tsic act fu      | sini %ebda0c          |
| "18"   | Vears         |                                             | BR12/6Cog 1/4/2015 MICHEWE UCI                       | UKIICT No (ZIMIE368 MAF)                                                                                                    | A ZP4PdykR/Mzf/B4BC                                                                                                    | 106258 E2pEmiOr PF                    | 35 Male          | XRMvc2T# MICHEWE Yes ou                                                                                                    | tsic ACT CH      | AMBOF a0423b04        |
| "10"   | Years         |                                             | K70crKvFY 1/5/2015 TUMBE LIA                         | bOQzo No StirrZbiFExHoHy                                                                                                    | [Qc/+HYkt5UpUbeCFYall]                                                                                                    | 106260 081cp3C# PF                    | 38 Female        | NdGDaAXI TUMBE My No                                                                                                    | ACT M            | INI TUN 215a4adcd     |
| "10"   | Vears         |                                             | k70crKvFY 1/5/2015 MICHEWE 21A                       | bDQzoNo 98rrZbiFExHoHy                                                                                                    | EQc/+HVksSUpUheCFYa8                                                                                                    | 106263 o81pp3Cx PF                    | 53 Female        | NdG0aAXI TUMBE My No                                                                                                    | ACT M            | INI TUN a0423b04/     |
| "33"   | Vears         |                                             | r81+o7H95 1/5/2015 SELEM 8ED                         | xU/But No 6DRY/B#550eQ                                                                                                    | VX9 YEddy30(ZoQ)rG1FW                                                                                                    | 106266 YIEQEVEN PF                    | 27 Male          | +XCN2VX2 MWAKAJE No                                                                                                    | 999 KI           | AONI L 35c3d6e11      |
| 141    | Vears         |                                             | (81+oTH96 1/5/2015 MWERA 9uc                         | KmNS No aZ9mveTeMTW                                                                                                    | ARA UAMZUINITIoo1192                                                                                                    | 106262 V6/6YG931PF                    | 62 Female        | +AeZfcalo MTUFAAN Yes ou                                                                                                    | taic ACT KV      | A KUA/05a366186       |
| -13*   | Vears         |                                             | TENTINUE 1/5/2015 NUNGWI MI                          | WIFTE'NO OCCT2+IS+Cw0rg                                                                                                    | Zinli 2mirhwhN0vKaCE11                                                                                                    | 106265 2OeMm7t PE                     | 9999 Female      | nsnh0H1/NUNGWI No                                                                                                    | Act kie          | imani b0103d01r       |
| 727    | Years         |                                             | VEANE IN 1/5/2015 BUARWIN I VE                       | PatiOn Monandi VI MAZI                                                                                                    | INI offorbCxerAi0UBX                                                                                                    | 106301 XV/0+001 PE                    | 14 Male          | Delfillubby MAKOBA, Yes with                                                                                                    | thir ACT M       | ALUNC 425-24928       |
| 1290   | Vears         |                                             | b67ePAEC memory Absence [will                        | Vornak No. 1953 vGill Dar e                                                                                                    | sal wWinmaMolf07:Bits                                                                                                    | 106257 CM78V8vi PE                    | 9999 Male        | part/DH1/NUNGWI Yes on                                                                                                    | tait Duo cotes m | blue add765a3f        |
| 12     | Years         |                                             | OXCSKIEC 1/5/2015 KIBOJE 2EL                         | 825821No IAm596No3VGc                                                                                                    | 04of 1+b4G8r0k4GDc15/K)                                                                                                    | 106259 (Olghm6z) PF                   | 6 Male           | inZURKe1E KIBOJE MI No                                                                                                    | DUO COTE KY      | AMRA ee4e82a4         |
| *14*   | Valars        |                                             | momenta sussess MORA En                              | VZVZII No 1kEZodbBsv/ar5                                                                                                    | E for Adhenium at BX/82                                                                                                    | 106261 ZillineBort PE                 | 192 Eemale       | OZIMINTCH MULICA M NO                                                                                                    | ACT KH           | HAWIS of STAT         |
|        |               |                                             | MACHER                                               | and a second second sec | and the second second se                                                                                                    | 106264                                |                  | MACHUI                                                                                                    |                  | eode82ad              |
| *4*    | Vears         | VISIT                                       | Yenho7(Tr 1/6/2015 BUBUBU # 0br                      | WIMESEVEND WIMESEVENTW                                                                                                    | ARA ocEX4vmSTzm8dbf5c                                                                                                    | 106278 Edidd27toc PF                  | 180 Female       | 7n99YicP9 MFENESIN Yes ou                                                                                                    | taic DUO KV      | A DAR Stradfell       |
| *26*   | Vears         |                                             | G/SHTEMI 1/6/2015 UPENIA IOC                         | 62HGX No /eLovuBEJ BUVU                                                                                                    | DUT xa50inl2aNoVDdJK/y                                                                                                    | 106271 YwiiUbzBJ PF                   | 26 Male          | VLtb2CFCI KISONGOI Ves pu                                                                                                    | THE DUD COTT KI  | ON60(36513925)        |
| *31*   | Vears         |                                             | (\$1+0THSE 1/6/2015 KITOPE 18/                       | VVVA/No IVPao306W11va                                                                                                    | uXX IOn62HGXdUOzXe0A                                                                                                    | 106220 AvroyupRi PF                   | 48 Female        | Fánnik7M9 MBALENI No                                                                                                    | ATC M            | ALENI 355339254       |
| "28"   | Years         |                                             | TIMBATCH 1/6/2015 TUMBE Br2                          | EC6k71No BLKOw0279530                                                                                                    | 20W 2EL825821YT28/2Mm                                                                                                    | 106269 UCJUKIICT PF                   | 11 Female        | NGGDaAXI TUMBE M. NO                                                                                                    | ACT M            | INI TUB 50ra62473     |
| 1507   | Years         |                                             | solOkosei 1/6/2015 SHAKANI ORI                       | Lon3Cx No HaVo63us TANG                                                                                                    | A ošlop3CsepAi0URX                                                                                                    | 106272 26L825821 PF                   | 28 Male          | Eb5h7ul7/KISAUNI Ves.ou                                                                                                    | taic ACT UN      | ANIA 17/140/216       |
| "24"   | Years         |                                             | BENTAHO 1/6/2015 BUMBIASS 201                        | \$25821No DEmilitor BUEL                                                                                                    | uHtleCRYvLikdgi id 7m                                                                                                    | 106279 A2V4KVVc PF                    | 15 Male          | Yet/BWVC MANGAPI Ver on                                                                                                    | TSICACT N        | A MBIL (2) 749781     |
| 1481   | Vears         |                                             | VERYTHIN 1/4/2015 BUSABWAS CH                        | VDDTM No malk/34 Testing                                                                                                    | VIE CORRASSONS OF THE                                                                                                    | 106300 1801ExAELDE                    | 41 Male          | Telletts Or MEENESIA No.                                                                                                    | ACT UN           | (ANIA) 426 249 281    |
| *15*   | Years         | 106213 106214                               | Nieleston 1/4/2015 704/2015 704/2015                 | E25B71Ver Mak66/2/VAM                                                                                                    | MA rish004w/0Missu                                                                                                    | 106314 /V/4770/00 PE                  | 7 Male           | Veh/BAAr MANGAD Ver nu                                                                                                    | THE DUD COTE N   | A MADII (12)-749/7811 |
|        | Facility-2015 | 01-01-2015-02-09                            | Participation and and and and and and and and and an | Menore (199                                                                                                    | The second of the second second secon | and a second second                   | / mare           | in the second second se | COTTAL           |                       |

In this example, you want to see which facility did not fill in the patients' genders.

1. Click on any cell in the '**Facility**' data set. Then, click on the '**Data**' tab and click the button shown here:

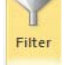

2. Once you do so, an arrow will appear on the right side of each heading.

|   | Н        |   | G            |   | F |     |
|---|----------|---|--------------|---|---|-----|
| • | District | • | ShehiaMjumbe | ۳ | x | Sex |
|   |          |   |              |   |   |     |

3. To identify those cases for which no gender was specified, go to the '**Gender**' field and click the arrow. A dropdown menu will appear, as shown below. Uncheck '**Male**' and '**Female**' but leave '**blank**' checked. This will display all the cases that are missing gender information.

## NOTE:

- Using the same dropdown menu, you can sort the data in ascending/descending order or by color, depending on your preference.
- Using filtering, you can review all fields to determine whether all of the rows are completely filled out.

| the second second second second second second second second second second second second second second second se |                                   |                         |          |                  |                                                  |               |               | Fr                                 | cMty-2015-01-01-             | 2015-02         | 2-09-2015020          | 29-2436-sys      | pce.stox - h       | ficrosoft E | cel       |                    |                         |           |                |            |                |                    | 000                                     |
|----------------------------------------------------------------------------------------------------|-----------------------------------|-------------------------|----------|------------------|--------------------------------------------------|---------------|---------------|------------------------------------|------------------------------|-----------------|-----------------------|------------------|--------------------|-------------|-----------|--------------------|-------------------------|-----------|----------------|------------|----------------|--------------------|-----------------------------------------|
| File It                                                                                                    | tome Im                           | ert Page                | Layout   | Formulai         | Deta 9                                           | feiler        | /ww           |                                    |                              |                 |                       |                  |                    |             |           |                    |                         |           |                |            |                |                    | 0 0 0 P                                 |
| Fram Fram                                                                                                    | from Fro<br>Text So<br>Get Extern | pm Other<br>punites * C | Existing | Refiresh<br>Alt- | Connection<br>Properties<br>Edit Umler<br>edians | 24 A<br>A1 30 | rater         | K Clear<br>& Reapoly<br>& Advanced | Text to Rem<br>Columns Dupli | ave<br>lates vi | Data C<br>alidation * | ienspikdate      | What 2<br>Analysis | Group (     | ingroup S | Subtratal<br>Alima | ₩3 Show D<br>₩3 Hide De | tel<br>ul |                |            |                |                    |                                         |
| A1                                                                                                    |                                   | • (*)                   | f. Ago   |                  |                                                  |               |               |                                    |                              |                 |                       |                  |                    |             |           |                    |                         |           |                |            |                |                    |                                         |
| A                                                                                                    | 8                                 | ç                       | D        | E                | E.                                               | G             | н             |                                    | J K                          |                 | 1                     | м                | N                  | 0           | P .       |                    | Q                       | 8         | \$ T           | U          | V              | W                  | x                                       |
| Age -                                                                                                    | - AgeinN -                        | CaseID -                | Commi *  | Contact +        | Dateofi -                                        | Facility =    | FirstNa = 8   | lasson - H                         | eadol - ifYESIi              | s - La          | istNai + Lo           | istTol = A       | Aalarid - 🛛        | Middle -    | Parasit   | - Re               | lerei - Sex             | - She     | shat - Shehi   | a - Travel | - Treat        | n - Village        | - idn                                   |
| 1 "23"                                                                                                    | Years                             |                         | VISIT    | 6t/o4v9r+        | 1/1/2015                                         | BUBUBU        | (4)/1)/P19021 | io fy                              | abEnFfC MORO                 | GOI Se          | NrU7EEQC              | Dq36xt           | 106242             | CaT21xX+    | (PF       | 24 2               | ort A to Z              |           |                | Yesou      | tsic DUO       | KWA SH             | OI 754b9dbf; 18                         |
| -                                                                                                    |                                   |                         |          |                  |                                                  | MICHEWE       | NI            |                                    |                              |                 |                       |                  | 106243             |             |           | 11 1               | grt Z to A              |           |                | NI         |                |                    | 2f5a4adcd1-t                            |
| *22*                                                                                                    | Years                             |                         |          | q+1tqLBAI        | 1/1/2015                                         | MNAZIM        | S2zRRvED'N    | io Fi                              | 2xTMbze TANG                 | A YV            | /cQp00hR8             | 508rVW           | 106244             | Cz/YPDTH    | / PF      | 1                  | iont by Color           |           |                | + Yes ou   | tsic ARTER     | NETH KWAWA         | 2) c73bd1c1222                          |
| • *7*                                                                                                    | Years                             |                         |          | a20yv215         | ACCOUNTS OF                                      | MNAZIM        | 3XatPsyYE     | io h                               | zvcfJ0J1g KIGON              | AA /T.          | 21012114rB            | SWKEsp           | 106223             | K4jgk+nA    | 1 PF      | 8.0                | Sear Filter Fri         | n Teatre  | pener'         | Ves ou     | tsic ARTER     | <b>NETH KIKWAJ</b> | UT 80ce81a2220                          |
| T                                                                                                    | Years                             |                         |          | ppbGJpXG         | 1/2/2015                                         | BEIT RAIS     | Eo1r/Gknf #   | io n                               | <b>HODTLWUKJHN</b>           | (Znc 4)(        | GwBE6nWV              | Vfcd4Rh          | 106248             | io46rkTPI   | CPF       | 111                | that he Color           |           |                | NO         | DUO            | NDAGA              | A 18c90fd5921-                          |
| 1 "5"                                                                                                    | Years                             |                         | VISIT    | Qv669Axr.        | 1/2/2015                                         | BUBUBUS       | JxPdQYqp M    | 10 W                               | rgA0YUh MORO                 | ROY2Z           | SGOUXTCAN             | /191HDY)         | 106255             | E2pEmiO     | PF        |                    | and Differen            |           |                | I Yes ou   | tsic DUO       | FUONIF             | O 35c3d6e1124                           |
| *15*                                                                                                    | Months                            |                         |          | R81YhDM          | 1/2/2015                                         | SHAKANI       | 09R2c53+4 5   | 10 E                               | 75yqXrwjbjgsW                | Lvfi dje        | CudYD2/sP             | oZW+ik           | 106252             | QRW76L      | r P#      |                    | or form                 |           |                | No         | ACT            | MSONG              | E 7f140d21619                           |
| *14*                                                                                                    | Years                             |                         |          | C\$iG3pqp        | 1/2/2015                                         | MICHEWE       | 20Ehj3412.9   | it al                              | ncSENO1MAFIA                 | 4 20            | DEhj34ltxP)           | mfQ60i           | 106246             | s/yBJTCU    | + PF      | 8                  | learch                  |           |                | P Yes wi   | thir ACT       | MICHEV             | /E a0423504/ 20                         |
| 0 .32.                                                                                                    | Years                             |                         |          | Oxcanic          | 1/2/2015                                         | KIVUNGE       | \$7Q\$FGts;1  | 10 K                               | SO4e3799v1508                | MACCO           | ptk9eWkV              | 119147/9         | 106245             | nisAmuq     | Y PF      |                    | K (Select               | 45        |                | NO         | act            | muange             | ff61758dd 22                            |
| 1 .2.                                                                                                    | Years                             |                         |          | PUs2nTv2         | 1/2/2015                                         | KIVUNGE       | r8zalyiTrC *  | io D                               | dx+d0n8Qy95Ti                | mog 48          | PARVZ3K3              | ppikdrP/         | 106250             | MZ+4Ac1     | IPF.      |                    | -UM                     |           |                | NO         | Act            | kipando            | niff61758dd 19                          |
| 2 "33"                                                                                                    | Years                             |                         |          | w/wzJTIIK        | 1/1/2015                                         | SDA MEYA      | 4UYHXEB9      | 0 6                                | 7mQ0nRIDAR E                 | S SA v4         | lly+oMyzrG            | RU254CH          | 106247             | rOEhj340    | PF        |                    | Unino                   | n         |                | Yesou      | tsic ARTER     | AETI NYANJE        | c73bd1c1;23                             |
| 1 .11.                                                                                                    | rears                             |                         |          | VITTAKSER+       |                                                  | FUONI         | dw3ltons+1    | 10 K                               | H9PV2541 KIGON               | AA ROS          | rervasevne            | 2020N9           | 100249             | миннам      | 199       |                    | - D @lanka              |           |                | ryes ou    | 0000042        | FUONIE             | IF 180901059 21                         |
| 6 0 ·                                                                                                    | Tears                             |                         |          | WGINTCSHU        | a la facta                                       | SHAKANI       | SUCKIMNS F    | 10 n                               | V +OYP ZK MIKUR              | ANCOS           | opsudo+a              | KIQSK2TC         | 100101             | LD THONL    | 197       |                    |                         |           |                | resou      | CSIC DUO (     | OTE KIDONG         | U 60600/05 18                           |
| 5 30                                                                                                    | Tears                             |                         |          | NOLPOOL          | 1/3/2015                                         | KIYUNGE       | +BCQCOKK P    | 10 e                               | sbarreqt from s              | inin ne         | 13QTGGmu              | ABORDH           | 100256             | 27PCS0C     |           |                    |                         |           |                | r ves ou   | tsic act       | ruasini            | 76e5da0c.19                             |
| 5 18                                                                                                    | Tears                             |                         |          | Bettiocdi        | 1/4/2015                                         | TURANT        | UCJURDET F    | 10 J4                              | IMILIOB MAPS                 | 29              | APBYOUM               | UT/BADC          | 106258             | Lapernio    |           |                    |                         |           |                | Yes ou     | LICALT         | CHAMD              | 0F #0423504/19                          |
| 10                                                                                                    | rears                             |                         |          | R JUCIKUPT       | 1/3/2015                                         | TUMBE         | ZIADOUTO P    | 0 3                                | BITLDIFEXMENVE               | CLCS ***        | erksSupun             | econas:          | 100200             | patppaci    | C PP      |                    |                         |           |                | PNO        | ACT            | MURNE II           | JA 275848000 19                         |
| 1 10                                                                                                    | Tears                             |                         |          | R/UCIAVIT        | 1/5/2015                                         | MILHEWE       | DADUU201      | 10. 9                              | BITZDIFEAMPHVE               | CUCA TH         | intrasoupun           | ecrtas:          | 100203             | osippsu     | OFF.      |                    |                         |           |                | PNO        | ALT            | MURNI II           | N 80423004 18                           |
| 5 33                                                                                                    | Venue                             |                         |          | raite Third      | 1/5/2015                                         | SELEM         | SEDCU/SU P    | 10 01                              | Diamagesouque                | VAS TR          | DOT SUIZOU            | Dro1093          | 100200             | Joneshua    | 100       |                    |                         | OK        | Cancel         | Neo        |                | 999 KIBAUN         | 10350300001118                          |
| ****                                                                                                    | Tears                             |                         |          | TB-dT-d-d        | 1/5/2015                                         | NUVERA        | AUDA PTC A    | io a                               | compete Milwa                | tiol la         | control poor          | Addreas          | 100202             | Voiorig93   | 197       |                    | -                       |           |                | ares ou    | CSICALI<br>Act | KYVA KU            | A/07330010019                           |
| 1 13                                                                                                    | rears                             |                         |          | VEGALGE EIA      | 1/5/2015                                         | DUDING WI     | MIWLETP P     | 0 9                                | CS12+LS+CWURE                | cjrur 2g        | nj2nweiwo             | ANDER            | 106263             | 2Qemmi      | 100       |                    | 3333 Per                | are ps    | INDHAD NONO    | DA Veruit  | ALL ACT        | ARRALLIN           | 00103001118                             |
| 5 5105                                                                                                    | Vesta                             |                         |          | HERROADS         | 1/5/2015                                         | Abrenovi      | LY+P+OUD P    | 10 III                             | ipasion v i innecia          | arei oe         | historehiai           | ADDIDA<br>ADTRUC | 106362             | Children of | 0.5       |                    | 24 Ma                   | e un      | A DUT / NUMARU | UN Yes ou  | Init ALL       | MDALUI             | +++++++++++++++++++++++++++++++++++++++ |
| a 19                                                                                                    | Vestor                            |                         |          | OXCOMMEN         | 1/5/2015                                         | KIRCUE        | 1010000000    | 0 0                                | militie heres                | Mak Fel         | Pacanterol            | Dyte/co          | 106257             | Clabore     | 1.05      |                    | 5555 Ma                 | e por     | intertexterne  | E Malifice | 0000           | TOTE VIALENCE      | Augustat 18                             |
| 5 710 <sup>4</sup>                                                                                              | Vears                             |                         |          | memorial         | 1/3/2013                                         | MELICA        | Ren Whith     | 10 10                              | TothBoylarta                 | Apr 14          | Overander             | LEX/B7           | 106255             | diaster     | - 24      |                    | 163 Ees                 | e jqr     | Dispie sieur   | A AA Mo    | ACT            | CIT KWANE          | A 00400284 15                           |
| 6 m                                                                                                    | 10.01.5                           |                         |          |                  |                                                  | MACHUR        | nines raja v  |                                    | CLOHOUT IN ST                | 1110            | as a manual second    | contra in        | 106364             | custrupe    |           |                    |                         | and car   | MACH           |            | HL.            | ALC: NOT           | entel?at 1.3                            |
| 7 *4*                                                                                                    | Vears                             |                         | VISIT    | VenhoTiTr        | 1/6/2015                                         | BUBUBU        | (holds The    | in in                              | MedVI MTWO                   | ILA or          | EVAumSTr.             | aling.           | 106778             | Eddda 70e   | 01        |                    | 100 Ees                 | ale Tot   | HVL-DS MITN    | FUN Ves or | 00034          | KWA DA             | 8115-146+1120                           |
| 9 *26*                                                                                                    | Vears                             |                         | *****    | G/SHTAN          | 1/6/2015                                         | HOENIA        | 10r628GX 3    | in la                              | I WIRE RING                  | DUTXa           | SflielDaNe            | AD40KA           | 106271             | Facil Herb  | 105       |                    | 26 Ma                   | a Vit     | NOCECURISON    | GOIVes ou  | taie DUO (     | OTEKISONG          | 0135533925/45                           |
| 4 "35"                                                                                                    | Years                             |                         |          | r8l+oTH9f        | 1/6/2015                                         | KITOPE        | ISWAYA/ S     | 10 3                               | Pan 306W11 va                | UXX IO          | c62HGXdU              | Orxella          | 106270             | ExcasuoR    | 1 DE      |                    | d8 Fed                  | vale Fár  | INK7M9 MRAI    | ENI NO     | ATC            | MRALEN             | 1 35533925-34                           |
| 6 *28*                                                                                                    | Vears                             |                         |          | TZHRAFON         | 1/6/2015                                         | TUMBE         | Br3FC6k718    | io B                               | KOw0226307                   | OW 25           | 182582191             | 2B/7MW           | 106269             | CluKiiC     | . PF      |                    | 31 Fed                  | ale Nd    | GORAXITUME     | EMINO      | ACT            | MUNIT              | 18.50ca634f3 27                         |
| 1 "50°                                                                                                    | Vears                             |                         |          | shi Okosel       | 1/6/2015                                         | SHAKANI       | office if     | IO H                               | aVo63uv TANG                 | A 08            | tion3Cxen             | AIDURY           | 106272             | FLR2SR2     | 105       |                    | 28 Ma                   | a Dd      | B TUT KISAU    | NI Ves ou  | TANK           | UWANI              | 17/140/21619                            |
| 2 "24"                                                                                                    | Vears                             |                         |          | JexNTakin        | 1/6/2015                                         | BUMRWIT       | 2618258718    | 10 13                              | EmiCHot RUFUI                | uk              | ett+CRVvLik           | det162m          | 106279             | A PULKUV    | 295       |                    | 15 Ma                   | e Yel     | /RMAC MANO     | API Yes ou | Nic ACT        | NILA MR            | il d2b74978i 20                         |
| 3 "48"                                                                                                    | Years                             |                         |          | V9Ew9zHis        | 1/6/2015                                         | BUMBWIN       | C2/YPDTM P    | 10 11                              | x3ly2H7mpion3                | (96, 63         | RigASoxSI             | KFEhLHc          | 106300             | 1801ExAl    | PF        |                    | 41 Ma                   | e 3ei     | lettSOr MFEN   | ESIN NO    | ACT            | UWANI              | 41d2b74978i19                           |
| 4 "15"                                                                                                    | Years                             | 106313, 1               | 06314    | NigHk32P         | 1/6/2015                                         | ZINGWEZ       | 2EL8258211    | es N                               | MAA612/KAHA                  | MA zie          | eb004vv/              | OMiosu           | 106314             | Kd47YIp     | 9.04      |                    | 7 Ma                    | e Ygi     | BWYC MANO      | API Yes ou | tsic DUO d     | OTE NUA ME         | IL d2b74978i 21                         |
| 1.1.1.52                                                                                                    | acility-2015                      | 5-01-01-20              | 15-02-09 | 10               |                                                  |               |               |                                    |                              |                 |                       |                  |                    | 1341        |           | _                  |                         |           |                |            |                |                    | •                                       |

#### Creating a new variable

Sometimes, a new field column that does not exist in the data downloaded from the system will be needed.

For example, you may wish to create a new variable called '**Week Number**' using the '**date of submission**' column. The details of how this can be done are provided below.

- 1. Depending on which side of the 'date of submission' column you want the new variable to appear, select a cell to the right or left.
- 2. Right click on the cell, and a menu will appear as shown below. Click '**Insert**'. A new menu will appear. Select '**Entire column**' and then click '**OK**'.

| * 2 | Cut<br>Copy<br>Paste Optic<br>Paste Speci                           |                                                                                           |
|-----|---------------------------------------------------------------------|-------------------------------------------------------------------------------------------|
|     | Insert<br>Delete<br>Clear Co <u>n</u> ti<br>Filt <u>e</u> r<br>Sort | Insert  Insert  Shift cells right  Shift cells gown  Entire (ow  Entire golumn  OK Cancel |

- 3. A new column will appear. Type 'Week Number' into its heading.
- 4. In the cell immediately below the heading, type "=WEEKNUM()", clicking on a cell with a date while the cursor is between the parentheses.

5. Press the 'Enter' key. A week number will appear (in this case, '36').

| Date     | Week Number    | -           |             |           |             |           |             |
|----------|----------------|-------------|-------------|-----------|-------------|-----------|-------------|
| 9/1/201  | 5 =WEEKNUM(D2) | -           |             |           |             |           |             |
| 9/2/201  | 5              | -           |             |           |             |           |             |
| 9/2/201  | 6              |             |             |           |             |           |             |
| 5/5/201  | -              |             |             |           |             |           |             |
| 9/4/201  | 5              |             |             |           |             |           |             |
| 9/5/201  | 5              |             |             |           |             |           |             |
| 9/6/201  | 5              |             |             |           |             |           |             |
| 9/7/201  | 5              |             | E           |           |             |           |             |
| 9/8/201  | 5              | Date        | Week Number |           |             |           |             |
| 9/0/201  | -              | 9/1/2015    | 36          |           |             |           |             |
| 9/9/201  | 5              | 9/2/2015    |             |           |             |           |             |
| 9/10/201 | 5              | 9/3/2015    |             |           |             |           |             |
| 9/11/201 | 5              | 9/4/2015    |             |           |             |           |             |
| 9/12/201 | 5              | 9/5/2015    |             |           |             |           |             |
| 0/10/201 | -              | 9/6/2015    |             |           |             |           |             |
| 9/13/201 | 2              | 9/7/2015    |             | 0         | 6           |           |             |
| 9/14/201 | 5              | 9/8/2015    |             | Date      | Week Number |           |             |
| 9/15/201 | 5              | 9/9/2015    |             | 9/1/2015  | 36          |           |             |
| 9/16/201 | 5              | 9/10/2015   |             | 9/2/2015  |             |           |             |
| 0/17/201 |                | 9/11/2015   |             | 9/3/2015  |             |           |             |
| 9/17/201 | 0              | 9/12/2015   |             | 9/4/2015  |             | D         | E           |
| 9/18/201 | 5              | 9/13/2015   |             | 9/5/2015  |             | Date      | Week Number |
|          |                | 9/14/2015   |             | 9/6/2015  |             | 9/1/2015  | 36          |
|          |                | 9/15/2015   |             | 9/8/2015  |             | 9/2/2015  | 36          |
|          |                | 9/16/2015   |             | 9/9/2015  |             | 9/3/2015  | 36          |
|          |                | 9/17/2015   |             | 9/10/2015 |             | 9/4/2015  | 36          |
|          |                | 9/18/2015   |             | 9/11/2015 |             | 9/5/2015  | 36          |
|          |                | 57 207 2025 |             | 9/12/2015 |             | 9/6/2015  | 37          |
|          |                |             |             | 9/13/2015 |             | 9/7/2015  | 37          |
|          |                |             |             | 9/14/2015 |             | 9/8/2015  | 37          |
|          |                |             |             | 9/16/2015 |             | 9/9/2015  | 37          |
|          |                |             |             | 9/17/2015 |             | 9/10/2015 | 37          |
|          |                |             |             | 9/18/2015 |             | 9/11/2015 | 37          |
|          |                |             |             |           |             | 9/12/2015 | 37          |
|          |                |             |             |           |             | 9/13/2015 | 38          |
|          |                |             |             |           |             | 9/14/2015 | 38          |
|          |                |             |             |           |             | 9/16/2015 | 38          |
|          |                |             |             |           |             | 9/17/2015 | 38          |
|          |                |             |             |           |             | 9/18/2015 | 38          |

- 6. Highlight the cell containing the week number (in this case, '36'). Then, point to the right, bottom corner of the cell with the cursor until it changes and appears as a cross.
- 7. Double click the entire column to fill with week numbers according to the specified dates.

#### To create another new variable called 'Year'

To create a variable called '**Year**' using the same variable and date of submission, apply the same steps as above.

 Instead of using the WEEKNUM function, use the YEAR function by typing "=YEAR ()" and specifying a cell containing a date within the parentheses (e.g., "=Year (D2)").

| D        | E           | F         |
|----------|-------------|-----------|
| Date     | Week Number | YEAR      |
| 9/1/2015 | 36          | =YEAR(D2) |
| 9/2/2015 | 36          |           |
| 9/3/2015 | 36          |           |
| 9/4/2015 | 36          |           |
| 9/5/2015 | 36          |           |
| 9/6/2015 | 37          |           |
| 9/7/2015 | 37          |           |
| 9/8/2015 | 37          |           |

2. Below is a screenshot showing an example of the formula.

| 104      | Home Incert Page Lavoid Formulas                                                                                                    | Data Revenue View                     |                                        |                                                                                    |                       |                         |          |         |                                    |
|----------|----------------------------------------------------------------------------------------------------|---------------------------------------|----------------------------------------|------------------------------------------------------------------------------------|-----------------------|-------------------------|----------|---------|------------------------------------|
| Trom Fro | From Prom Other<br>Test Sources*<br>Cationedians                                                                                                    | Connections 21 22 The Fitter Sort A F | K Clear<br>B Roupply<br>B Advanced Cal | to Remove Data Consolidate What Analys Dublicates Validation - Analys Data Service | Croup Ungitue         | p Subtral               |          |         |                                    |
| A1       | C                                                                                                    | 21                                    |                                        |                                                                                    |                       |                         |          |         |                                    |
|          |                                                                                                    | N O D                                 | 0 8                                    | 6 7 0 V                                                                            | 144 14                |                         |          | 10 10   | 40 47 4                            |
| Harrow   | a Mandad a Identitia a Lastina a                                                                                                    | Falaria a Middle a Deracit. 7         | Bafara a Tax                           | a Chahat a Chahia a Trauelli a Trauter                                             | a Millione a lid      | a ter a collectio       | non o    | AB MC   | and an an                          |
| No       | habiatic MOROGO Server 2000 a 36xt                                                                                                    | 106343 KaT21+Xal DE                   | 11 Comple                              | Buedals/EBIBUBU Ver outric DUO                                                     | KINA SUO 754M         | sihf 18 6dd9f5 result   | TRUE WEE | 1 2016  | 1/1/2015 15-14 2015-01-0 Eacily    |
| 140      | The second second | 100242 Kat21004099                    | 11 Periat                              | Byedallyr Bubbbbo Tes outsic 000                                                   | THE PARTY AND ADDRESS | statt 22 Bac 200 cardit | TRUE     | 2 2015  | 1/1/2013 13:14 2013-01-0.7401      |
| NO       | F2XTMDEFTANGA TVCQDOCHISOBIVW                                                                                                    | 106244 (2/19/01/09/                   | 1 maie                                 | 22500UTL NYERERE THE OUTLIC ARTEN                                                  | ETT NWAWA21C7300      | dici/22-0aa/90 result   | THUE     | 2 2013  | 1/3/2013 9:23 2013-01-0: Fabilit   |
| NO       | REVERSIGENA /TERORESP                                                                                                    | 106223 K4/gk+NM PF                    | 234 Male                               | P+2g+1 /ULKIKWAJU/ Tes OUTSIC ARTEM                                                | ETH KIKWAJUF BODES    | 8182/20-0c2004 result   | TRUE     | 25 2014 | 12/30/2014 10:57 2014-12-31+3010   |
| NO       | rH9GDTLWUKJHNZhC4IGWBE6IWW1c04Rh                                                                                                    | 106248 IO46rkTPK PF                   | 12 Female                              | 4 4 GWBEBA GHANA NO DUO                                                            | NDAGAA 18090          | 20039 21-308766 result  | TRUE     | 2 2015  | 1/6/2015 11:10 2015-01-0 Facili    |
| NO       | WEADTON MONOHOLIZISODUXTCAVIIITHDI                                                                                                    | 106255 E2pEmilOr PF                   | 115 Male                               | egzo/ezp/FUONI kie tes outsic DUO                                                  | FUONI PO 35C30        | 00e1124-4c2191 /esult   | TRUE     | 2 2015  | 1/1/2015 10:07 2015-01-0(#acit     |
| NO       | Ersydynaloj@wtas.ojcoo.or/abotwak                                                                                                    | 100252 100100 00                      | a remain                               | i sumquuxsmakani no Act                                                            | MSONGE 71140          | 3021019-33604a7esuit    | TRUE     | 3 2015  | 1/14/2015 15:15 2015-01-1-Facili   |
| NO       | JINCSENO2MAPIA ZOENJS4UXPJINTQBOI                                                                                                    | 106246 6/YBJTCUFPF                    | 12 Male                                | XRMyc214 MICHEWE Yes within ACT                                                    | MICHEWE a0423         | 3004/20-66747Fresult    | TRUE     | 2 2015  | 1/6/2015 11:35 2015-01-0(Facili    |
| NO       | KSO4e3799v150BM4LtCptx9eWkVII9v+y/9                                                                                                    | 106245 nlsAmuqY PF                    | 5555 Female                            | abd7kij2N PITANAZANO act                                                           | muange ff617          | 5888 22-ab9104 result   | TRUE     | 1 2015  | 1/2/2015 15:40 2015-01-0.Facili    |
| NO       | Dav+donaciy951moc48Pxgv25K3ppikarPj                                                                                                    | 106250 IM2+4ACTIPF                    | 9999 Female                            | E UPWY/HWUPENIA NO AC                                                              | kipandoni ffe1/       | 5800 19-ca385mresult    | THUE     | 1 2015  | 1/2/2015 17:06 2015-01-0. Facili   |
| NO       | 67mQ0nR DAR ES SA v4iy+oMyzrGU254CII                                                                                                    | 106247 20Ehj34t2: PF                  | 9999 Male                              | ugRyd42m UROA Yes outsic ARTEM                                                     | ETI NYANJE C7350      | d1c1223-a2fc67(result   | TRUE     | 2 2015  | 1/5/2015 9:27 2015-01-0: Facili    |
| NO       | RH9rva34\KIGOMA_RH9rva34VnQG20NF                                                                                                    | 106249 vwHeidWirPf                    | 6 Male                                 | spPtotkKe FUONI KIE Yes outsid DUO                                                 | FUONI BIF 18c90       | ofd59 21-c1eb6t result  | TRUE     | 2 2015  | 1/6/2015 11:24 2015-01-0 Facily    |
| NO       | nV+oyP2X MKURANC55DpsDd5+8xq5k2YC                                                                                                    | 106161 KpjYF6VUI PF                   | 175 Female                             | WtQtj92K'SHAKANI Yes outsid DUO CO                                                 | TE KIDONGO 6d6d       | d7d5 18-269086 result   | TRUE     | 1 2015  | 1/2/2015 12:07 2015-01-0: Facili   |
| NO       | eilbaYr4qt from shinr hn3Q1GGmiAaQkUH                                                                                                    | 106256 27PC5dd8 PF                    | 9999 >email                            | eugricic DONGE Kryes outsidadt                                                     | fuasini /bebi         | daloc 19-bf4ffcc result | TRUE     | 2 2015  | 1/5/2015 8:51 2015-01-0: Facily    |
| NO       | J2IMIE368 MAFIA ZP4PdykR/Mzf/B48C                                                                                                    | 106258 E2pEmiOr PF                    | 35 Male                                | XRMycZT#MICHEWE Yes outsic ACT                                                     | CHAMBOT a0423         | 3b64/19-9e8d18 result   | TRUE     | 2 2015  | 1/6/2015 11:36 2015-01-0 Facili    |
| No       | 58rrZbiFExHpHvEQc/+HYksSUpUheCFYa8:                                                                                                    | 106260 081pp3Cx PF                    | 38 Female                              | NdGOaAXITUMBE My No ACT                                                            | MJINI TUA 2f5a4       | laded 19-9a2988 result  | TRUE     | 2 2015  | 1/5/2015 13:41 2015-01-0 Facili    |
| NO       | 98rrZbiFExHpHvEQcJ +HYks5UpUheCFYa8:                                                                                                    | 106263 o81pp3Cx PF                    | 53 Female                              | NdG0aAXITUMBE MrNo ACT                                                             | MJINI TUA a0423       | 3b04/18-265cce result   | TRUE     | 2 2015  | 1/6/2015 11:37 2015-01-0 Facili    |
| No       | 6DR/YBg55QqQZVX9 Yf6dY3OlZoQJrG1FW                                                                                                    | 106266 YJ6QEYRIA PF                   | 27 Male                                | +XCN2vXZMWAKAJENo 9                                                                | 99 KIBAONI L 35c3d    | d6e1118-970a89 result   | TRUE     | 2 2015  | 1/8/2015 11:07 2015-01-0(Facili    |
| No       | a29myeTeMTWARA uAMZUjN4T9qq1E92                                                                                                    | 106262 V6i6YG931PF                    | 62 Female                              | +AeZfcalq MTUFAAN Yes outsic ACT                                                   | KWA KUA16fa36         | 56186 19-40bbdt result  | TRUE     | 2 2015  | 1/8/2015 11:17 2015-01-0(Facili    |
| L No     | qcsT2+Ls+Cw0rgZjnJr2gnjzhwhN0yKaOE11                                                                                                    | 106265 2QeMm7LPF                      | 9999 Female                            | psnhDH1/NUNGWI No Act                                                              | kisimani b010         | 3d01r18-07ff34(result   | TRUE     | 2 2015  | 1/6/2015 10:20 2015-01-0 Facili    |
| No       | mpasGJV1MA2IZINI o81pp3CxepAl0Ul8X                                                                                                    | 106301 YVcQp000 PF                    | 34 Male                                | DH6Buhhc MAKOBA Yes within ACT                                                     | MBALUNG d2b7          | 4978i 24-991bb7 result  | TRUE     | 3 2015  | 1/13/2013 11:00 2015-01-1 Facili   |
| No       | 895XvGIIIEDar es sal: wWgrn+MojfD7j8H5                                                                                                    | 106257 CMZRVBy: PF                    | 9999 Male                              | psnhDH1/ NUNGWI Yes outsic Duo cot                                                 | exmyblue a4670        | 68e3f24-5b1bc8result    | TRUE     | 2 2015  | 1/7/2015 8:30 2015-01-1 Facili     |
| NO       | IAm596No3VGcO4p1 f+b4G8r0k4GDc15/KV                                                                                                    | 106259 jOlghm6z1PF                    | 6 Male                                 | jąZUIXp1E KIBOJE MI No DUO CO                                                      | TE KWAMBA ee4e        | 82a4 19-9daeauresult    | TRUE     | 3 2015  | 1/13/2015 13:54 2015-01-2 Facili   |
| No       | 1kEZo4bBsv/ar5zF/mA6btowjwmxLBX/B7i                                                                                                    | 106261 ZdEn+8pcl PF                   | 192 Female                             | QZIt9bTc+ MSUKA M.No ACT                                                           | KICHAWIT e6b83        | 5340; 18-5fa3d7 result  | TRUE     | 2 2015  | 1/5/2015 12:13 2015-01-0:Facili    |
| No       | w3Mxs8YEMTWARA gcEX4vm5Tzm8dbf5i                                                                                                    | 106278 Edddz7Inc PF                   | 180 Female                             | 7n99YicP9 MFENESIN Yes outsid DUO                                                  | KWA DARI 35c3d        | d6e1120-2cc61flresult   | TRUE     | 2 2015  | 1/8/2015 10:14 2015-01-0(Facily    |
| NO       | /eLzvuBE2RUVU DU1 xa50inl2aNoYDdJK/h                                                                                                    | 106271 YwiiUb2BJ PF                   | 26 Male                                | VLtb7CFCI KISONGOI Yes outsid DUO CO                                               | TE KISONGOI 3b533     | 3925/45-f8cf80t result  | TRUE     | 2 2015  | 1/6/2015 10:45 2015-01-0 Facily    |
| No       | 3VPao306W1LyauXX IOc62HGXdUQzXe0A                                                                                                    | 106270 AyowuqR+PF                     | 48 Female                              | E4gn8ZM1MBALENI No ATC                                                             | MBALENI 3553          | 3925: 34-4635c7 result  | TRUE     | 2 2015  | 1/6/2015 11:42 2015-03-0 Facili    |
| No       | BLKQw0271030ZOW 2EL825B21YT2B/7Mw                                                                                                    | 106269 UCJUKICT PF                    | 31 Female                              | NdGOAAXITUMBE M/No ACT                                                             | MJINI TUN SOcal       | 124f3 27-b48826 result  | TRUE     | 2 2015  | 1/7/2015 10:22 2015-01-0 Facily    |
| No       | HaVa63avTANGA office3CxeoAi0UltX                                                                                                    | 106272 2EL825871.PF                   | 28 Male                                | Eb5h7ut2/KISAUNI Yes outsic ACT                                                    | UWANIA 177140         | 1d216 19-9bc660 result  | TRUE     | 3 2015  | 1/14/2015 15:50 2015-01-1-Facily   |
| NO       | DEmotion RUFUI unitieCityUldeU62m                                                                                                    | 106279 A2V4KyV/ PF                    | 15 Male                                | Yeh/EWVC MANGAPI Yes outsid ACT                                                    | NIIA MBIL d2b7        | 978i 20-c1d892 result   | TRUE     | 3 2015  | 1/13/2015 10:40 2015-02-1 Facily   |
| No       | mx3lv2H7mzignX9ELGXRIgASgxSXFEhLHc                                                                                                    | 106300 18o1ExAFIPF                    | 41 Male                                | LeRettSOr MFENESIA No ACT                                                          | UWANJA 1d2b7          | 4978i 19-13a67b result  | TRUE     | 3 2015  | 1/13/2015 11:10 2015-01-1 Facili   |
| Veis     | MaAA612/KAHAMA ziebOObw//OMiosu                                                                                                    | 106314 /Kd47Vin3 PF                   | 7 Male                                 | Yet/EW/CMANGAPI Yes outsid DUO CO                                                  | TENIA MBR d2b7        | #978121-e7d3r2result    | TRUE     | 3 2015  | 1/13/2015 12:04 2015-01-1 Facili   |
| No       | nWW03mCr52kAe3 Xi60Ev@WDCv0keVE                                                                                                    | 106367 C+/VRCTM RE                    | 182 Eamals                             | IIIAPoste IENDELE No. ARTE O                                                       | UNINE VACE SUIST      | S2rbit 14-456a73 result | TRUE     | 2 2015  | 1/7/2015 12-23 2015-01-1 Eacily    |
| 5 No     | Isdiffrom of TUNDUBU ab utility where a function                                                                                                    | 106368 AMEN-TAIDE                     | 192 Famale                             | ISTITUTE INTERNET                                                                  | 19 Sector 50151       | Debt 23. aabab ' result | TRUE     | 2 2015  | 1/7/2015 12-29 2015-01-1 Facily    |
|          | Tacility 2015-01-01-2015-02-09-                                                                                                    |                                       | are reinale                            | and the second second carrie of                                                    |                       | and a service and       | and a    | 2013    | a sy the second second of a second |

NOTE: Use the 'Facility' file to create the week number and year columns.

#### Merging data sets

The '**Facility**' file includes no column for the variable '**District**'. Therefore, this variable must be added to the file. The image below outlines the concept of data set merging.

|      | Data SET | Α      |   | Data     | SET B  |            |      | Merged  | Set A & | В        |
|------|----------|--------|---|----------|--------|------------|------|---------|---------|----------|
| Date | Facilty  | Shehia |   | District | Shehia |            | Date | Facilty | Shehia  | District |
|      |          |        |   |          |        |            |      |         |         |          |
|      |          |        |   |          |        |            |      |         |         |          |
|      |          |        | 4 |          |        | $\implies$ |      |         |         |          |
|      |          |        | - |          |        |            |      |         |         |          |
|      |          |        |   |          |        |            |      |         |         |          |
|      |          |        |   |          |        |            |      |         |         |          |
|      |          |        |   |          |        |            |      |         |         |          |
|      |          |        |   |          |        |            |      |         |         |          |

The procedure for adding '**District**' to the '**Facility**' file is detailed below. Use an updated file named '**ShehiaNames**' that has been updated with the correct *shehia* and district names. To practice merging, this file will be combined with the '**Facility**' file.

1. Update the file containing the shehia names whenever you have downloaded

| Z W 7 • C • V<br>Mine Intel Papel                                               | ayout Pennulas Data Review    | New 1        | CaseNet                   | feation-30           | 5-44-46-28            | 5-02-01-30         | 150201-8095  | inpilitator - | Microsoft  | licel        |                        |             |   |   |   |   | 4 | 0 - 0 |
|---------------------------------------------------------------------------------|-------------------------------|--------------|---------------------------|----------------------|-----------------------|--------------------|--------------|---------------|------------|--------------|------------------------|-------------|---|---|---|---|---|-------|
| Tran From From Trans Other I<br>Access Web Test Sources* Co<br>Get Ditemal Data | bedag<br>At- we Cations       | Set a Filter | Cha<br>Teapyy<br>Advanced | Text to<br>Columns ( | Remove<br>uplicates V | Deta 0<br>Monton * | Conioldate , | alpa -        | tere lines | oup Subtotal | *] (nord)<br>*] (nord) | etal<br>tul |   |   |   |   |   |       |
| A747 + (*                                                                       | € SHUMBA VIAMBON              |              |                           |                      |                       |                    |              |               |            |              |                        |             |   |   |   |   |   |       |
| A                                                                               | 8                             | C            | D                         | ÷                    | F                     | 6                  | н            | 1             | 1          | 8            | ţ.                     | м           | N | 0 | P | Q |   | 5     |
| 1 SHEHIA NAME AS IS                                                             | CORRECT SHEHA NAME (A         | BLDISTRICT   |                           |                      |                       |                    |              |               |            |              |                        |             |   |   |   |   |   |       |
| 2 MWACHEALALE                                                                   |                               | 101000       |                           |                      |                       |                    |              |               |            |              |                        |             |   |   |   |   |   |       |
| AMBIAN                                                                          |                               | KUSN         |                           |                      |                       |                    |              |               |            |              |                        |             |   |   |   |   |   |       |
| 4 MWACHALALE                                                                    |                               | KATI         |                           |                      |                       |                    |              |               |            |              |                        |             |   |   |   |   |   |       |
| 5 KIBONDE MAJI                                                                  |                               | KATI         |                           |                      |                       |                    |              |               |            |              |                        |             |   |   |   |   |   |       |
| E CHUNGA                                                                        |                               | MAGHARBI     |                           |                      |                       |                    |              |               |            |              |                        |             |   |   |   |   |   |       |
| 7 AMANI                                                                         | AMAN                          | MJN          |                           |                      |                       |                    |              |               |            |              |                        |             |   |   |   |   |   |       |
| I Z/TUWE                                                                        | AMAN                          | MJN          |                           |                      |                       |                    |              |               |            |              |                        |             |   |   |   |   |   |       |
| 3 ZIWATUE                                                                       | AMAN                          | MJPA         |                           |                      |                       |                    |              |               |            |              |                        |             |   |   |   |   |   |       |
| 10 ZIWATUWE                                                                     | AMAN                          | MJPA         |                           |                      |                       |                    |              |               |            |              |                        |             |   |   |   |   |   |       |
| 11 KILMAHEWA                                                                    | AMAN                          | MAN          |                           |                      |                       |                    |              |               |            |              |                        |             |   |   |   |   |   |       |
| 12 AMANG                                                                        | AMAN                          | Mana         |                           |                      |                       |                    |              |               |            |              |                        |             |   |   |   |   |   |       |
| 11 AMAN                                                                         | AMAN                          | MAN          |                           |                      |                       |                    |              |               |            |              |                        |             |   |   |   |   |   |       |
| 14 RAMBI                                                                        | BAMRI                         | KATI         |                           |                      |                       |                    |              |               |            |              |                        |             |   |   |   |   |   |       |
| 15 BAMBI YA BONDENI                                                             | BAMBI                         | KATI         |                           |                      |                       |                    |              |               |            |              |                        |             |   |   |   |   |   |       |
| 16 BAMBR                                                                        | BAMBI                         | KATI         |                           |                      |                       |                    |              |               |            |              |                        |             |   |   |   |   |   |       |
| 17 B BONDENR                                                                    | BAMBI                         | KATI         |                           |                      |                       |                    |              |               |            |              |                        |             |   |   |   |   |   |       |
| TR B BONDEN                                                                     | RAMBI                         | KATI         |                           |                      |                       |                    |              |               |            |              |                        |             |   |   |   |   |   |       |
| 13 RANRI BONDENI                                                                | BAMBI                         | KATI         |                           |                      |                       |                    |              |               |            |              |                        |             |   |   |   |   |   |       |
| IN DAMES                                                                        | D MADI                        | KATI         |                           |                      |                       |                    |              |               |            |              |                        |             |   |   |   |   |   |       |
| THE DANIES AND A                                                                | DAN/DAMA R                    | VACUATES A   |                           |                      |                       |                    |              |               |            |              |                        |             |   |   |   |   |   |       |
| 21 DAVELA MAL                                                                   | CALICALIA R                   | VACUATERA    |                           |                      |                       |                    |              |               |            |              |                        |             |   |   |   |   |   |       |
| ZZ DAVIUANAJ                                                                    | DAVE AND A                    | MASNALINE A  |                           |                      |                       |                    |              |               |            |              |                        |             |   |   |   |   |   |       |
| 23 BAYEJAMAJI                                                                   | BARUAMAN                      | NASNACRE A   |                           |                      |                       |                    |              |               |            |              |                        |             |   |   |   |   |   |       |
| 24 BP/GUN                                                                       | BROURE                        | NAII         |                           |                      |                       |                    |              |               |            |              |                        |             |   |   |   |   |   |       |
| 25 BINGUNI                                                                      | BNGUN                         | NAH          |                           |                      |                       |                    |              |               |            |              |                        |             |   |   |   |   |   |       |
| 28 BOPWE                                                                        | BOPWE                         | WETE         |                           |                      |                       |                    |              |               |            |              |                        |             |   |   |   |   |   |       |
| 27 BOPWE                                                                        | BOPWE                         | WETE         |                           |                      |                       |                    |              |               |            |              |                        |             |   |   |   |   |   |       |
| 28 BUBUBU                                                                       | BUBUBU                        | MAGHARIBI    |                           |                      |                       |                    |              |               |            |              |                        |             |   |   |   |   |   |       |
| 29 KUICH                                                                        | BUBUBU                        | MAGHARIBI    |                           |                      |                       |                    |              |               |            |              |                        |             |   |   |   |   |   |       |
| 30 AKUICHI                                                                      | BUBUBU                        | MAGHARIBI    |                           |                      |                       |                    |              |               |            |              |                        |             |   |   |   |   |   |       |
| 11 BUBUBU                                                                       | BUBUBU                        | MAGHARIBI    |                           |                      |                       |                    |              |               |            |              |                        |             |   |   |   |   |   |       |
| 12 BUMBWESUDI                                                                   | BUMBWISUDI                    | MAGHARIBI    |                           |                      |                       |                    |              |               |            |              |                        |             |   |   |   |   |   |       |
| 11 BUMBWI SUDI                                                                  | BUMBWISUDI                    | MAGHARIBI    |                           |                      |                       |                    |              |               |            |              |                        |             |   |   |   |   |   |       |
| 14 BUMEWISUDI                                                                   | BUMBWISUDI                    | MAGHARIBI    |                           |                      |                       |                    |              |               |            |              |                        |             |   |   |   |   |   |       |
| 33 BISUDI                                                                       | BUMBWISUDI                    | MAGHARIBI    |                           |                      |                       |                    |              |               |            |              |                        |             |   |   |   |   |   |       |
| M. RUMRWORD IN                                                                  | REMRANSED                     | MACHARRI     |                           |                      |                       |                    |              |               | -          |              |                        |             |   |   |   |   |   | 1     |
| E.E.P. H. shehanames / Cauda                                                    | CREATERN-2015-01-01-201 CASES | 9            |                           |                      |                       |                    |              |               | 14         |              |                        |             |   |   |   |   |   |       |

the data.

 Move/copy the worksheet above to the 'Facility' file and right click the sheet name. A menu will appear. Click 'Move' or 'Copy'. Another box will appear. From the list of books, select the file name where you want to copy the data ('ShehiaNames'). Then select 'Facility' and click 'OK'.

|         |         | ×  | Insert<br>Delete        |           |                                   |    |                  |
|---------|---------|----|-------------------------|-----------|-----------------------------------|----|------------------|
|         |         | 2  | Move or O               | Сору<br>с |                                   |    |                  |
|         | 4       | s. | Protect Sh<br>Tab Color | heet      | Move or Copy                      |    | - ? <b>- X</b> - |
|         |         |    | Hide<br>Unhide          |           | Move selected sheets<br>To book:  |    |                  |
| → → She | hiaName | 25 | Select All              | Sheets    | Book1<br>Before sheet:            |    | -                |
|         |         |    |                         |           | Sheet2<br>Sheet3<br>(move to end) |    | *                |
|         |         |    |                         |           | Create a copy                     | ОК | Cancel           |

- 3. Note that the 'ShehiaNames' worksheet will appear in the 'Facility' workbook.
- 4. Click on the '**Facility**' worksheet, which will appear as below. Insert a new column to the right of the '**Shehia**' column and name it '**District**'.

| A 10    | BBBBB                                                                                                    | Connections as any           | K Cerr        |                                                                                                    | 401 401 JUI                                                                                                    | 95 Deck Detail       |                                                                                                    |            |
|---------|----------------------------------------------------------------------------------------------------|------------------------------|---------------|----------------------------------------------------------------------------------------------------|----------------------------------------------------------------------------------------------------|----------------------|----------------------------------------------------------------------------------------------------|------------|
|         |                                                                                                    | Properties 21 ALA            | Kinney 1      | i 🖬 🖬 📭 🏘                                                                                                    | 1 1 1 1                                                                                                    | "Trade Detail        |                                                                                                    |            |
| on Fro  | a from from Other Existing Refresh                                                                                                    | totimat A Sot Film           | Gamment Inti  | ta Remove Data Consoldate What                                                                                                    | a Group Ungroup Subtati                                                                                                    |                      |                                                                                                    |            |
|         | Get External Data Canto                                                                                                    | ittani Sarti I               | Bet .         | Data Tebli                                                                                                    | Outine                                                                                                    | 6                    |                                                                                                    |            |
| u       | · · · ·                                                                                                    |                              |               | Contract (1916)                                                                                                    | 312-F1                                                                                                    |                      |                                                                                                    | _          |
| 1. 1.   |                                                                                                    | N 01 2                       | 0 1           | e .                                                                                                    |                                                                                                    |                      | M V V 70 30                                                                                                    |            |
| Usersea | · Lianded · INVESTIG · Lanthau · LeastTel ·                                                                                                    | Malaria + Middla + Darasin 3 | Dafasai + Cay | ChahaMiumha                                                                                                    | Orabia                                                                                                    | - Barrier - Travella | Trantes - Millaga - Id - r raw - r collard                                                                                                    | ti v comel |
| No      | Funktional MORDIGN CANAGE CONTRACT                                                                                                    | 106387 KAT21+X+I DC          | 11 Eamale     | Rundate/Ety/Edwall/Chan/20075Ma                                                                                                    | 010101                                                                                                    | Ter out              | information and the second second                                                                                                    | TRE        |
| No      | ENTITIES WARAGE                                                                                                    | MATH CHARTER                 | 1 Male        | 125C0.04C aug 147Wa7850004BBJa                                                                                                    | AVEDEDE                                                                                                    | The out              | A STREET VISION TO THE STREET AND AND AND AND AND AND AND AND AND AND                                                                                                    | TRO        |
| No.     | haudiotaricona Proportidorer                                                                                                    | 100200 Carlorate Dr          | 214 Male      | 0.3677.6409.6718.4000.485                                                                                                    | Protection and                                                                                                    | Tes outs             | A STATE OF THE STATE OF THE STA | 10.0       |
| Ne      | ADODD MURINIZAR INCUDER MARKED                                                                                                    | 100223 Neightine PT          | 13 Comple     | Provide Line and Line and Line | CHANA                                                                                                    | 10000                | DUO NDACAA 10400450 31 34065 escult                                                                                                    | TRU        |
| NO.     | INVESTIGATION OF THE PROPERTY OF THE PROPERTY  | 106255 EloEmilly DE          | 115 Male      | and a the Control of the State                                                                                                    | Europa calconotau                                                                                                    | The public           | ELONG OD SECTION ACTING AND A                                                                                                    | TRU        |
| No      | The standblack of the standard stands                                                                                                    | 10020 Expension PF           | and marc      | CUSTON CONTRACTOR CONTRACTOR                                                                                                    | FUNK NEORDON                                                                                                    | 10,000               | LCT HEORY DIAMONT DIAMONT                                                                                                    | TRU        |
| No      | Erspectation of the test of the test of test of test o | 106252 TQRW760 PF            | a Persale     | Some The Control of the Control of t | SPORTAGE AND A SPORTAGE AND A SPORTA | NO Red with          | ACT ACCORDE /1240021012-130048765010                                                                                                    | TRU        |
| No      | store too from the store store and the store                                                                                                    | 106246 orystolication        | 0000 Comple   | ANALYLINGCOUVER ANALYLING                                                                                                    | NIL/TEWE/II                                                                                                    | No.                  | and micheve diazona 20182101 michevel                                                                                                    | TRU        |
| No      | Odradinki ASTance ABD av 757 Jonis 440.                                                                                                    | 106350 INTAAA/T DS           | 9999 Female   | CE-UT AND AND THE TOTAL OF A SE-                                                                                                    | HIGHNEARD                                                                                                    | No.                  | Art kinandeni #517584d 16-ra1956 randt                                                                                                    | TRU        |
| No      | 62-00-1018 FE EA utbuckture(10140)                                                                                                    | 100230 INC YORKING           | 0000 Male     | and differently defined and the                                                                                                    | UROA                                                                                                    | The arts             | ALL EXPERIMENT ANALY ATTACTOR IN A STATE OF A                                                                                                    | TRU        |
| No      | EVENUES IN COMPLEX SA VARYONY/200254CI                                                                                                    | 100247 2001g342.P7           | 5555 Male     | collective score waters The state                                                                                                    | ELION VIEGNOEN                                                                                                    | THIS DUCS            | EANTENETTITATINE C730010123-42107/19900                                                                                                    | TRU        |
| No      | nices City Mill ID ANI SCher Odda Bards Th                                                                                                    | 106161 VerVERVINDE           | 175 Comple    | sprotection and set of the set                                                                                                    | SUSTAND                                                                                                    | Tes outs             | IN DUO COTT EIDONCO AMERICAN 18 36008 microit                                                                                                    | TRU        |
| No      | alth distant from chira he in 100 mit of k114                                                                                                    | 106356 32015446105           | 9999 Comple   | with the second second second                                                                                                    | DONICS PARAMOS                                                                                                    | Tes outs             | in any function Mediatry 19 Million and it                                                                                                    | TRU        |
| No      | CINESCE MADE TO TO THE THE TO THE THE THE THE THE THE THE THE THE THE                                                                                                    | 106358 £3n6mi//r 86          | 2555 Permane  | VELAur 773.01 Conhild EaD/V vEn71 mm                                                                                                    | MUCHEWENI                                                                                                    | Ter outr             | CACT CUAMERS w0173505 15 Bedd10 result                                                                                                    | TRUE       |
| No      | Ber Trolling and Harris Contraction Street Profile                                                                                                    | 106360 oltresión pr          | 22 Envia      | holiout a clear to be to be a clear to be                                                                                                    | TUMPE MASHARINT                                                                                                    | tes uses             | ACT MUNITUR 25 adapted 10, 80 2000 emodel                                                                                                    | TRU        |
| No      | Ser7biEstiniteOn/ HWktSini he/EtaE                                                                                                    | 106363 o81co30x 85           | 53 Female     | NdSOaAYONaTy/ES7/RefCrGerMax                                                                                                    | TIMEC MACHAGINI                                                                                                    | No                   | ACT MUNITUR add73b04 15-365cra rasult                                                                                                    | TRU        |
| No      | satzorecoprised with soporecrise                                                                                                    | INCISE VENCURA DE            | 33 Percare    | all hits of the second second s                                                                                                    | MARY AN                                                                                                    | tio                  | 995 FIET/MIT Schlasting Strate and                                                                                                    | TRU        |
| No      | a75mmaTa MTWARA WAMTUMATTO-1002                                                                                                    | 106363 VKWKKG81100           | 67 Cemale     | ada Trato/Monet E7/M/Distrate                                                                                                    | MILIEAANI                                                                                                    | The outs             | FILE ACT TWO THE REAL OF THE ADDRESS OF THE ADDRESS | TRU        |
| Min     | and the second state of the second second se | MANE Weeken 10               | 9999 Ecomole  | areh Dist (abam // Lukate / Berth Ma                                                                                                    | historia                                                                                                    | Tes outo             | Art biringer biringer to average in                                                                                                    | TRU        |
| No      | maxiGN/IMA7/2011 office3Crant/018V                                                                                                    | 106301 Victor000 DE          | 34 Male       | Dutth abaObbath adaptation burn                                                                                                    | Maxona                                                                                                    | Test with            | ACT MEANING 475 39570 34 39155 (sec.)                                                                                                    | TRUE       |
| No      | 9950-Gilli for an call withinst abiniff Totals                                                                                                    | 106357 / M78V8 06            | 0000 Male     | nenhfuit (nham/E/unhits/Therkithe                                                                                                    | NUNCH                                                                                                    | Tes outs             | in fact ontage muching all 2014 all 34. Shifted reput                                                                                                    | TRUE       |
| No      | standination of the standard stands                                                                                                    | 106255 iOlehméri Di          | 6 Male        | in71/071ElExernMrkkwOhtDOiwrr                                                                                                    | KIRCUS MCWAILING                                                                                                    | No.                  | DUD COTLEWAMEN and all and 19-bit and read                                                                                                    | TRU        |
| No      | 1kF2rdbRcv/arSrE/m_L6htroviwmat RX/R7                                                                                                    | 106363 7dEn+Royt DE          | 192 Female    | O7It9bTr+tieE3cVRxGXEOdbabla                                                                                                    | MSUWA MAGHARIRI                                                                                                    | No                   | A/T B/HAWN eth/Statt 15.5fa3rl7 result                                                                                                    | TRU        |
| No      | without MTMARA or Manstrumber                                                                                                    | 106776 Edddr?tor DE          | 180 female    | 3w9th-Datt77stienudtcine-                                                                                                    | MERCEN                                                                                                    | Test outs            | in this man and the second state of the second                                                                                                    | TRU        |
| No      | /el tra BETRUNU DUT VaShinitaNovDel K/s                                                                                                    | 106371 Validit-RIDE          | 35 Male       | Vith2050 w1EbaoWith29st iGol one                                                                                                    | KISONIGONI                                                                                                    | Vetott               | In the O COTT ALE CARGON SINCE SET FEMALE AND A SHORE AND A                                                                                                    | TRU        |
| No      | Tribacilosi internet internet internet                                                                                                    | 106720 duracurdit pl         | 41 female     | faceE2Mm2xE1mdKatF1W02e-                                                                                                    | MALEN                                                                                                    | tin                  | ATC MEDICAL INSTITUTE MARINE TO THE PARTY                                                                                                    | TRU        |
| No      | BLK0w02203020W3EL825821VT2B/2Mw                                                                                                    | 106365 uchableT PF           | 31 Female     | NdSOabXOHeTv(ES2)Bol(25Geb/sz                                                                                                    | TIMBE MASHARIKI                                                                                                    | No                   | ACT MUNITUR Straftard 27-h48826 result                                                                                                    | TRU        |
| No      | National and a strend weak the                                                                                                    | 106272 26182582126           | 28 Male       | Fhis Tuttas washing to the William                                                                                                    | KISAUNI                                                                                                    | Tel cuto             | Invania 17 tabite 19 styles result                                                                                                    | TRU        |
| No      | INFINISHINE RUFUL UHTLECEVIC Information                                                                                                    | 106279 A2V4K/Wr PF           | 15 Male       | Yzh/BWyCERio+V4pOGK4X0++57V+                                                                                                    | MANGAPWANI                                                                                                    | Ver oute             | ic ACT NIA MBI d2b38978120-r14883 result                                                                                                    | TRU        |
| No      | mally2H2mcionXHs GXBa4So+SyTEMile                                                                                                    | 106300 1801FxAFIPF           | 41 Male       | 1eBettSOnF5YzaKDCeK00Y9RXn=                                                                                                    | METNESIN                                                                                                    | No                   | ACT UWANIA 1d7b34978i 19-33-67b result                                                                                                    | TRU        |
| Yes     | Ma&A&I/KAHAMA zieb008w/i0Miotu                                                                                                    | 106314 /Kd47Vic) PF          | 7 Male        | Yzh/RWuCERo+V4oOGK4KiszSCVz                                                                                                    | MANGAPWANI                                                                                                    | Tes outs             | ic DUO COTENIIA MBII d2b7a978121-e7d3c7result                                                                                                    | TRUE       |
| No      | nW0v02mCr52kAe3 Y60Ev8WPCv0krVF                                                                                                    | 106367 C2/YPOTN PF           | 182 Female    | BiAPwidd 00+C4+8600000                                                                                                    | IENDELE                                                                                                    | No                   | ARTE OUK NIIA YACK SOTSTOCK 34-456a71 result                                                                                                    | TRU        |
| No.     | Ref France TUBIDU BULLES (ASSociaLA Frances                                                                                                    | SACHE AUEV-14-DE             | 101 Female    | Bellow Allthough Tendelle Velle                                                                                                    | INDO F                                                                                                    | Records              | LART AUX FULL BALLAND ALLAND                                                                                                    | TRUE       |

- 5. To insert the '**District**' column into the '**Facility**' worksheet from the '**ShehiaNames**' worksheet, we will use a function called '<u>VLOOKUP()</u>'. This function allows searching for a specific district in the '**ShehiaNames**' worksheet and matching it with a *shehia* in the '**Facility**' worksheet.
- 6. In the '**District**' column, type an equals (=) sign followed by 'VLOOKUP()'. Click the first *shehia* name in the '**Shehia**' column while your cursor is between the parentheses.

| D        | E        | F   | G            | Н         | 1        | J           | K                   | L            | М            | Ν            |
|----------|----------|-----|--------------|-----------|----------|-------------|---------------------|--------------|--------------|--------------|
| Parasite | Referral | Sex | ShehiamJumbe | Shehia    | district |             |                     |              |              |              |
|          |          |     |              | KIKWAJUNI | =VLOOKU  | P(H2,       |                     |              |              |              |
|          |          |     |              | NYERERE   | VLOOKU   | P(lookup_va | lue, <b>table_a</b> | ray, col_ind | ex_num, [rar | ige_lookup]) |
|          |          |     |              | BUBUBU    |          |             |                     |              |              |              |
|          |          |     |              | GHANA     |          |             |                     |              |              |              |
|          |          |     |              | SHAKANI   |          |             |                     |              |              |              |
|          |          |     |              | BWEJUU    |          |             |                     |              |              |              |
|          |          |     |              | UPENJA    |          |             |                     |              |              |              |

7. Type a comma and then click on the '**ShehiaNames**' sheet on the worksheet tab.

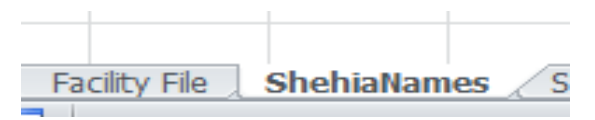

8. Highlight all of the data in the worksheet, as shown below.

| the Hone Digit Fa   | prlayed Permular Data Re    | Tacity                                | -and-se-se-se-se-se-se-se-se-se-se-se-se-se- | -and-an-    | ar octob   | a terra date | Kata - Mic | nor ten |                                                                                                    |                      |          |   |   |       |       |
|---------------------|-----------------------------|---------------------------------------|----------------------------------------------|-------------|------------|--------------|------------|---------|----------------------------------------------------------------------------------------------------|----------------------|----------|---|---|-------|-------|
|                     | Long Anna Maria             | 11 111 T R Cost                       |                                              |             | tein (     | 16.          | 12         | 1       | 1 11                                                                                                    | 49 (tono)<br>*Emaile | ei<br>ei |   |   |       |       |
| Latitude Tata       | Constant at which are       | And & Film                            |                                              | and an open | Mar Series |              |            |         | 2.00                                                                                                    |                      |          |   |   |       |       |
| the Contraction     | 2 2 0 44 C 4 7 4 4          | da d                                  |                                              |             |            |              |            |         | in the second second se |                      | (A.1.)   |   |   |       | <br>_ |
| 200                 | A M MOOKTALTTerrane         | saq                                   |                                              |             |            |              |            |         |                                                                                                    |                      |          |   |   | <br>  | <br>  |
| A                   | VLOCKUP/Iostup_value, table | ie amay col index num, [senge lookup] | E                                            | £           | ő          |              | 1          | 1       | 1                                                                                                    | L                    | M        | N | 0 | <br>0 | 5     |
| SHEHA NAME AS IS    | CORRECT SHEHA NAME          | ABLOISTRICT                           |                                              |             |            |              |            |         |                                                                                                    |                      |          |   |   |       |       |
| MWACHEALALE         |                             |                                       |                                              |             |            |              |            |         |                                                                                                    |                      |          |   |   |       |       |
| IMBM                |                             | KUSN                                  |                                              |             |            |              |            |         |                                                                                                    |                      |          |   |   |       |       |
| RIVINCHALALE        |                             | KATI                                  |                                              |             |            |              |            |         |                                                                                                    |                      |          |   |   |       |       |
| XIBONDE MAJ         |                             | KATI :                                |                                              |             |            |              |            |         |                                                                                                    |                      |          |   |   |       |       |
| CHUNGA              |                             | MAGHARIBI                             |                                              |             |            |              |            |         |                                                                                                    |                      |          |   |   |       |       |
| ANAN                | AIAN                        | MAN                                   |                                              |             |            |              |            |         |                                                                                                    |                      |          |   |   |       |       |
| ZTUWE               | AUAN                        | MJN                                   |                                              |             |            |              |            |         |                                                                                                    |                      |          |   |   |       |       |
| ZWATUE              | ABAN                        | MAN                                   |                                              |             |            |              |            |         |                                                                                                    |                      |          |   |   |       |       |
| ZWATUWE             | AUNI                        | MJN                                   |                                              |             |            |              |            |         |                                                                                                    |                      |          |   |   |       |       |
| XILMAFEWA           | AIAN                        | MJN :                                 |                                              |             |            |              |            |         |                                                                                                    |                      |          |   |   |       |       |
| AMANI               | AllAN                       | MJNI                                  |                                              |             |            |              |            |         |                                                                                                    |                      |          |   |   |       |       |
| AMAN                | AMAN                        | MJNA                                  |                                              |             |            |              |            |         |                                                                                                    |                      |          |   |   |       |       |
| BAMBI               | BAMBI                       | KATI :                                |                                              |             |            |              |            |         |                                                                                                    |                      |          |   |   |       |       |
| GAMBI YA BONDEN     | BAMBI                       | KATI                                  |                                              |             |            |              |            |         |                                                                                                    |                      |          |   |   |       |       |
| SAMER               | BAMBI                       | KATI                                  |                                              |             |            |              |            |         |                                                                                                    |                      |          |   |   |       |       |
| 8 BONDENR           | BAMBI                       | KATI                                  |                                              |             |            |              |            |         |                                                                                                    |                      |          |   |   |       |       |
| 8 BONDEN            | BAMBI                       | KATI                                  |                                              |             |            |              |            |         |                                                                                                    |                      |          |   |   |       |       |
| BAMBI BONDENI       | BAMBI                       | KATI                                  |                                              |             |            |              |            |         |                                                                                                    |                      |          |   |   |       |       |
| BAMBI               | BANBI                       | KATI :                                |                                              |             |            |              |            |         |                                                                                                    |                      |          |   |   |       |       |
| SANDA MAJ           | BANDAMAJ                    | KASKAZIN A                            |                                              |             |            |              |            |         |                                                                                                    |                      |          |   |   |       |       |
| BANDANAJ            | BANDAMAJ                    | KASKAZIN A                            |                                              |             |            |              |            |         |                                                                                                    |                      |          |   |   |       |       |
| BANDAMAJ            | BANDAMAJ                    | KASKAZINA                             |                                              |             |            |              |            |         |                                                                                                    |                      |          |   |   |       |       |
| SNUN                | FIRACE ING                  | KATI                                  |                                              |             |            |              |            |         |                                                                                                    |                      |          |   |   |       |       |
| BINGUN              | BNGUN                       | KATI                                  |                                              |             |            |              |            |         |                                                                                                    |                      |          |   |   |       |       |
| ROPWE               | BOPWE                       | WETE                                  |                                              |             |            |              |            |         |                                                                                                    |                      |          |   |   |       |       |
| SOPWE               | BOPWE                       | WETE                                  |                                              |             |            |              |            |         |                                                                                                    |                      |          |   |   |       |       |
| ARRI                | RRR                         | MAGARE                                |                                              |             |            |              |            |         |                                                                                                    |                      |          |   |   |       |       |
| KUICH               | BUBLIBU                     | MAGHARBI                              |                                              |             |            |              |            |         |                                                                                                    |                      |          |   |   |       |       |
| AKIACH              | BUBUBU                      | MACHARE                               |                                              |             |            |              |            |         |                                                                                                    |                      |          |   |   |       |       |
| BUBUBU              | BUBUBU                      | MAGHAREI                              |                                              |             |            |              |            |         |                                                                                                    |                      |          |   |   |       |       |
| REMEWESLICE         | RUNRWISLO                   | MACHARE                               |                                              |             |            |              |            |         |                                                                                                    |                      |          |   |   |       |       |
| BUMBINI SUCI        | BLMBWISLDI                  | MAGHARIBI                             |                                              |             |            |              |            |         |                                                                                                    |                      |          |   |   |       |       |
| RARWSID             | RINRWSID                    | MACHARIE                              |                                              |             |            |              |            |         |                                                                                                    |                      |          |   |   |       |       |
| 850                 | RIMBWSIT                    | MACHARRI                              |                                              |             |            |              |            |         |                                                                                                    |                      |          |   |   |       |       |
| RIMRIMSICI          | RINRMSID                    | MACHARRI                              |                                              |             |            |              |            |         |                                                                                                    |                      |          |   |   |       |       |
| WW shehistanes Fich | b-20154141-20154245 /F3     |                                       |                                              |             |            |              |            | 14      |                                                                                                    |                      |          |   |   |       |       |

- 9. Then, press F4 on the keyboard. A dollar sign will appear on the selected ranges. Type a comma.
- 10. Type '3' to specify the '**District**' column, which is the third column from the left, as shown in the screenshot above.
- 11. Type another comma. Then, you type either '0' or 'FALSE' and a parenthesis to close the formula. (Note: Typing 'FALSE' or '0' will match the exact district name for each shehia.)
- 12. Press the 'Enter' key. The result will appear as below.

| 2 4 7               | • () • () =                                              |                                                                              | Facility-20     | 5-01-01-2015-02-09-20150209-2416-rjrqc#.vlov                                      | - Microsoft Escel         |                                        | 00                                           | 0 <del>2</del>  |
|---------------------|----------------------------------------------------------|------------------------------------------------------------------------------|-----------------|-----------------------------------------------------------------------------------|---------------------------|----------------------------------------|----------------------------------------------|-----------------|
| tile.               | Home Drieft Page Layout Formulai                         | Data Review View                                                             |                 |                                                                                   |                           |                                        | - O                                          | 0 # 0           |
| From Fr<br>Access W | or from from Other<br>For Scenes -<br>Get Editional Data | Connections 24 ALL<br>Noverlien<br>Cartises<br>dams Sant & Fater<br>Sant & F | Advanced Column | o Remove Data Consolidate What<br>ns Duplicates Validation - Analys<br>Data Sooli | a Group Ungroup Subtratal | 9 Drose Detail<br>9 Histo Detail<br>14 |                                              |                 |
|                     | U2 fr =VLOOKUP(T2,s)                                     | hehlanamesIA:C,3,FALSE)                                                      |                 |                                                                                   |                           |                                        |                                              |                 |
| GE 1                | J K L M                                                  | N O P                                                                        | Q R             | 5                                                                                 | T                         | U V                                    | W X Y Z AA                                   | AF.             |
| 1 Hasso             | n + Headof + IfYESIis + LastNai + LostToF + I            | Malaria • Middle • Parasiti J                                                | Refere * Sex *  | ShehaMjumbe                                                                       | Shehia 💌                  | district * Travelli * Tr               | reatm • Village • _id • _rev • collect(•     | * comp          |
| 2 NO                | fyabEnFfCMOROGOISeNrU7EEQODq36xt                         | 106242 KaT21xX+I PF                                                          | 11 Female       | BvedaJs/F1xF6sNaRGOuw38M25M=                                                      | BUBUBU                    | MAGHARIBI Yes outsic D                 | UO KWA SHOI 754b9dbf; 18-6dd9f5 result       | TRL             |
| 4 No                | F2xTMbzeTANGA VVcQp0OhR6OBrVW                            | 106244 Cz/YPOTN/PF                                                           | 1 Male          | zZSGDuxtCaVI91HDYpZ859DOdMM=                                                      | NYERERE                   | Yes outsic A                           | RTEMETI KWAWA2i c73bd1c1222-0sa750 result    | TRL             |
| 5 NO                | hzvcfJ0j1gKJGOMA /TZI0i2114rBSWKEsp                      | 106223 K4jgk+nM PF                                                           | 234 Male        | P+2gFT7uE4C0limEUNxadDJOuME=                                                      | KIKWAJUNI JUU             | Yes outsic A                           | RTEMETH KIKWAJUP 80ce81a22 20-bc2054 result  | TRI,            |
| 6 No                | rH9GDTLWUKJHNZnc 4IGw8E6iWWfed4Rh                        | 106248 Io46rkTPK PF                                                          | 12 Female       | 4IGwBE6rWWfcd4RhGrLlq5WzAig=                                                      | GRANA                     | No D                                   | UO NDAGAA 18c90fd59 21-3d8f66 result         | TRL             |
| 7 NO                | WgA0YUh MORDROI zZ5G0uxtCaVI91HDY)                       | 106255 E2pEmiOr PF                                                           | 115 Male        | egzD/eZPtFC2HYBoULusX8rkwUI=                                                      | FUONI KIBONDENI           | Yes outsid D                           | UO FUONI PO 35c3d6e1124-4c2191 result        | TRL             |
| No                  | E7SyqXrwjbjgsWLvfi djCudYDz/sPoZW+ik                     | 106252 fQRW76U/ PF                                                           | 8 Female        | SU9RquuxMP4K+WD+FLT3D/9yMtU+                                                      | SHAKANI                   | No A                                   | CT MSONGE 7f140d21619-356b4aresult           | TRL             |
| 9 NO                | imcSENO1MAFIA zOEhj34izxPjmfQ6Oi                         | 106246 6/yBJTCUH PF                                                          | 12 Male         | xRMycZTARJCmbVd6+PNYaRgZLgg=                                                      | MICHEWENI                 | Yes withir A                           | CT MICHEWE a0423b04/ 20-6e747f result        | TRL             |
| 10 No               | KSO4e3799vf50BM4(tCptk9eWkVII9v+y/9                      | 106245 nlsAmuqY PF                                                           | 9999 Female     | aBd7kij2NTF2yBy5FMOD8bE9G4Q#                                                      | PITANAZAKO                | No a                                   | ct muange ff61758dd 22-ab9104 result         | TRL             |
| 11 NO               | DdY+d0n8Qy95Tmop48Pxgv25K3ppiKdrP/                       | 106250 IMZ+4AcTI PF                                                          | 9999 Female     | QFuY/+HW9X30m2Q91/8CMurcA5E=                                                      | UPENJA                    | No A                                   | ct kipandoni ff61758dd 19-ca385ft result     | TRL             |
| 12 No               | 67mQ0nR DAR ES SA v4ly+oMyzrGU2S4Cil                     | 106247 zOEh/34lz: PF                                                         | 9999 Male       | ugRyd42mW3XJ4qE9p6a959k72YA=                                                      | UROA                      | Yes outsic A                           | RTEMETI NYANJE c73bd1c1223-a2fc67/result     | TRL             |
| 13 NO               | RH9rva34\KIGOMA RH9rva34VnQG20NF                         | 106249 vwHHqWFPF                                                             | 6 Male          | spPtotkKeEQ5nvXgNnK1TMle588=                                                      | FUONI KIBONDENI           | Yes outsic D                           | UO FUONI BIR 18c901d59 21-c1eb6t result      | TRL             |
| 14 No               | nV+oyP2X MKURANC55DpsDd5+8xq5k2YC                        | 106161 Kp/YF6VUI PF                                                          | 175 Female      | WtQtj92KVW12yYj13p6R25+UQwY=                                                      | SHAKANI                   | Yes outsic D                           | UD COTE KIDONGO 6d6dd7d5 18-269086 result    | TRL             |
| 15 NO               | e8baYr4qt from shini hn3QTGGmiAaQkUH                     | 106256 27PCSdc8I PF                                                          | 9999 Female     | oUQ2TCJC/M8pi6T/S+G7f9yE010=                                                      | DONGE KARANGE             | Yes outsic a                           | ct fuasini 76ebda0c 19-bf4ffcc result        | TRL             |
| 16 No               | j2IMIE368 MAFIA ZP4PdyKR/Mzf/B48C                        | 106258 E2pEmiOr PF                                                           | 35 Male         | XRMycZTARJCmbVd6+PNYaRgZLgg=                                                      | MICHEWENI                 | Yes outsic A                           | CT CHAMBO! a0423b04/ 19-9e8d1Eresult         | TRL             |
| 17 No               | 98rrZbiFExHpHvEQc/+HYksSUpUheCFYa83                      | 106260 081pp3Cx PF                                                           | 38 Female       | NdG0aAXOHeTy0E5ZCBp0CzGxgMs=                                                      | TUMBE MASHARIKI           | NO A                                   | CT MUINI TUN 2/5a4adcd 19-9a2988 result      | TRL             |
| 15 No               | 98rrZbiFExHpHvEQc/+HYks5UpUheCFYa8:                      | 106263 o81pp3Cx PF                                                           | 53 Female       | NdG0aAXOHeTy0E52CBp0CzGxgMs=                                                      | TUMBE MASHARIKI           | No A                                   | CT MUINI TUN a0423b04/ 18-265cce result      | TRI.            |
| 19 NO               | 6DRrYBg55QqQZVX9 YfddY3OlZoQJrG1FW                       | 106266 Y)6QEYRW PF                                                           | 27 Male         | +XCNZvXZp55i0OfRioiKKyn3q+Y=                                                      | MWAKAJE                   | No                                     | 999 KIBAONI L 35c3d6e1118-970a89 result      | TRL             |
| 20 No               | a29myeTeMTWARA uAMZUjN4T9qq1E92                          | 106262 V6/6//G931PF                                                          | 62 Female       | +AeZfcalqYMvnsLFZdM0IPinKn4=                                                      | MTUFAANI                  | Yes outsic A                           | CT KWA KUA/6fa366186 19-40bbdt result        | TRL             |
| 21 NO               | qcsT2+Ls+Cw0rgZjnJr 2gnjzhwhN0yKaOE11                    | 106265 2QeMm7LPF                                                             | 9999 Female     | psnhDH1/qb+m/F/uxhWu7hqtk40=                                                      | NUNGWI                    | NO. A                                  | ct kisimani b0103d01i 18-07ff348 result      | TRL             |
| 22 No               | mpasGJV1 MAZIZINI oBIpp3CxepAi0UIBX                      | 106301 YVcQp00it PF                                                          | 34 Male         | DH6BuhhqQ/b1yMk4r42n0xW9L7w=                                                      | MAKOBA                    | Yes withir A                           | CT MBALUNG d2b74978l 24-991bb7 result        | TRL             |
| 23 No               | 895XvGtillEDar es sall wWgm+MojfD7)8HS                   | 106257 CM2RVByLPF                                                            | 9999 Male       | psnhDH1/gb+m/F/uxhWu7hgtk40=                                                      | NUNGWI                    | Yes outsic D                           | uo cotex my blue a46768e3f 24-5b1bc8 result  | TRL             |
| 24 No               | IAm596No3VGcO4pFf+b4G8r0k4GDc15/K1                       | 106259 (Olghmázi PF                                                          | 6 Male          | jqZUIXp1EIFsgwMckkwOhtD0jwc=                                                      | KIBOJE MKWAJUNI           | No D                                   | UD COTE KWAMBAI ee4e82a4 19-9daeau result    | TRL             |
| 25 No               | 1kEZo4bBsv/ar5zF/mA6btcw)wmxLBX/B7                       | 106261 ZdEn+8pci PF                                                          | 192 Female      | Q2lt9bTc+zieF3oYBvGXEQdbgbI+                                                      | MSUKA MAGHARIBI           | No A                                   | CT KICHAWI1 e6b85340(18-5fa3d7 result        | TRL             |
| 27 No               | w3Mxs8YFMTWARA gcEX4vm5Tzm8dbf5i                         | 106278 Edddz7Inc PF                                                          | 150 Female      | 7n99YicP94TZZKEf6t8syf5Sfgg=                                                      | MFENESINI                 | Yes outsic D                           | UD KWA DAR 35c3d6e1120-2cc61firesult         | TRL             |
| 28 No               | /eLzvuBE2RUVU DUT Xa50jnl2aNoYDdJK/h                     | 106271 YwjiUbzBJPF                                                           | 26 Male         | VLtb7CFCUv1FhaoWdy28sUGqLqo+                                                      | KISONGONI                 | Yes outsid D                           | UD COTE KISONGOI 36533925: 45-f8cf80k result | TRL             |
| 25 NO               | 3VPao306W1LyauXX IOc62HGXdUQzXe0A                        | 106270 4yowuqRi PF                                                           | 45 Female       | E4qn8ZMYtrPsEltxw9Kwlf1W07g=                                                      | MBALENI                   | NO A                                   | TC MBALENI 30533925r 34-4635c7 result        | TRL             |
| 30 No               | BLKQw027t030ZOW 2EL8258Z1YT28(7Mw                        | 106269 uCJUKIICT PF                                                          | 31 Female       | NdG0aAXOHeTy0E52C8p0CzGxgMs=                                                      | TUMBE MASHARIKI           | No A                                   | CT MUINI TUN 50ca624f3 27-b48826 result      | TR <sub>3</sub> |
| 31 NO               | HaVq63iwTANGA 081pp3CxepAl0UIBX                          | 106272 2EL825821 PF                                                          | 28 Male         | Eb5h7uJZasVna9dE3UG0X1VeWMo=                                                      | KISAUNI                   | Yes outsic A                           | CT UWANIA 17/140d216 19-9bc660 result        | TRL             |
| 12 No               | I3FmXHptRUFUI uHtl+C8YyUldgU62m                          | 106279 A2V4KvVc PF                                                           | 15 Male         | Ygh/8WyCEfkq+V4pQGKAKIszSCY=                                                      | MANGAPWANI                | Yes outsic A                           | CT NJIA MBIL d2b74978i 20-c1d892 result      | TRL             |
| 33 No               | mx3ly2H7mzjqnX9Ex GXRIgASpx5XFEhLHc                      | 106300 18o1ExAFI PF                                                          | 41 Male         | 1eRgttSOnF5jYzaKDCgK80Y9BXo=                                                      | MFENESINI                 | No A                                   | CT UWANJA 1 d2b74978i 19-13a67b result       | TRL             |
| 34 Yes              | MaAA6J2/KAHAMA ziebOD4vy/iOMiosu                         | 106314 /Kd47YJp> PF                                                          | 7 Male          | Ygh/8WyCEfkq+V4pQGKAKIsz5CY=                                                      | MANGAPWANI                | Yes outsic D                           | UD COTE NJIA MBIL d2b74978i 21-e7d3c2 result | TRL             |
| 35 No               | nWXvQ2mCz52kAe3 Yj6QEyRWPCw0kgVF                         | 106267 Cz/YPDTN P#                                                           | 182 Female      | IBiAPvyj4clLQD+C4eR6dJiXx0Q=                                                      | JENDELE                   | NO A                                   | RTE QUK NJIA YACH 501532cbt 34-456a73 result | TRL             |
| 36 No               | ISdJFpwul TUNDURU +PuWYvoHnAFwgqn                        | 106268 AHdYw3ArPF                                                            | 192 Female      | ISdJFpwu5jI8502d67gqQaHCX+Y=                                                      | JENDELE                   | Yes outsic A                           | ATE QUK SKULI 501532cbł 23-aeb8b1result      | TRL-            |
|                     | shehianames Facility-2015-01-01-2015-02-4                | 19- 22                                                                       |                 |                                                                                   | 1                         |                                        | · · · · · · · · · · · · · · · · · · ·        | • 0             |

13. Then, highlight the cell as above and place the cursor over the bottom, right corner of the cell; the cursor will become a cross. Double click to fill the entire '**District**' column. The results will be displayed as shown below.

| ile -  | Home Incent Page Layout Formulas Cul                       | ta Resear View                                  |                                   |                                                                            |                            |                                   |                           |                               | . 4                        | 0 0 0     |
|--------|------------------------------------------------------------|-------------------------------------------------|-----------------------------------|----------------------------------------------------------------------------|----------------------------|-----------------------------------|---------------------------|-------------------------------|----------------------------|-----------|
| in fro | n From Fries Other<br>Ext. Security -<br>Get External Data | netten<br>11 Set 1 Set 5<br>1 Set 1 Set 1 Set 1 | Cear<br>Respire<br>Advanced Color | to Remove Data Centendate What<br>mo Duplicates Yightetion *<br>Data Tenty | A Group Ungroup Suble      | 92 Drow Detail<br>*** Hale Detail |                           |                               |                            |           |
| U      | 1 • (* 🎜 district                                          | Sert A to Z                                     |                                   |                                                                            |                            |                                   |                           |                               |                            |           |
| 1      | J K L M                                                    | N Sort the relection so th                      | at the                            | 5                                                                          | T                          | U ·                               | V W                       | x                             | Y Z A                      | A         |
| Hasson | + Headof + IfYESIIs + LastNai + LostTof + Mai              | laria . M linerit values are at the             | risp of the                       | <ul> <li>ShehaMjumbe</li> </ul>                                            | <ul> <li>Shehia</li> </ul> | - district                        | Travelli * Treatm         | <ul> <li>Village +</li> </ul> | id • rev + colle           | eti - con |
| No     | eVUKG2PUfgirlv79sJ SxGjjBRfnaK2HsrMM 3                     | 106277 mt                                       |                                   | m9uTC27Mu1+NIb2aNLS8R2vtP/c=                                               | WARA                       | СНАКЕСНАХ                         | No Atigic                 | Kiumbe m                      | e2e71c44:43-0ffc53i resul  | 8 1       |
| No     | So2p8hdfn8Gr8SotD ccxMt8GHTmX95Y8o 1                       | 106347 PL Press F1 for more he                  | ts. ie                            | L+1MLGHEQLNcR+ILY5o+Kmoilo=                                                | MGELEMA                    | СНАКЕСНАК                         | No Act Price              | et Kangale                    | 1f0f1ce59/20-bc0c7d result | 8 1       |
| No     | m99g/bAX Dar es sals Vo9h6xYKYofDa86os 3                   | 106383 IhCmH6Tg PF                              | 675 Female                        | SigDf+ZiWooR45PE4VLSIngsLwc=                                               | CHONGA                     | CHARECHAR                         | Yes outsic Act            | Melitano                      | 944dc8f46 21-1c2d6e resul  | 8 1       |
| No     | foKVjp9W Shinyanga RW28gRTy7/Va2GLag 1                     | 106391 EJ20(1+Nr PF                             | 31 Female                         | L+1MLG/IEQLNcR+ILY5q+Kmg/lo=                                               | MGELEMA                    | CHAKECHAK                         | Yes outsic Artequi        | k Ngomeni                     | bb9a1333(22-bf91aff.resul  | 8 1       |
| No     | SATrRIADI+2US8V8X o81pp3CxepAi0U8X 1                       | 106398 gAQIFST/1PF                              | 420 Female                        | leigpRswWPoa80h0PgmHS3ETAjg=                                               | MBUDINI                    | CHARECHAR                         | NO ALU                    | 8T                            | 3fca43eb118-efa230 resul   | 8 1       |
| No     | telhYBuCk Dar es sali k/Cg2BSL/LkShXoeq/ 1                 | 106397 MGqxDNI PF                               | 100 Male                          | +RqW0BQ/KMY2LDzkjZVX3w2Tc5g=                                               | VITONGOJI                  | CHAKECHAK                         | Yes outsic Act            | Vumbe                         | d711522dt 25-022c4o resul  | 8 1       |
| 90     | J+V00JShr Shinyangi vqoTrTyLixXyHdPWI 1                    | 106425 w91QvwUPF                                | 1448 Female                       | 5jqDf+Z/WooR45PE4VL3.tzqxLwc=                                              | CHONGA                     | CHARECHAR                         | <b>Yes outsic Antimet</b> | h-Chonga Sc                   | 47509brkt 23-5aa015 resul  | 8 1       |
| No     | FUg8D6et Tanga (1WD4W12vGJL2)UHF 1                         | 106562 sQl2L9hy7.PF                             | 215 Male                          | +V1PGRrgGwvN+4bcxAf08mVifzi+                                               | WARA                       | CHARECHAR                         | Yes outsic Act            | Machoma                       | 6b0c7dc8c22-6a6a8c resul   | 8 3       |
| No     | K5O4e3799vf508M4(1Cptk5e/WkVII9v+y/9 1                     | 106245 nlsAmuqY PF                              | 9999 Female                       | a8d7kuj2NTF2y8y5FM0D8bE9G4Q+                                               | PITANAZAKO                 | KASKAZINI A                       | No act                    | muarge                        | ff61758dd 22-ab9104 resul  | 8 3       |
| io.    | gcsT2+Ls+Cw0rgZjnJi 2gnjzhwhN0yKaOE11 1                    | 106265 2QeMm7LPF                                | 9999 Female                       | psnhDH1/gb+m/F/uxhWu7hgtk40=                                               | NUNGWI                     | KASKAZINI A                       | No Act                    | kisimani                      | b0103d01r18-07ff34Lresul   | 8 1       |
| 90     | 895XvGtill Dar es sali wWgrn+MojfD7j8HS 3                  | 106257 CM2RVBy:PF                               | 9999 Male                         | psnhDH1/qb+m/F/uxhWu7hqtk40e                                               | NUNGWI                     | KASKAZINI /                       | Yes outsic Duo cob        | ex my blue                    | a46768e3f24-5b1bc8resul    | 8 1       |
| No     | /eLovuBE2 RUVU DUT Xa50jni2aNoVDdIK/Y 3                    | 106271 YwjiUbzłu PF                             | 26 Male                           | VLtb7CFCUv1FhaoWdy28sUGqLqo+                                               | KISONGONI                  | KASKAZINI /                       | Yes outsic DUO CO         | TE KISONGOT                   | 3b533925(45-f8cf80E resul  | R 1       |
| NO     | XVXwiEvEJ68U3Cpt7 th229YvMiaHL2LL7r5 1                     | 106294 TCptk9eW PF                              | 9999 Male                         | GaleRyISSFhS763Imd8KUmrNg8A+                                               | MATEMWE                    | KASKAZINI A                       | No act                    | kimiani                       | ac3144ec5 18-9960ae resul  | R 1       |
| No     | ABxskDI/FTanga via G/Nwx3DHC13wUUF                         | 106332 2N7XU8b5 PF                              | 9999 Male                         | psnhDH1/qb+m/F/uxhWu7hqtk40+                                               | NUNGW1                     | KASKAZINI /                       | Yes outsic duo cote       | ex uwanja w.                  | 3b043ba0:19-51ead5resul    | R 1       |
| No     | UGNcgqAsaZkmp/TatW1HxXr85dXFoBOds 1                        | 106311 +0N8x018 PF                              | 9999 Female                       | JP/GujjDgpTht8THDueR6+00JA4+                                               | KIBENI                     | KASKAZINI A                       | No Act                    | changani                      | 9b128ac2724-b5fc4a-resul   | 8 7       |
| ¥0     | 6DK2rED6yAni/01f9C IOc62HGXdUQ2Xe0A                        | 106342 Cz/YPDTN PF                              | 107 Male                          | GzqkXPWkZoKfXqyXc62uf3FtnFs=                                               | KIKOBWENI                  | KASKAZINI J                       | No DUD CO                 | TE KIBOKWA                    | 1c6158acc 20-199da3 resul  | 8 1       |
| ŵ0     | PWIS108a Dar es sali +M8t2/WPr0XyK2yN 1                    | 106340 +0N8xc18 PF                              | 9999 Female                       | psnhDH1/qb+m/F/uxhWu7hqtk40+                                               | NUNGWI                     | KASKAZINI /                       | Yes outsic Act            | Banda kus                     | 2128b6f6c 20-c9a164 resul  | 8 1       |
| ¥0     | tNa87q20(Tanga 48Pxgv25K3ppiKdrP) 1                        | 106360 2PmD2Cec PF                              | 9999 Female                       | A4r+ip+YzwysNOpHVXGC8afjg80=                                               | MKOKOTONI                  | KASKAZINI J                       | Yes outsic Duo Cot        | er Tondoo                     | 2128b6f6c 34-5f7026 resul  | R .1      |
| No     | Ogk+BRNbgR7fdapigNnZmmZu0/ODjkCpi 1                        | 106367 o81pp3Cx PF                              | 133 Male                          | imn3rLnwQHENIPJ/YEBp5m/9iVw+                                               | KINYASINI                  | KASKAZINI A                       | No ATC                    | KIBOKWA                       | 2f0aff1de 19-10bdd! resul  | 8 7       |
| NO     | LkMye2WLSEu0w29105X2N5pTH/64bXHX 1                         | 106392 6UX5nT84 PF                              | 9999 Female                       | JdDvM46zMnGDfPDso4bh8MeIOsc=                                               | CHAANI KUBWA               | KASKAZINI A                       | No Act                    | kibokwa                       | 38ddocd8;18-e8b5c8 resul   | 8 3       |
| NO     | iyubMDRXiliotcKWu k/Cg285L/Lk5hXoeqi 1                     | 106378 +0N8x018 PF                              | 9999 Female                       | hOviQLT063QczL1P8554Jo5LYoU+                                               | MKOKOTONI                  | KASKAZINI A                       | No act                    | Tondoo                        | 503ec677i 18-456181 resul  | 8 3       |
| NO     | Niqdsg8H Dar pxP1HcpV/0/+Xn2jH 1                           | 106385 Lb7n+3epi PF                             | 9999 Male                         | pxgWtXfeyHS7vNknZLD7K477s+0=                                               | FUKUCHANI                  | KASKAZINI A                       | Yes outsic Act            | mrgoni                        | 03bb5c11:21-e43717 resul   | 8 7       |
| No     | IGETSPINIsWNvMfyRmoaEQshxEWBzaiOt 1                        | 106412 1dK2t5w5 PF                              | 9999 Female                       | hOviQLT063QczL1P8554Jo5LYoU=                                               | MKOKOTONI                  | KASKAZINI A                       | No duo cote               | ex ikulu                      | bdf11469C18-001deEresul    | 8 7       |
| NO     | SonUP2m mafia KQ8TjDdvKh4BizbUc 1                          | 106415 tCptkSeW PF                              | 9999 Male                         | DQTX4qD2i3qiR2q6ieBf+UUWGII=                                               | UVIVINI                    | KASKAZINI                         | Yes outsic act            | sihiari                       | d879ccd4213-25ebb;resul    | 8 7       |
| NO     | ISiOeOdsHpijVANCb'2f0j7qieOANg2cNILJ 1                     | 106423 Byrk/UD/cPF                              | 9999 Male                         | IDS0MQ3RAfaqKMALvnrTg1hCK4M=                                               | KENDWA                     | KASKAZINI /                       | No act                    | jonoweni                      | ac3144ec5 18-99ddc3 resul  | 8 7       |
| No     | sMg07c9U5h5/zaZxe RxdynxPU8dfhNysig 1                      | 106452 InmU5sC6 PF                              | 9999 Female                       | RxdynxPU8dfhNysigM10eNu3bpo=                                               | PITANAZAKO                 | KASKAZINI                         | No act                    | kişimbani                     | d/582c9e6 18-120a97 resul  | 8 7       |
| ¥0     | cd1Hi0dFi, shinyanga H7R17Y4LNW6/RW0K 1                    | 106457 3UF060EFPF                               | 9999 Female                       | hOviQLT063QczL1P8554Jo5LYoU+                                               | MKOKOTONI                  | KASKAZINI                         | Yes outsic act            | Rulu                          | d?582c9e6 22-c06496 resul  | d 3       |
| No     | n4Y0/AYm shinyanga 48PxgvZ5K3ppiKdrPy                      | 106468 jkr751FBd: PF                            | 9999 Female                       | hOviQLT063Qrzt1P8554Jo5LYoU=                                               | MKOKOTONI                  | KASKAZINI                         | Yes outsic act            | kicheche                      | df582c9e8 13-e6ab3f resul  | R 1       |
| No     | IP4bwO15 UNGUIA U ZP4PdyKR/Mzf/B48C 1HF                    | FSV7WLf0rHsc0SPLPF                              | 235 Female                        | kSVJuvG/WZbG81FfZWhjrDo5WKc=                                               | MATEMWE                    | KASKAZINI J                       | Yes withir ATC            | TUNDANG                       | 06bf5e63f24-4606b8 resul   | A 1       |
| No     | N62PA6cil bagamoyc 6A6Ysdi1/WQiL2F25C 1                    | 106464 MilzPA6cil PF                            | 9999 Male                         | dsECiAxLM1olaQKypIAlkG7mShA=                                               | MATEMWE                    | CASICAZINI /                      | Yes outsic act            | jugakuu                       | d444506dt 13-5e3380 resul  | e 1       |
| NO     | V5cvONCTWUQH094 KQ8TjDdvkh48izbUc 1                        | 106530 tCptkSeW PF                              | 9999 Female                       | aaizgnbW+mqYeW2M4ft0FYy33ow+                                               | MATEMWE                    | KASKAZINE /                       | No act                    | mfurumat                      | 48cc51033 18-3b2d8 resul   | 4 1       |
| No     | elVtjsmn2h0K/8sSLS 48Pxgv25K3ppiKdrPy                      | 106521 1Q5UQAW PF                               | 9999 Female                       | ISTozGSQnpuJPA4pWumlKos/A3E=                                               | MTO WA PWANI               | KASKAZINI                         | No act                    | shiari                        | d444508d(20-5bcbd) resul   | 8 T       |
| No     | UswQqfqi MUSOMA wk8P3npothG3iVNkj 1                        | 106322 GSP04zidF PF                             | 9999 Female                       | gQMA3sZa4l9HKn42wcmVct0igh0+                                               | KUMANI                     | KASKAZINI A                       | Yes outsic ARTEQU         | IC KUMANI                     | e554c481e20-49108eresui    | 4 1       |

- 14. To cross check any *shehias* that do not match with districts, highlight the entire sheet above, sort it by clicking on the '**Data**' tab, and then click the icon shown here:
- 15. A dialog box corresponding to '**Sort by**' will appear. Choose '**District**', and for the '**Order**', select '**A to Z**'. Then, click '**OK**'.

| <sup>⊕</sup> <sub>≩</sub> j <u>A</u> dd | Level X Delete Lev                                            | el | Copy Level | _ Options                  | My data has heade |
|-----------------------------------------|---------------------------------------------------------------|----|------------|----------------------------|-------------------|
| Column                                  |                                                               |    | Sort On    | Order                      |                   |
| Sort by                                 | Shehia                                                        | -  | Values     | <ul> <li>A to Z</li> </ul> |                   |
|                                         | ShehiaMjumbe<br>Shehia<br>District<br>Travellers<br>Treatment |    |            |                            |                   |
|                                         |                                                               |    |            | ſ                          | OK Cancel         |

16. If some entries do not match, you will observe that some districts are marked as '#N/A'. If this occurs, check the correct names of the *shehias* by reviewing the spelling. If you make a revision and the district marked '#N/A' is matched, it will change to the corresponding district. The screenshot below shows four *shehias* with incorrect names. 

| No.         No.         No. <th>D. 20</th> <th>(D) (D)</th> <th>17h</th> <th>in the</th> <th>144</th> <th></th> <th>-</th> <th>18. mm</th> <th>1222</th> <th></th> <th>1941</th> <th></th> <th>1 #1 ····</th> <th></th> <th></th> <th></th> <th></th> <th></th> <th></th>                                                                                                    | D. 20    | (D) (D)                          | 17h                      | in the     | 144                                  |                         | -     | 18. mm                  | 1222  |                                                                                                    | 1941                  |                      | 1 #1 ···· |          |                |               |                |                   |       |
|----------------------------------------------------------------------------------------------------|----------|----------------------------------|--------------------------|------------|--------------------------------------|-------------------------|-------|-------------------------|-------|----------------------------------------------------------------------------------------------------|-----------------------|----------------------|-----------|----------|----------------|---------------|----------------|-------------------|-------|
| Distribution         Distribution         Distribution         Distribution         Distribution         Control         Control           (2)         (2)         (3)         (4)         (4)         (4)         (4)         (4)         (4)         (4)         (4)         (4)         (4)         (4)         (4)         (4)         (4)         (4)         (4)         (4)         (4)         (4)         (4)         (4)         (4)         (4)         (4)         (4)         (4)         (4)         (4)         (4)         (4)         (4)         (4)         (4)         (4)         (4)         (4)         (4)         (4)         (4)         (4)         (4)         (4)         (4)         (4)         (4)         (4)         (4)         (4)         (4)         (4)         (4)         (4)         (4)         (4)         (4)         (4)         (4)         (4)         (4)         (4)         (4)         (4)         (4)         (4)         (4)         (4)         (4)         (4)         (4)         (4)         (4)         (4)         (4)         (4)         (4)         (4)         (4)         (4)         (4)         (4)         (4)         (4)         (4) <t< th=""><th>tam From</th><th>From From Other<br/>Text Sources*</th><th>Suiting R<br/>Connections</th><th>direth and</th><th>ananananan<br/>Ingentien<br/>Bit Lines</th><th>21 <u>2 2</u><br/>31 Sue</th><th>T IRH</th><th>G Reapply<br/>G Advanced</th><th>Texts</th><th>a Ramove Data Conso<br/>ns Duplicates Validation *</th><th>idate What<br/>Analysi</th><th>t Craup Ungroup Subh</th><th>*] Hard</th><th>dal .</th><th></th><th></th><th></th><th></th><th></th></t<>                                                                                                    | tam From | From From Other<br>Text Sources* | Suiting R<br>Connections | direth and | ananananan<br>Ingentien<br>Bit Lines | 21 <u>2 2</u><br>31 Sue | T IRH | G Reapply<br>G Advanced | Texts | a Ramove Data Conso<br>ns Duplicates Validation *                                                                                                    | idate What<br>Analysi | t Craup Ungroup Subh | *] Hard   | dal .    |                |               |                |                   |       |
| U         I         I                                                                                                    | i chi    | Get Extension Data               | 6 40.00                  | Connec     | Silve bires                          | 10000                   | 100   | PT                      | _     | 049 1010                                                                                                    |                       | CUBIN                |           | - 19 ()  |                |               |                |                   | _     |
| No.         Justicy Trag.         NY NAXX5-MID         Justicy Trag.         NY NAXX5-MID         Justicy Trag.         NY NAXX5-MID         Justicy Trag.         NY NAXX5-MID         Justicy Trag.         NY NAXX5-MID         Justicy Trag.         NY NAXX5-MID         Justicy Trag.         NY NAXX5-MID         Justicy Trag.         NY NAXX5-MID         Justicy Trag.         NY NAXX5-MID         Justicy Trag.         NY NAXX5-MID         NY NAXX5-MID         NY NAXX5-MI                                                                                                    | 94       |                                  | De sylux                 | 44         | Sheriaria                            | C. CALESTIN             | a l   | 0                       |       |                                                                                                    |                       | *                    |           | 1.0      |                | a) v          |                |                   |       |
| Marked (2)         Marked (2)         Marked (2) <thmarked (2)<="" th="">         Marked (2)         Marked</thmarked>                                                                                                    | 1.840    | IRRIDIC of Tanta                 | 100/04/2-9               | HARMONT.   | 106339                               | 480++/75/05             | -     | 9999 [arm               | n ala | 10X30x70-closed (\$546)a8.there                                                                                                    | tifet ker             | SHANCEN              | MUNI      | Tes .    | a dele het     | ihanele       | 1 100416-01    | 21, 249/Ea result | 1 121 |
| Bits         Converts         Dist         Dist<         Dist         Dist         Dist<         Dist<         Dist<         Dist<         Dist<         Dist<         Dist<         Dist<         Dist<         Dist<         Dist<         Dist<         Dist<         Dist< <thdis< td=""><td>No</td><td>SNYT/R/V TANKA</td><td>ILECTRONIC CONTRACT</td><td>Vila Coul.</td><td>156337</td><td>LAUSANIST</td><td></td><td>fil fem</td><td>ale</td><td>7ABB-FIReBNIGGeiDelAN</td><td>halet-</td><td>MALE .</td><td>MUNI</td><td>Vest</td><td>outline APT</td><td>MULT</td><td>63376-18-4</td><td>34. Todah? result</td><td>70</td></thdis<>                                                                                                    | No       | SNYT/R/V TANKA                   | ILECTRONIC CONTRACT      | Vila Coul. | 156337                               | LAUSANIST               |       | fil fem                 | ale   | 7ABB-FIReBNIGGeiDelAN                                                                                                    | halet-                | MALE .               | MUNI      | Vest     | outline APT    | MULT          | 63376-18-4     | 34. Todah? result | 70    |
| The Dist (2)(M2) NAMA/AUDESITY (2)(MN)         Model (M2) (2)(MAM)         Model (M2) (MAM)         Model (M2) (MAM)         Model (M2) (MAM)         Model (M2) (MAM)         Model (M2) (MAM)         Model (M2) (MAM)         Model (M2) (M2) (M2) (M2) (M2) (M2) (M2) (M2)                                                                                                    | No       | INCOMPANIA DARIES I              | A office line            | AINURY     | 105414                               | BRAHOCH DE              |       | 72 Mail                 |       | interval if a MASo if tweEpr                                                                                                    | ever.                 | MEMBENI              | MUNI      | Vec      | OUTSIC ARTS    | EMETS MAFLIN  | N' dEadSold    | 19.746140 result  | TRI   |
| Bits         Construction         Construction                                                                                                    | T BUO    | m/21/2005 NAMPA                  | E/ 30 E24871V            | THURSDAY   | 106417                               | talninuks DE            |       | 187 540                 | ala   | white the second second s | rethur                | MEMBENI              | MIN       | Water of | A PHICARTS     | INITI MILMIT  | N Interfelt    | 19. Setter much   | TRI   |
| Disp         Incontribute IS 34 xellspitclespacespaces         Disp (incontribute IS 34 xellspitclespacespace)         Disp (incontribute IS 34 xellspitclespacespace)         Disp (incontribute IS 34 xellspitclespacespace)         Disp (incontribute IS 34 xellspitclespacespace)         Disp (incontribute IS 34 xellspitclespacespace)         Disp (incontribute IS 34 xellspitclespacespace)         Disp (incontribute IS 34 xellspitclespacespace)         Disp (incontribute IS 34 xellspitclespacespace)         Disp (incontribute IS 34 xellspitclespacespace)         Disp (incontribute IS 34 xellspitclespacespace)         Disp (incontribute IS 34 xellspitclespacespace)         Disp (incontribute IS 34 xellspitclespacespace)         Disp (incontribute IS 34 xellspitclespacespace)         Disp (incontribute IS 34 xellspitclespacespacespace)         Disp (incontribute IS 34 xellspitclespacespacespacespacespacespacespacespac                                                                                                    | No.      | CISSAAA (DAR SS                  | a Weensteed              | la Ylerk   | 106464                               | 74Enalori DE            |       | See Male                |       | NEVLADov/2018/28MIRvi                                                                                                    | destine.              | SHALIBIAGNO          | Adding.   | Test     | ALC: ALC: ALC: | SHATIES       | 1111100        | 18.543532 result  | TRI   |
| Number         Automatic         Automatic                                                                                                    | No       | JIDC MXYM DAR ES                 | Aolineita                | ARUBA      | 106478                               | HWHOCKDE                |       | 125 Mal                 |       | iOtarysUfLoYMGniChosElin                                                                                                    | tyya                  | MEMBENI              | MUN       | Yper     | OUTSIC APTE    | EMETI MAGERI  | 7. e34car720   | 19-238565 result  | TRI   |
| The second second se                    | No       | kaudol7ni DAR ES S               | A fa 2ninuing            | DentigM    | 106481                               | 26182687106             |       | NE Fam                  | ale   | THIDEINS AND FROM FOR                                                                                                    | L/WMA:                | MAGOMENI             | MIN       | Tes      | nuthin ACT     | KWANA         | it aldrar73    | 24. ad8228 republ | TRI   |
| Bits         generative constraints         Status         Paint MCORPAGE         Status         Paint MCORPAGE         Status         Paint MCORPAGE         Paint MCORPAGE                                                                                                    | No       | Aton7Xnkmi.013+X                 | Brindfrit TPKst          | Wedn-B     | 106515                               | office by PF            |       | 9 Mai                   |       | SOrO2rBanCt2tSNTOe14MP                                                                                                    | Alline                | OLIMBUNI             | MaN       | No       | ARTI           | EMETE KICHACI | id a Standalla | 18.838402 result  | TRI   |
| Disp         Disp         Disp<         Disp<         Disp<         Disp<         Disp<         Disp<         Disp<         Disp<         Disp<         Disp<         Disp<         Disp<         Disp<         Disp<         Disp<         Disp<         Disp<         Disp<         Disp<         D                                                                                                    | No       | aOn&iGV: CHAANI                  | \$2+REvEDT               | EVENES     | 106530                               | 704Ddux P PF            |       | 9999 Mal                | -     | PBa1ctMGOWzPrC+BMN97                                                                                                    | GToTri An             | EWAMTIPURA           | MUNI      | Vest     | withir ACT     | MEDER         | O estáciale    | 21-faald7 result  | TRI   |
| 35 %         Gottauu-KTRUALA Addulua-KTRUNY         S05 % S05 % S0                                      | No       | INCOMMUNICASI                    | fo oltool (ve            | AUTURY     | 100514                               | AUTIVINOS DE            |       | 901 Mal                 |       | tudE2007CRaiOd/100/GYRa                                                                                                    | 78:                   | MIGOMBANI            | MIN       | No       | ARTS           | EQUIC MIGOM   | Lastantin      | 18.585464 result  | TRI   |
| 100       Difference       Difference                                                                                                    | No       | GKTORUHY MTWAR                   | A GKIORUHAR              | TI9Gm/s    | 106535                               | S22REVED PE             |       | 26 Mal                  |       | GDWowoiOePCI/SaTMm/er                                                                                                    | OV-biotice            | MPENDAE              | MIN       | Test     | NUTLIC ARTS    | FOUR MPEND    | Eestantite     | 19-99b2f1 result  | TR    |
| 120         Perfunction         goldspin=block         Month         Month <td>No</td> <td>18YeaW5EUNDI</td> <td>VICENEWS</td> <td>Cuthervi</td> <td>106549</td> <td>INTAOVKK PF</td> <td></td> <td>41 Male</td> <td></td> <td>7R4RdvKR/Mtf/B48CwMXO</td> <td>+b/sVara</td> <td>KWAHANI</td> <td>MUNI</td> <td>Yes</td> <td>outsic ARTS</td> <td>IMPTO KWAHA</td> <td>NI 6787006af</td> <td>19-callb6 result</td> <td>TRI</td>                                                                                                    | No       | 18YeaW5EUNDI                     | VICENEWS                 | Cuthervi   | 106549                               | INTAOVKK PF             |       | 41 Male                 |       | 7R4RdvKR/Mtf/B48CwMXO                                                                                                    | +b/sVara              | KWAHANI              | MUNI      | Yes      | outsic ARTS    | IMPTO KWAHA   | NI 6787006af   | 19-callb6 result  | TRI   |
| 20         0         Quarters/Supplices/Supplices/Supp                                      | 7 No     | EWTestal/ Simin Si               | irlid525eifan            | 0.085-4    | 156393                               | THE ALL DOT NO.         |       | 10 Ferr                 | ale   | ex0l4nl rimtDdrr34/800m5                                                                                                    | subli-                | ATAMELE              | MICOAN    | Vet.     | mitsie Act     | Muanda        | 4716bc4bi      | 21-ddad12result   | TRI   |
| Start         Start         Start <t< td=""><td>No</td><td>/EJEMINE2OULT/W</td><td>e xtGMANTS</td><td>WORK</td><td>106290</td><td>SQ/FBIDS(PF</td><td></td><td>18 Fem</td><td>ale</td><td>dBukOC38ar70g3ID+8Amm</td><td>7984201</td><td>MTAMELE</td><td>MKOAN</td><td>I NO</td><td>Act</td><td>Mikindu</td><td>n 4eilfibhfbi</td><td>18-4cbcbe result</td><td>IR</td></t<>                                                                                                    | No       | /EJEMINE2OULT/W                  | e xtGMANTS               | WORK       | 106290                               | SQ/FBIDS(PF             |       | 18 Fem                  | ale   | dBukOC38ar70g3ID+8Amm                                                                                                    | 7984201               | MTAMELE              | MKOAN     | I NO     | Act            | Mikindu       | n 4eilfibhfbi  | 18-4cbcbe result  | IR    |
| 201 No         ubstr.isequipves3. terreryus/telostic).         Sistis of Multiple         231 Nale         Ustr.isequipves3. terreryus/telostic).         Nale Add. Terreryus/telostic).           201 No         Ubstr.isequipves3. terreryus/telostic).         Sistis of Multiple         Terreryus/telostic).         Nale Add. Terreryus/telostic).         Nale Add. Terreryus/telostic).           202 No         Pid/Distrik/tic).terrelyus/telostic).         Sistis of Multiple.         Sistis of Multiple.         Nale Add. Terreryus/telostic).         Nale Add. Terreryus/telostic).           202 No         Pid/Distrik/tic).terrelyus/telostic).         Sistis Sistis of Multiple.         Sistis Sistis of Multiple.         Nale Add. Terreryus/telostic).         Nale Add. Terreryus/telostic).           202 No         Pid/Distrik/tic).terrelyus/telostic).         Sistis Sistis of Multiple.         Sistis of Multiple.         Nale Add. Terreryus/telostic).         Nale Add. Terreryus/telostic).           203 No         Cistis Sistis of Multiple.         Sistis of Multiple.         Sistis of Multiple.         Nale Add. Terreryus/telostic).         Nale Add. Terreryus/telostic).           203 No         Cistis Sistis of Multiple.         Sistis of Multiple.         Sistis Sistis of Multiple.         Nale Add. Terreryus/telostic).         Nale Add. Terreryus/telostic).           203 No         Cistis Terreryus/telostic).         Sistis Sistis Sistis Sistis Sistis of Muliple.         Sistis                                                                                                    | No       | 855viHiBB Kizoma                 | BsFsLOuaf+M              | ivmikādi   | 106307                               | SO/FRIDS(PF             |       | 17 Mal                  |       | okhC/m/W//KHACueSxYsGe                                                                                                    | d74w00=               | MAKOMBENI            | MKOAN     | Yes .    | outsic Act     | Sokoni        | 4440334        | 22-0d5a22 result  | TR    |
| 22         No         MicroDoRelationScience/JupakaroSciP         100 Female         100 Female         Number Science         Number Science <td>No</td> <td>urbXFUH4UUVWt</td> <td>TwePTvUVT</td> <td>abokDi.</td> <td>106135</td> <td>OFMOLING PF</td> <td></td> <td>25 Mal</td> <td></td> <td>LOVBruz\$9G\$Wb6FK95o2Mz</td> <td>nikksivu:</td> <td>WAMREE</td> <td>MKOAN</td> <td>i No</td> <td>Act</td> <td>Kwaata</td> <td>i 697dbb72</td> <td>18-4eSdf7 result</td> <td>TR</td>                                                                                                    | No       | urbXFUH4UUVWt                    | TwePTvUVT                | abokDi.    | 106135                               | OFMOLING PF             |       | 25 Mal                  |       | LOVBruz\$9G\$Wb6FK95o2Mz                                                                                                    | nikksivu:             | WAMREE               | MKOAN     | i No     | Act            | Kwaata        | i 697dbb72     | 18-4eSdf7 result  | TR    |
| 22 06         B+GenBulls/Frid_Undby/TM-DUT_T         MADS & SIX-STEET # 115 Male         XX_GenTB+GenCXX_VALUEM         MADAM         MADAM         MADAM         No         Act         Heads         SXIII/HEI 15 Male         XX_GenTB+GenCXX_VALUEM         MADAM         No         Act         Heads         SXIII/HEI 15 Male         XX_GenTB+GenCXX_VALUEM         MADAM         No         Act         Heads         SXIII/HEI 15 Male         XX_GenTB+GenCXX_VALUEM         MADAM         No         Act         Heads         SXIII/HEI 15 Male         XX_GenTB+GenCXX_VALUEM         MADAM         No         Act         Heads         KX_GenTB+GenCXX_VALUEM         MADAM         No         Act         Heads         KX_GenTB+GENCX_VALUEM         MADAM         MADAM         MADAM         No         Act         Heads         KX_GenTB+GENCX_VALUEM         MADAM         MADAM         MADAM         MADAM         MADAM         MADAM         MADAM         MADAM         MADAM         MADAM         MADA         MADAM         MADAM                                                                                                    | No       | N4F2GDD4RkrkFsC                  | IC DHIT IN AAN           | ddifeuT.   | 106373                               | F3/563ttin PF           |       | 192 Fem                 | ale   | zium Pi6XddyR6oll+6FV/Re                                                                                                    | 10154                 | WAMBAA               | MKOAN     | I NO     | Act            | K/Azani       | caf575d15      | 18-50/957 result  | TR    |
| B21 No.         99/332/2014/L/MGV/20233/L/MORAGE         B0233 107/MUREP         13 Female         sext0/mor2/03/m/FMK45/SIMMA         MOCANN         MOCAN         MOCAN         MO                                                                                                    | No       | (5+)GmlLhsUb2V/o                 | LeDulNbeW71              | SwGuFT     | 106435                               | GUNSOTEA PF             |       | 155 Mal                 |       | X1iGc9Td9w60KX2P8wWe4                                                                                                    | «EdNU»                | KANGANI              | MKOAN     | No.      | Act            | Jemela        | 534432e9       | 18-d70b5cresult   | TR    |
| 32 %         CQUULENTRINALA ANA MUNINUMUTE?         SMADD TABLEST         KINANDARI STATUS         SMADD TABLEST         CUTALIST 27 STATUS         SMADD TABLEST         CUTALIST 27 STATUS         SMADD TABLEST         CUTALIST 27 STATUS         SMADD TABLEST         SMADD TABLEST         SMADD TABLE                                                                                                    | No       | ShcRSk2cS6HS2/hS                 | GCk/Cg2RSL/L             | Shkoeol    | 106529                               | HZPRUPUP PF             |       | 33 Fem                  | ale   | xett0/Gmc2n0.8mT/H4z60                                                                                                    | ShiMe.                | MICHENZANI           | MKOAN     | No.      | Act            | Rauneu        | 294910925      | 1%-8918earesult   | TRI   |
| 22 から         やうかかからコレアルなイギンディングのモント         ・10 からいたい         ・10 からいたい         ・10 からい          | No       | CXXXXXXX MTWAR                   | A KVNLMIWA               | WUT22P     | 106440                               | TOMob6b PF              |       | 305 Fem                 | ale   | klkW0HmIDefPoc1/uZmvY                                                                                                    | warMa                 | UTAANI               | WETE      | Tes      | NUT SICACT     | KLORO         | 017a78a2b7     | 27-1e7t2c result  | TRI   |
| DS No.         Original Procession         Operation         Operation                                                                                                    | No       | 3Ysh99Mb18L7EpA                  | w skEPCae+ba             | KWETCH     | 106366                               | 2EU825821PF             |       | 62 Fem                  | ale   | Xpc3in4kC5CfeiLFo1Ew75or                                                                                                    | www.                  | PANDANI              | WETE      | NO       | ACT            | MSIPA         | 12dfdf6f6      | 19-88fc52 result  | TR    |
| 227 No         Friskling Taylor Hubberg 1, 2013         Statistics 1, 2013         Statistics 1, 2013         Stat                                                                                                    | No       | 69ide/kB) TANGA                  | DH6Buhha0                | MANUTIC    | 106349                               | 26182582195             |       | 15 Male                 |       | LK4VRytVfFeOKZeX1aNKPx                                                                                                    | 6GeAn                 | PIKI                 | WETE      | TPL      | outsic ACT     | P(K)          | 21955070       | 20-09ae56 result  | TRI   |
| OvergetConfigure2014/04/Configure2014/04/Configure2014/Configure2014/Configure2                    | No       | FISRG/Ter MAFIA                  | DV 14+5785dT             | nFxd7LM    | 106381                               | hF05WaCz PF             |       | 98 Fam                  | ala   | SYaCh/dykPsetBcGoWIBW                                                                                                    | 1775dks               | PANDANI              | WETE      | Yes      | outsic ACT     | MUNDO         | f68146.d74     | 20-778857 result  | TR    |
| 22 PAG     18 (15)(15)(17)(15)(15)(15)(15)(15)(15)(15)     15)     15)     15)     15)     15)     15)     15)     15)     15)     15)     15)     15)     15)     15)     15)     15)     15)     15)     15)     15)     15)     15)     15)     15)     15)     15)     15)     15)     15)     15)     15)     15)     15)     15)     15)     15)     15)     15)     15)     15)     15)     15)     15)     15)     15)     15)     15)     15)     15)     15)     15)     15)     15)     15)     15)     15)     15)     15)     15)     15)     15)     15)     15)     15)     15)     15)     15)     15)     15)     15)     15)     15)     15)     15)     15)     15)     15)     15)     15)     15)     15)     15)     15)     15)     15)     15)     15)     15)     15)     15)     15)     15)     15)     15)     15)     15)     15)     15)     15)     15)     15)     15)     15)     15)     15)     15)     15)     15)     15)     15)     15)     15)     15)     15)     15)     15)     15)     15)     15)     15)     15)     15)     15)     15)     15)     15)     15)     15)     15)     15)     15)     15)     15)     15)     15)     15)     15)     15)     15)     15)     15)     15)     15)     15)     15)     15)     15)     15)     15)     15)     15)     15)     15)     15)     15)     15)     15)     15)     15)     15)     15)     15)     15)     15)     15)     15)     15)     15)     15)     15)     15)     15)     15)     15)     15)     15)     15)     15)     15)     15)     15)     15)     15)     15)     15)     15)     15)     15)     15)     15)     15)     15)     15)     15)     15)     15)     15)     15)     15)     15)     15)     15)     15)     15)     15)     15)     15)     15)     15)     15)     15)     15)     15)     15)     15)     15)     15)     15)     15)     15)     15)     15)     15)     15)     15)     15)     15)     15)     15)     15)     15)     15)     15)     15)     15)     15)     15)     15)     15)     15)     15)     15)     15)     15)     15)     15)     15)     15)    | Tes      | OWGedCQ78IA6u/                   | dl ewxdCfXpg             | 321IcUSM   | 106374                               | 53Ne3DM PF              |       | 16 Male                 |       | 4YOwIOP52YWEK0/feCverp                                                                                                    | rfTLs=                | MTAMEWE KUSINI       | WETE      | NO       | pup            | COTE MAKON    | GI a343c8fd9   | 23-196a93 result  | TR    |
| 2015 % の                                                                                                    | No       | EllaLfSuEhi797a/w                | af io4frkTPKs            | evedrug.   | 106438                               | tA2piovits PF           |       | 17 Fem                  | ale   | OFN2gfym/EWIaDkACTroth                                                                                                    | 05840=                | OLF.                 | WFTE      | NO       | ACT            | SIMAUN        | 6 971537655    | 20-4c3c5d result  | TRI   |
| こことかっ 学校=103-16220-05211231231731751764 10857 0132052 0132052 01 12052 01 12052 | No       | obFODWE SHINYAT                  | VC rUDPCSWM              | RyarM3-    | 106466                               | eTwo7TbcPf              |       | 85 Mal                  |       | vP1+m18wD+tFHYE1R6ci6G                                                                                                    | WuKA=                 | JUNGUNI              | WETE      | Ves      | outsic ACT     | MISOON        | 67c55a126      | 24-cbcdco result  | TR    |
| 121 やo nd/Wtiel/SetV1AK 63-66(1)(1)との)(Wr1K) 20580 DM/1463 PF 295 Female d55/2780-24-0)(445)(1)263/45                                                                                                    | No       | vtBwlzQx1Eg22Kvt                 | SE 2EL825821V            | T28(7Mw    | 106507                               | oB1003Cx PF             |       | 767 Mal                 |       | DBNAhDUektdRv9NkE6VxD                                                                                                    | 1224+                 | KIPANGANI            | WETE      | NO       | ACT            | ADIDA         | 3a72614f1      | 20-851920 result  | TR    |
| 31 % 5558051X03001 29449(x0)/k01/b42 10682 vCuric119 1221 female x158728m34vs/bkd5yctdox/f=<br>264 % wpefwx/monogoro-wkx55pg5cwX56z 106586 vgmdr669 999 Male 1g40025;vg/036/wfem0/d,ka<br>254 % vmoder/minit/22.252/9071X0m34/m1 105636 gadir51/197 111 Female 0558128/d/m1/de45e450784k DOX/WE mVA % ATT 8H5UU 1552895127-370875 mail<br>257 % vmoder/minit/22.252/9071X0m34/m1 105636 gadir51/197 111 Female 055810/m1/de45e450784k DOX/WE mVA % ATT 8H5UU 155289512 +3657538 real                                                                                                    | NO       | rNOTWISHI SHINYAT                | K dUvBfiTvzD             | envirto    | 106508                               | DMYUHGX PF              |       | 395 Ferm                | ale   | sESIF2f8kUH2wsIMcb5yi1ct                                                                                                    | GWE=                  | KIUNGONI             | WETE      | TES      | outsic DUO     | CTEXI KAZABU  | TI a4c2e103c   | 21-462ecf result  | TRI   |
| 34 No wprévu/moregoru/NVX5typCVVX5tz 10505 cagmbridi 7F 9999 Male 1q8A0125tyregu/NVVHter0UnLika 後 用いん Yes outpois Act Naprajk 90125ac227.736471 resul<br>182 No uli OberVINIENULZ / CYPOTINENAMU/L 105461 p4/0151/1/F 11 Female OSCIDIOU/1/24-644.026704.a DONOVE 用いん No Act RevLUU 1803/9015 FI-01558 resul<br>270 no ziscide/More/VVHetC/2VTOTINENAMU/L 10560 p516/2547.0459 Male 2006/24101MS-97MB-0 NOLMAI NAVENEFULUAL NU COTTINULANA BERSTON 24                                                                                                    | No       | SCKSXD13: KONDE                  | ZP4PdyKR/h               | wel/648C   | 106492                               | UCJUKIICT PF            |       | 127 Fem                 | ale   | sES#2f8KUHQwsIMcb5vitet                                                                                                    | GWE=                  | KIUNGONI             | WETE      | Yes      | wither DUO     | COTE MAANG    | w 201c18d5     | 21-8dd7di result  | TR    |
| 285 No ur00etr/Mikm022/2/c/MP0TMomAMU/L 106568 p4G/IS17/IP5 11 Female GC02x000/uj/3/d+Gala/S02iP4. DONOVE IN/A No ART BMEDU 18/2090/19-7/IS18: real                                                                                                    | No.      | wpefeuw/morogo                   | ro vNu/VRSolo            | CwW9Qe     | 106306                               | cagm&rGG PF             |       | 9999 Mal                |       | 1qXA0KZEujwgURyW+Mter                                                                                                    | UfxLk=                |                      | P #N/     | Yes      | outsic Act     | kipanzā       | 90128ac23      | 27-730475 result  | TR    |
| 127. No zsktolMkogrtVolkd Cz/VPDTMombaMU/1 108350 ob1pp3Cx PF 1999 Female nUXCmcth/200Fa5ExNK6Prv30k+ NOLIANI MWDMBEPUINDA #W/A No DUO COTTI NDLIANI 8 86636754122-a740bc-resul                                                                                                    | No       | utODetVJ/NBrXU2t                 | 7.Cz/vPDTMD              | mbAMI/i    | 106458                               | AQIFST/1PF              |       | 31 Fem                  | ale   | GCEXtol0Lnj/7ad+Gr4uFcXII                                                                                                    | cAs                   | DONGWE               | #N/       | L NO     | ART            | BWERU         | 185426690      | 19-176538 result  | TR    |
|                                                                                                    | 7 No     | zschrOMcOgrEVcR                  | of Cz/YPDTMO             | I/IMAdim   | 106350                               | odlpp3Cx PF             |       | 19993 Ferr              | ale   | n00XCmc9n20GFa5EzNK6Pn                                                                                                    | v30lk+                | NDUANI MWEMBEPUN     | DA MU     | No       | DUO            | COTENDUAN     | 8 8663d7d4     | 22-a740bc result  | TR    |
| 38 No uGKISWE UNGULA UCUKUCT+n5xtGGXz 105555 E2pEmiCr PF 12 Male WdrallT9ww9FeupIR4vT5bubFWU+ MAZWA NGYOMBE #N/A Tres withir DUCD KITONGA 213cr6efs 13-5cl3bbresul                                                                                                    | NO I     | UGK95WB UNGULA                   | UCIUKIICT                | FxtGGXa    | 106355                               | E2pEmiOr PF             |       | 12 Male                 |       | WdrallT9ww9FeupIR4yT5b                                                                                                    | iofWU+                | MAZIWA NG'OMBE       | anu/      | Test     | withir DUC     | 0 KITONG      | A 213cede6     | 19-5c83bb result  | TR    |
|                                                                                                    | 5        |                                  |                          |            |                                      |                         |       |                         |       |                                                                                                    |                       |                      | -         | -        |                |               |                |                   |       |

## 3.3 Data Analysis

After cleaning up the raw data, you will be able to summarize the data by combining more than one variable (for example, the number of cases by district, by *shehia*, or in a specific time period). '**Pivot Table**' is a tool embedded in spreadsheets that can summarize data in different forms in both tables and graphics.

#### Using 'Pivot table':

- 1. Click any cell in the 'Facility' worksheet.
- 2. Click 'Insert Tab' on the Toolbar.
- 3. Go to the 'Pivot Table' icon and click 'Pivot Table'.

| File       | Home            | Insert      | P             | age Layo    | out I   | Formulas     | Data   | Review   | Vie | w      | Develope | er |
|------------|-----------------|-------------|---------------|-------------|---------|--------------|--------|----------|-----|--------|----------|----|
| 17         |                 | <u>~</u>    | <u>2</u><br>2 | P           |         | 01-+         |        | $\times$ | 0   |        | • 📥      |    |
| PivotTable | Table           | Picture     | Clip<br>Art   | Shapes<br>* | SmartAr | t Screenshot | Column | Line     | Pie | Bar    | Area     | S  |
| 📴 Pivo     | <u>t</u> Table  |             |               | Illustrat   | tions   |              |        |          | (   | Charts |          |    |
| 🏠 Pivot    | t <u>C</u> hart | Insert Pivo | (<br>Table    | £           |         |              |        |          |     |        |          | _  |
|            |                 | Summariz    | e data        | using a     | le.     |              |        |          |     |        |          |    |

4. The '**Create Pivot Table**' dialog box will appear, and 'Table/Range' can be used to show the entire data set.

| dad .     | Hote Scieft Page Layout Portuger              | Data Beview View              |                    |                                                                                                    |                            |                                     | A Q                                        |                          |
|-----------|-----------------------------------------------|-------------------------------|--------------------|----------------------------------------------------------------------------------------------------|----------------------------|-------------------------------------|--------------------------------------------|--------------------------|
| 3         | 11 周期登入 11                                    | a 🖄 🗢 🚆                       | 血色 〇               | 100 ha 100 🗐 🖉                                                                                                    |                            | TAN                                 |                                            |                          |
| tating. 1 | lable Patters Cha Dispect Searchet Screenshot | Column tion . Ro . Bat        | Area Statter Other | Line Catano Workard Diver Man                                                                                                    | sted. Test Hander Wards    | of Signature Oper   Equation Symbol |                                            |                          |
|           | M                                             |                               | (Date)             |                                                                                                    | Bas & Paster               | line -                              |                                            |                          |
| fatien    | Badrations                                    | Chefs                         |                    | - Sparktmes. Filter sa                                                                                                    | 83 Ted                     | Symbols                             |                                            | _                        |
| 1         | 3 · · · · · ·                                 |                               |                    |                                                                                                    |                            |                                     |                                            | _                        |
| 1         | J K L M                                       | N O P                         | Q R                | 5                                                                                                    | Τ                          | U V W                               | х т 2 АА                                   | AF                       |
| Hasson    | t * Headof * IfYESIIs * LastNai * LostTof *   | Malaria • Middle • Parasiti - | Refere + Sex       | <ul> <li>ShehaMjumbe</li> </ul>                                                                                                    | <ul> <li>Shehia</li> </ul> | e district al Travelli - Treatm     | · Village • sd • rev • collecti            | <ul> <li>comp</li> </ul> |
| No        | eVUXG2PUfqirtv79sJ SxGjjBRfnaK2HsrMM          | 106277 m9u1C279 PF            | 476 Male           | mbuTC27Mul+NIbJaNLS8R2vtP/c+                                                                                                    | WARA                       | CHAKECHAK No Abiqic                 | Klumbe m e2e71o64c43-0ffc53/cresult        | TRU                      |
| No        | 5q2p8hdfn8Gr85atO ccxMt8GHTmK35Y8a            | 106347 PLIX1xCUn PF           | 21 Female          | L+1MLG/JEQLNcR+iL75q+Kmgilo+                                                                                                    | MGELEMA                    | CHAKECHAK No Act Pro                | cet Kangale 110f1ce55i20-bc0c7d result     | TRU                      |
| No        | mtHg/bAk Dar es sal, VothisxYKhofDablos       | 106383 IPCmH67g PF            | 675 Female         | SigDf+ZiWooR45PE4VL5JzqxLwt+                                                                                                    | CHONGA                     | CHAKECHAK Yes outsid Act            | Melitano 944dc8f4621-1c2d6eresuit          | TRU                      |
| No        | foKVjp9W Shinyangi RWZ8gRTy7/Va2GLag          | 106391 El(0)1+Nr PF           | 31 Female          | L+1MLG/IEQLN(R+IL/Sq+Kmg/lo=                                                                                                    | MGELEMA                    | CHAKECHAK Yes outsic Artequ         | ick Ngomeni 30941333122-0491afiresult      | TRU                      |
| No        | SATIRZADI+2U58VBX 081pp3CkepAX0U8X            | 106398 gAQIFST/2 PF           | 420 Female         | leigpRowWPoaB0h0PgmH53ETAjgs                                                                                                    | MBUZINI                    | CHAKECHAK NO ALU                    | 81 3fca43eb118-efa230 result               | TRL                      |
| No        | telhYBuCk Dar es sali k/Cg285L/Lk5hXoeqt      | 106397 MGqxDNEPF              | 300 Male           | +RigW08Q/XMYzLDzkj2VX3w2Tc5g+                                                                                                    | VITONGOJI                  | CHAKECHAK Yes outsic Act            | Vumba d711522di 25-022o4o result           | TRL                      |
| No        | J+VXUShr Shinyangi vqoTrTyUxKyHdPW            | 106425 w91QvwUFF              | 1448 Female        | SjqDf+2/WooR45PE4VLSitgxLwc+                                                                                                    | CHONGA                     | CHAKECHAK Yes outsic Antime         | rth-Chonga Sc 47509b9ct 23-5aa01fi result  | TRU                      |
| NO        | Fugdolec.Tanga j1WD4WI2vGJL2jUHF              | 106562 sQ/2L9hy3 PF           | 213 Male           | +V1PGRrgGwvN+4bcxAf08mVifzi=                                                                                                    | ARAW                       | CHAKECHAK Yes outsic Act            | Machoma 6b0c7dc8c22-6a6a8c result          | TRU                      |
| No        | KSO4e3799vf508M4CtCptk3eWkVir9v+g/5           | 106245 nisAmuq¥ PF            | 9999 Female        | a8d7kj2NTF2y8y5FMOD8b89G4Q+                                                                                                    | PITANAZAKO                 | KASKAZINI A No act                  | muange ff61758dd 22-ab9104 result          | TRU                      |
| 40        | qcs72+Ls+Cw0rg2jn/r3gnjzhwhN0yKaOE21          | 106265 2QeMm/1 PF             | 5555 Female        | psnhDH1/gb+m/F/uxhWu3hqtk40v                                                                                                    | NUNGWI                     | KASKAZINI ANo Act                   | kisimani b0103d01/18-07ff34/result         | TRI                      |
| Nó        | 895XvGhII Dar es sall wWqrn+Mo(fD7)8HS        | 106257 CM2RVBy: PF            | 9999 Male          | psnhDH1/qb+m/V/uxhWu7hqtk40-                                                                                                    | NUNGWI                     | KASKAZINI A'Yes outskt Duo co       | tex my blue a46768e3f24-5b1bc8 result      | TRU                      |
| No.       | /eLzvuBE2RUVU DUT KaS0yn/2aNoYDdJK/h          | 106271 YwjRUbtBJ PF           | 26 Male            | VLtb7CFCUv1PhaoWvby28sUGqLqp+                                                                                                    | KISONGONI                  | KASKAZINI A Yes outsic DUO CI       | DTE KISONGOI 36533925i 45-filcfil08 result | TRL                      |
| NO.       | XvtKwiEvE368L3Cp2Ffh223YvMiaHL2LL7/5          | 106294 1Cptk9wW PF            | 9995 Male          | Galetty ISSFNS7630md8KUmrNgBA+                                                                                                    | MATEMWE                    | KASKAZINI ANO act                   | kimiani ac3144ec5 18-9960ae result         | TRE                      |
| No.       | ABxsk0(/kTanga via 'G/Nvxx3DHC11wUU#          | 106332 2N7KU855 PF            | 9999 N Canto       | Reinstatio                                                                                                    | - Standard                 | KASKAZINI A Yes outsic duo co       | tex uwanja w 3b043ba0; 19-51ead! result    | TRL                      |
| 40        | UGNcgqAsaZkmp/lxtW1HxXr85dXFoBOds             | 106311 +0N8x018 PF            | 9999               | The second second second second second                                                                                                    | Married Street             | KASKAZINI ANO Act                   | changani 9b128ac2724-b5fc4a-result         | TRI                      |
| No        | 60K2r806yAni/01f9C x0c62HGxdUQzXe0A           | 106342 C2/YPOTN PF            | 107 Com            | e the data that you want to analyze                                                                                                    |                            | KASKAZINI ANO DUO CI                | DTE KIBOKWA 3c6158acc 20-199da3 result     | TR                       |
| 40        | FWISLo8a Dar es sal. +M8t2/WPr0XyK2yN         | 106340 +0N8xo18 PF            | 9999 8 8 2         | elect a table or range                                                                                                    |                            | KASKAZINI A'Yes outsic Act          | Banda kui 2128b6f6c 20-c9a164 result       | TRI                      |
| NO .      | tNa87g20/Tanga 48Pxgv25K3ppiKdrPj             | 106360 2PnD2Cec PF            | 1975               | Table/Funge: (1-01-2015-02-09-16481-6436                                                                                                    | 238 56                     | KASKAZINI A Yes outsic Duo Co       | tes Tondoo 2125b6f6c 24-5f7026 result      | TRU                      |
| NO .      | Ggk+BRNbgR7Ydapl(Nn2mm2uG/OD)kCpi             | 106367 oBlpp3Cx PF            | 133 0 0            | pe an external data source                                                                                                    | 10 m m                     | KASKAZINI ANO ATC                   | KIBOKWA 210aff1de 15-10bdd: result         | TRL                      |
| No        | LkMye2WLSEu0w291O5X2N5pTH/648XhX              | 106392 6UX5n784 PF            | 9999               |                                                                                                    |                            | KASKAZINI ANO Act                   | kibokwa 38ddccd8C18-e8b5c8resuit           | TRU                      |
| No        | iyubMDRXilicdcXWu k/Cg285L/Lk5hXoeql          | 106378 +0N8xc18 PF            | 3333 8             | Competition Lander                                                                                                    |                            | KASKAZINI ANo act                   | Tondoo 503ec577518-456181 result           | TRL                      |
| No        | NiqdigBH Dar pxP1HcpV/0/+Xn2jH                | 106385 Lb7n+3epr#f            | 1999 T             | a share one part the Dout's discount to be the                                                                                                    |                            | KASKAZINI A'Yes outsic Act.         | mngoni 03bb5c11:21-e43717result            | TRU                      |
| No        | IGEPSPNKyWNvMfyll moaEQahaEW8zaiOl            | 106412 1dK215w5 PF            | 9999               | an Universit                                                                                                    |                            | KASKAZINI A'No duo co               | tex ikulu bdf15469K 18-001deEresult        | THE                      |
| No        | SonUP2m-mafia KQ8TjDdvKh4BizbUc               | 106415 TCptk9eW PF            | 9999               | andres Electronet                                                                                                    |                            | KASKAZINI A Yes outsic act          | sihiari d879ccd4t19-25ebbGresult           | THU                      |
| No        | ISi6eOdsHpijVANCb/2f0j7qJeOANq2cNILI          | 106423 Byrk/UD/cPF            | 9995 8             | Annalise (Barrellines)                                                                                                    | 1820                       | KASKAZINI ANO act                   | jonoweni ac3f44ec5 18-99ddc3 result        | THU                      |
| No :      | sMg07c9U5h9/zaZxe RxdynxPU8dfhNysig           | 106452 InmU5sC6 PF            | 2222 8             | Proven (new Calify                                                                                                    | 100                        | KASKAZINI ANo act                   | kizimbani df582c9e618-120x97 result        | TRL                      |
| 40        | cd1Hi0dFcshinyangaH7817HLNW8/RW0K             | 106457 3UFO6DEF PF            | 1075 8             | OK                                                                                                    | Carcal                     | KASKAZINI A Yes outsic act          | ikulu di582c9e6 22-c06496 result           | TRL                      |
| 40        | n410/AYrr shinyanga48Pxgv25K3ppiKdrPy         | 106468 jkr75/F8dt PF          | 5595 A             | And on the American Street and an address of the American Street and the American Street and the Ameri |                            | KASKAZINI A'Yes outsic act          | kicheche dl583c9e619-e6ab3f result         | TRL                      |
| No        | IP45w015 UNGULA L 2P4P-5yKR/M21/84BC          | 1HF3V7WI forHsc05P PF         | 235 Female         | kSV2uvG/W25G81/12whyOo3wKc+                                                                                                    | MATEMWE                    | KASKAZINI A Yes within ATC          | TUNDAN( 06b/5e83f 24-4606b8 result         | TRU                      |
| No        | N82PA6cK bagamoyc 6A8Ysdt1/WQit2F25C          | 106484 N8zPA6cK PF            | 9999 Male          | dsECI4xUM101xQKyp1AlkG7rdNA+                                                                                                    | MATEMWE                    | KASKAZINI AYes outsic act           | jugakuu d444508d/19-5e9380 result          | THE                      |
| No        | V5evONCTWuQw099 KQ87;0dvKh48ubUc              | 106530 tCptk9eW PF            | 9999 Female        | aalognbW+mqYeWzM4thDFYy33ow+                                                                                                    | MATEMWE                    | KASKAZINI ANo act                   | mfurumat 48cc51033 18-3b2d8Eresult         | TRU                      |
| No        | elvtjamn2h0K/8s5L5.48Pxgv25K3ppiKdrPj         | 106521 1Q5UQAW.PF             | 9999 Fernale       | iSTozGSQnpulPA4pWumiKos/A3E=                                                                                                    | MTO WA PWANI               | KASKAZINI ANO act                   | sihiari d444506di 20-5bcbd! result         | TRL                      |
|           |                                               |                               |                    |                                                                                                    |                            |                                     |                                            |                          |

5. The 'Pivot Table Field List' will appear on the right side of the window. The top part of this list comprises all the variables in the 'Facility' sheet, and the bottom part consists of four components: 'Report Filter' (enables selecting specific categorical features), 'Column Labels' (arranges variables vertically), 'Row Labels' (arranges variables horizontally), and 'Values' (enables the user to specify any numerical value).

| 1 1 - 0                                                                                      | -14                                  | Pr                      |                         |                       | to and the                     |        |                                | Desille           | de Turre   | Facility              | 2015-01-0 | 01-2015-02 | 09-20150        | 209-2416-07                   | qca.du -                                | Micresoft Exce              | 9         |               |            |       |       | -                                                                                                    | hori@ million                                                                                                    |
|----------------------------------------------------------------------------------------------|--------------------------------------|-------------------------|-------------------------|-----------------------|--------------------------------|--------|--------------------------------|-------------------|------------|-----------------------|-----------|------------|-----------------|-------------------------------|-----------------------------------------|-----------------------------|-----------|---------------|------------|-------|-------|----------------------------------------------------------------------------------------------------|----------------------------------------------------------------------------------------------------|
| File Home                                                                                    | <ul> <li>More Size</li> </ul>        | et Pape                 | Layout                  | Pormulas              | Data<br>We Down to             | Raview | View                           | Options           | Design     | 100                   | 1978      | 978        | 100             | interior -                    | 10000                                   | 1474                        |           | 19.           | 1955       |       | Line  |                                                                                                    | 00000                                                                                                    |
| Prostfable?<br>Cotions *<br>Prostfable                                                       | Q1 first                             | Settings<br>Artis       | Colored De<br>Colored D | ov Field<br>Des Field | 4 Ungrad<br>Conce for<br>Group | ete .  | 24 (出計)<br>31 - 244<br>344 B.F | Desert<br>Shear - | Refresh Cr | ange Data<br>Source * | Desi      | Select Pa  | Move<br>ofTable | E<br>Succession<br>Subset By: | 145<br>Shree<br>Valuet As<br>Catoulatio | Fields, Bern,<br>- & Sets * | PeetChart | CLAP<br>Tests | Analysis - | Piete | Field |                                                                                                    |                                                                                                    |
| A1                                                                                           |                                      |                         | s.                      |                       |                                |        | -                              |                   |            |                       |           |            | 22              |                               | 1.74                                    |                             |           |               |            | 1     |       |                                                                                                    | -                                                                                                    |
| 2 1<br>2 3<br>4 To build.<br>5 hields from<br>7 8<br>9<br>9<br>10<br>11<br>12<br>13<br>14    | a report,<br>m the Por<br>Field List | 7<br>choose<br>rotTable | 0                       | t                     |                                | 0      | n                              |                   |            |                       |           |            |                 | N                             | 0                                       |                             | a         |               | 3          |       |       | Proof table Field List<br>Occurs fields to add to:<br>Age Montheometer<br>Carenet Stands<br>Carenet Stands<br>Carenet Stands<br>Problement<br>Problement | neport in a second second seco |
| 15<br>16<br>17<br>18<br>20<br>21<br>22                                                       |                                      |                         |                         |                       |                                |        |                                |                   |            |                       |           |            |                 |                               |                                         |                             |           |               |            |       |       | MalanaCaseD<br>Madatume<br>Presidences<br>ReferenceroPiOReg<br>Drag felds between are<br>V Report Piter                                                                                                    | at beloe:<br>Column Labels                                                                                                    |
| 13<br>15<br>25<br>27<br>27<br>27<br>27<br>27<br>27<br>27<br>27<br>27<br>27<br>27<br>27<br>27 |                                      |                         |                         |                       |                                |        |                                |                   |            |                       |           |            |                 |                               |                                         |                             |           |               |            |       |       | Tor Link                                                                                                    | X Values                                                                                                    |
| 13<br>34                                                                                     |                                      |                         |                         |                       |                                |        |                                |                   |            |                       |           |            |                 |                               |                                         |                             |           |               |            |       |       | E Defer Layout Updat                                                                                                    | · Laplace / ]                                                                                                    |
| Ready                                                                                        | nanamet                              | - fice                  | -2015-01-0              |                       | 09- 5h                         | NO / S | -                              |                   |            |                       |           |            | 141             |                               |                                         |                             |           |               | _          |       | *0    | 10 13 10% C                                                                                                    | ) 0 (•                                                                                                    |

- 6. To detect cases, drag the variable 'year' to the 'Report Filter' component.
- 7. Then, drag the variable '**week**' to the '**Column Labels**' component. This will vertically list the week numbers in that particular year.
- 8. Drag the variable '**shehia**' to the '**Row Labels**' component. This will list all the *shehias* horizontally.
- 9. Drag the variable '**village**' to the '**Row Labels**' component. This variable should be under the '**shehia**' level. In other words, this section will show all the villages that are in a specific *shehia* that has reported malaria cases.

10. Drag the variable '**\_id**' to the '**Values'** component. This section will display the number of malaria cases reported in a certain village/*shehia* in a certain week of the year.

After completing all of the steps listed above (6–10), your window will look like that shown below.

| 2 L • • • • • •                                                                                                    | Paret                        | Able Tools Facility-2015-01-01-20           | 015-02-09-20150209-2416-rjrqc#.xtex - Microsoft E | scel                                                         | - 0 ×                            |
|----------------------------------------------------------------------------------------------------|------------------------------|---------------------------------------------|---------------------------------------------------|--------------------------------------------------------------|----------------------------------|
| File Home Insert Page Layout Form                                                                                                    | ulas Data Review View Option | Design                                      |                                                   |                                                              | 4 🕜 = 🖉 🖸                        |
| Proof Fable Name: Active Field<br>Proof Fable? year<br>Proof Fable?<br>Proof Fable<br>Proof Fable<br>Proo | Hit                          | Refreith Change Data<br>Source -<br>Data Ad | et Move<br>Prooffable<br>tions                    | mi,<br>PadChast OutP What if<br>Tools Analysis<br>Tools Show | 5                                |
| Al - 🤄 🎜 year                                                                                                    |                              |                                             |                                                   |                                                              | *                                |
| A                                                                                                    | B C D E F G H I              | J K L N                                     | M N O P Q                                         | R S T U                                                      | PivotTable Field List * X        |
| 1 year (A                                                                                                    | -                            |                                             |                                                   |                                                              | Choose fields to add to report:  |
| 3 Count of _id Co                                                                                                    | lumn Labels 🔹                |                                             |                                                   |                                                              | Shehia *                         |
| 4 Row Labels *                                                                                                    | 1 2 3 4 5 6 7 53 (b          | ank) Grand Total                            |                                                   |                                                              | Edstrict                         |
| 5 BINGUNI                                                                                                    | 2                            | 2                                           |                                                   |                                                              | TraveledOvernightinpastmonth     |
| 6 KWA SHEHA                                                                                                    | 1                            | 1                                           |                                                   |                                                              | TreatmentGiven                   |
| 7 MAWENI                                                                                                    | 1                            | 1                                           |                                                   |                                                              | V Wlage                          |
| 8 = BUBUBU                                                                                                    | 1 1 1                        | 3                                           |                                                   |                                                              |                                  |
| 9 BUBUBU                                                                                                    | 1                            | 1                                           |                                                   |                                                              | Ficilection                      |
| 10 KIHINANI ZANTEL                                                                                                    | 1                            | 1                                           |                                                   |                                                              | 10 complete                      |
| 11 KWA SHOMBE                                                                                                    | 1                            | 1                                           |                                                   |                                                              | 🕼 week                           |
| 12 BUMBWI SUDI                                                                                                    |                              | 1 1                                         |                                                   |                                                              | l year                           |
| 13 (blank)                                                                                                    |                              | 1 1                                         |                                                   |                                                              | CreatedAt.                       |
| 14 BUMBWISUDI                                                                                                    | 11                           | 2                                           |                                                   |                                                              | isspionecat i                    |
|                                                                                                    |                              | -                                           |                                                   |                                                              | [] savedby                       |
| 10 CRAANI KOBWA                                                                                                    | 1                            |                                             |                                                   |                                                              | transferred                      |
|                                                                                                    |                              |                                             |                                                   |                                                              | illusier ·                       |
| 19 KIZOTA                                                                                                    | 11                           | 2                                           |                                                   |                                                              |                                  |
| 20 00048145                                                                                                    | 1                            | 1                                           |                                                   |                                                              | Drag fields between areas below: |
| 21 CHONGA                                                                                                    | 1 1                          | 2                                           |                                                   |                                                              | Y Report Filter Column Labels    |
| 22 Chonga Sokoni                                                                                                    | 1                            | 1                                           |                                                   |                                                              | year • week •                    |
| 23 Melitano                                                                                                    | 1                            | 1                                           |                                                   |                                                              |                                  |
| 24 CHUKWANI                                                                                                    | 2 1                          | 3                                           |                                                   |                                                              |                                  |
| 25 BUYU                                                                                                    | 1                            | 1                                           |                                                   |                                                              |                                  |
| 26 CHUKWANI                                                                                                    | 1                            | 1                                           |                                                   |                                                              |                                  |
| 27 KWA MUARABU                                                                                                    | 1                            | 1                                           |                                                   |                                                              | Row Labels E Values              |
| 28 CHUMBUNI                                                                                                    | 1                            | 1                                           |                                                   |                                                              | Shehia * Count of id *           |
| 29 KICHACHA                                                                                                    | 1                            | 1                                           |                                                   |                                                              | Vilage •                         |
| 30 DOLE                                                                                                    |                              | 1 1                                         |                                                   |                                                              |                                  |
| 31 (blank)                                                                                                    |                              | 1 1                                         |                                                   |                                                              |                                  |
| 32 DONGE KARANGE                                                                                                    | 1                            | 1                                           |                                                   |                                                              |                                  |
| 33 fuasini                                                                                                    | 1                            | 1                                           |                                                   |                                                              |                                  |
| 34 DONGE MCHANGANI                                                                                                    | 1 1 1                        | 3                                           |                                                   |                                                              | Defer Layout Update Update       |
| Profestore Strength Strength S                                                                                                    | 5-02-09- Sheet2              |                                             | 04                                                |                                                              |                                  |
| Acauy                                                                                                    |                              |                                             |                                                   |                                                              |                                  |

- You can practice summarizing several variables by dragging variables to either columns or rows depending on how you want to summarize the data. Make sure that numerical variables are dragged to the '**Values**' box.
- More than one variable can be placed in a column or row. However, if you do so, you must consider how to relate these variables to each other.

## 3.4 Data Interpretation and Use

Once you generate the pivot table, all which is left is to review the information in the summarized table and determine what it means and how you are going to use it.

| Fee Home Inset Page Layout Formulas Data Review View Options Design                                                                                                    |                                                                                                    |               |
|----------------------------------------------------------------------------------------------------|----------------------------------------------------------------------------------------------------|---------------|
| Nermet         Pager         Pager <t< td=""><td></td><td></td></t<>                                                                                                    |                                                                                                    |               |
| AI -                                                                                                    |                                                                                                    | ¥             |
| A B C D E F G H I J K L M N O P Q R S T U Priorital                                                                                                    | ble Field List                                                                                                   | * x           |
| 1 year (All) •<br>3                                                                                                    | fields to add to repo                                                                                            | rt: 🗊 •       |
| 3 Count of ad Column Labels •                                                                                                    | and the second second second second second second second second second second second second second second second | -             |
| KOW LADES     1 2 3 4 5 6 7 55 (BAINK) Grand LODA                                                                                                    | Dforatherhousehol                                                                                                | deeder ta     |
| 3 BINGUN Z Z                                                                                                    | menRenaria                                                                                                    |               |
| 6 KWA SHENA 1 1 Control Control Contro | tact%oblepatientrela                                                                                             | itive g       |
|                                                                                                    | coffositiveResults                                                                                               |               |
|                                                                                                    | ktyfkane                                                                                                    |               |
|                                                                                                    | Flame                                                                                                    | -             |
| av annexe analysis a group a group a g | Andre usholitizena                                                                                               | mousenour     |
|                                                                                                    | SistALLplacestravele                                                                                             | ed            |
|                                                                                                    | Name                                                                                                    |               |
| 14 #BUMBWISUDI 1.1 2                                                                                                    | ToFalesup                                                                                                    |               |
| 15 KRUNDUNDA 1 1 2                                                                                                    | riaCaseID                                                                                                    |               |
| 16 = CHAANI KUBWA 1 1                                                                                                    | SeName                                                                                                    |               |
| 17 kibokwa 1 1 1                                                                                                    | istespeces                                                                                                    |               |
| 206 BMISUFINI 2 1 3                                                                                                    | a e icer or or or opyste                                                                                         | +             |
| 207 MJAWIU 1 1                                                                                                    |                                                                                                    | -             |
| 208 MWISHO WA NJIA 1 1                                                                                                    | cort Filter                                                                                                    | Column Labels |
| 209 UWANDANI 1 1                                                                                                    |                                                                                                    | ent T         |
| 210 MIWANI 1 4 6 1 12                                                                                                    |                                                                                                    |               |
| 211 BRANCHI 1 2 3 6                                                                                                    |                                                                                                    |               |
| 212 KIRUNDUNDA 1 1                                                                                                    |                                                                                                    |               |
| 213 KITEMBWENI 1 2 3                                                                                                    |                                                                                                    |               |
| 214 KWA BONDO 1 1                                                                                                    |                                                                                                    |               |
| 215 MANZESE 1 1                                                                                                    | w Labels Σ                                                                                                    | Values        |
| 216 = MKELE 1 1                                                                                                    | • • 0                                                                                                    | ount of _id 🔻 |
| 217 MKELE 1 1                                                                                                    |                                                                                                    |               |
| 218 MKOKOTONI 2 1 2 1 6                                                                                                    |                                                                                                    |               |
| 219 ikulu 1 1 2                                                                                                    |                                                                                                    |               |
| 220 kicheche 1 1                                                                                                    |                                                                                                    |               |
| 221 Tondoo 2 1 3                                                                                                    |                                                                                                    |               |
| 2222 = MVUMBASA / Series 2015.01.2015.02.02. Shaat2 / 1 / 1 / 0 / 0 / 0 / 0 / 0 / 0 / 0 / 0                                                                                                    | er Layout Update                                                                                                 | Update        |
| Kernor 10125 Count 15 South 15 South 15 | All 100% (-)-                                                                                                    | 0 0           |

For example, in the screenshot above, the row highlighted in red shows the total number of malaria cases reported in Miwani *Shehia* in different weeks in 2015; the highest number of cases was reported in week 4. Similarly, the row highlighted in yellow shows the number of cases reported in Kitembweni village in Miwani *Shehia*, with 1 and 2 cases been reported in weeks 3 and 4, respectively. Note that the threshold for malaria cases at the *shehia* level is 10 or more cases, and that at the village level is 5 or more cases. Hence, none of the above exceeds the specified limit. Note: This type of analysis is performed on a weekly basis to ensure that outbreaks are detected in a timely manner.

# 4. Chapter 4: Frequently Asked Questions (FAQ) and Exercise

## 4.1 FAQ

- **Q**: Is the threshold value the same for all districts, *shehias,* and health facilities?
- A: No, each level has its own threshold value.
- **Q**: What is the threshold value?
- A: The threshold value is the level that must be reached for an effect to be produced.

#### Exercise

1. Download the MCN data for the period of May 1–August 31, 2014, and identify all the villages and *shehias* exceeding their respective thresholds.

- 2. As a team, describe how you would conduct the response activities from the planning stage to the reporting stage.
- 3. Present your results and describe all the challenges you encountered during the exercise.